# Application of Linux Single Board Computers to Amateur Radio

Willem A Schreüder AC0KQ willem@prinmath.com

### **RMHAM University** October 15, 2016

http://www.prinmath.com/ham/talks/ http://www.rmham.org/wordpress/course-syllabus

## **Talk Outline**

- Why Linux SBCs
- Installing and Configuring the OS
- BPQ Packet/RMS Gateway/APRS iGate
- AllStarLink Repeater
- Control and Monitoring
- SDR
- Questions and Pizza
- Don't freak out over the number of slides. Most of them take 10 seconds to cover.

## **Single Board Computers**

- Full Linux boxes (today's topic)
  - Raspberry Pi
  - Beaglebone
- Microcontrollers (not covered)
  - Arduino
  - PICAXE
  - BASIC Stamp

## Why Linux SBCs?

- Runs a full Linux OS
- Usable stand alone computer or server
- Built in connectivity
  - Ethernet networking
  - USB and serial
  - General purpose IO
- Low power (5V 1A)
- Expandable using daughter boards
- Inexpensive (\$50 for a working system)

## **SBC Pros and Cons**

#### Pros

- Inexpensive
- No moving parts
- 5V power
- Expandable
- Cons
  - SD cards corrupted by bad power
  - SD card is not a great hard disk

## **Raspberry Pi**

- Most Popular
- Best supported
- rPi3 most powerful
- Lots of USB ports
- Lots of daughterboards
- No analog inputs
- \$35 plus SD card

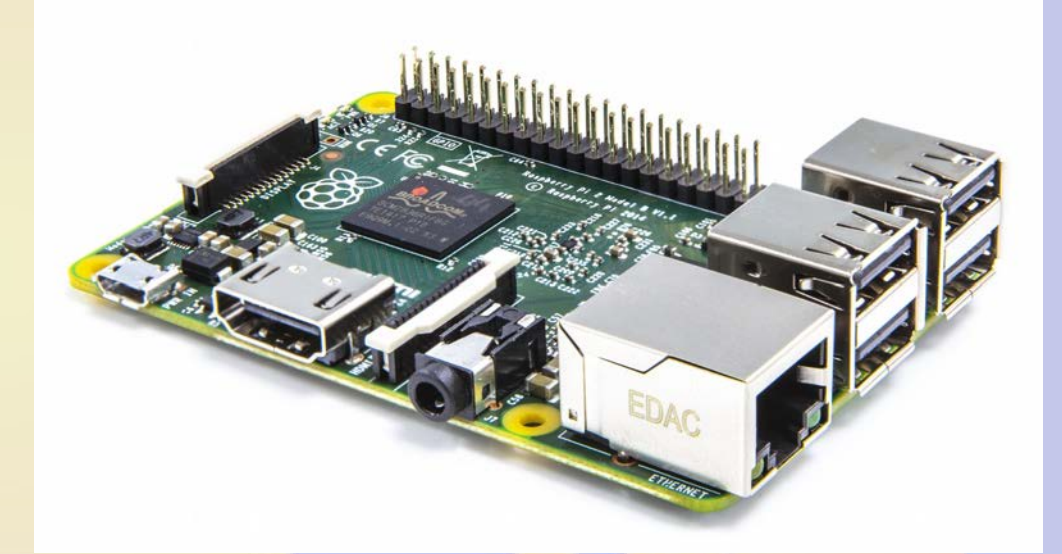

## **Raspberry Pi models**

- Raspberry Pi
  - A/A+700 MHz CPU & 256MB SDRAM, 1xUSB
  - B 700 MHz CPU & 512MB SDRAM, 2xUSB, Ethernet
  - B+ 700 MHz CPU & 512MB SDRAM, 4xUSB, Ethernet
  - 2B 900 MHz Quad A7 & 1GB SDRAM, 4xUSB, Ethernet
  - 3B 1.2GHz Quad 64bit & 1GB SDRAM, 4xUSB, Ethernet
- Compute Module
  - 700MHz CPU & 512MB SDRAM
- Zero
  - 1GHz CPU & 512MB SDRAM

## **Raspberry Pi 2B**

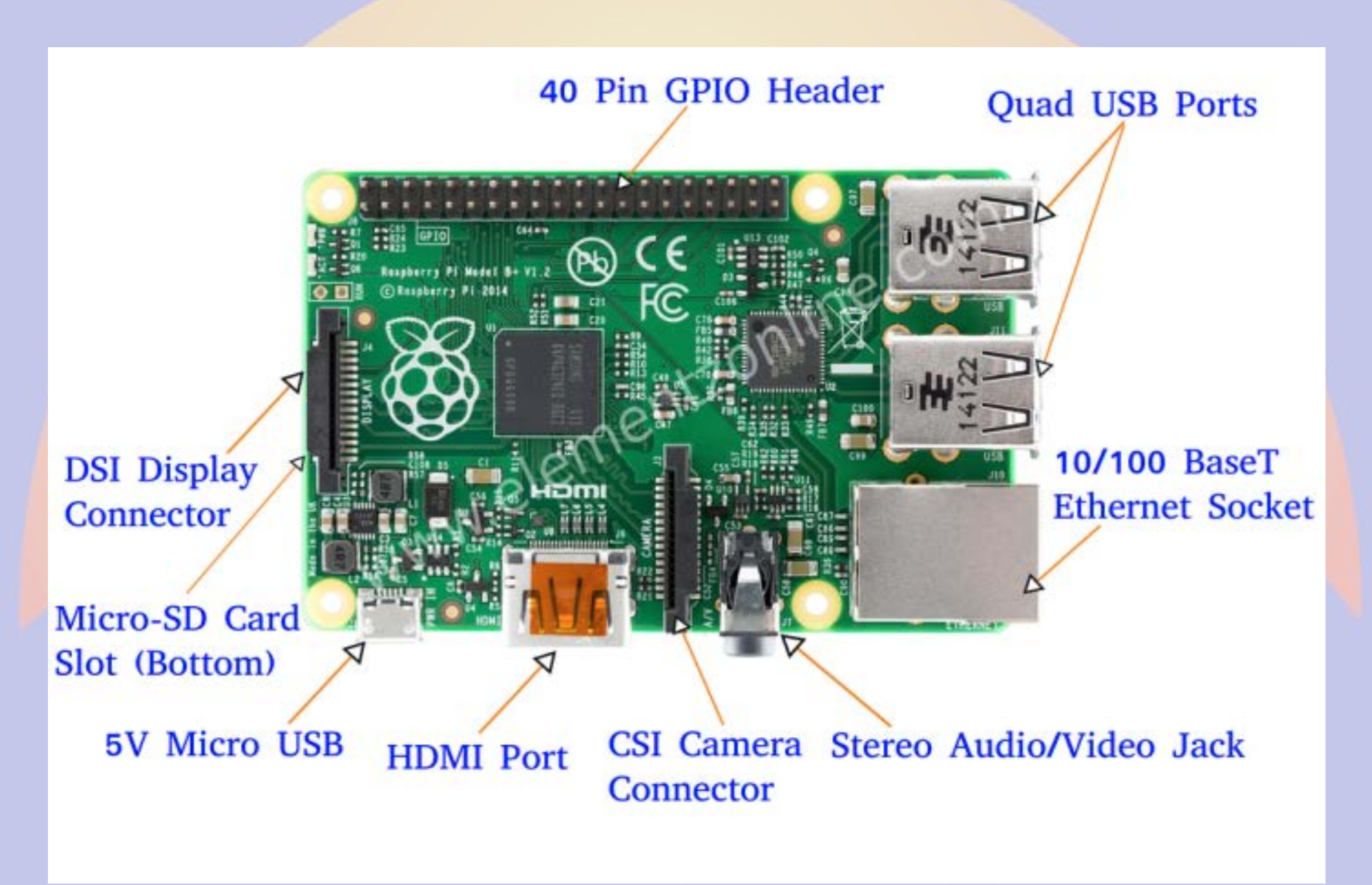

## **Beagle Bone**

- Less well supported
- Onboard eMMC
- Power & Reset buttons
- More GPIO pins
- 8 analog inputs
- \$50 street price

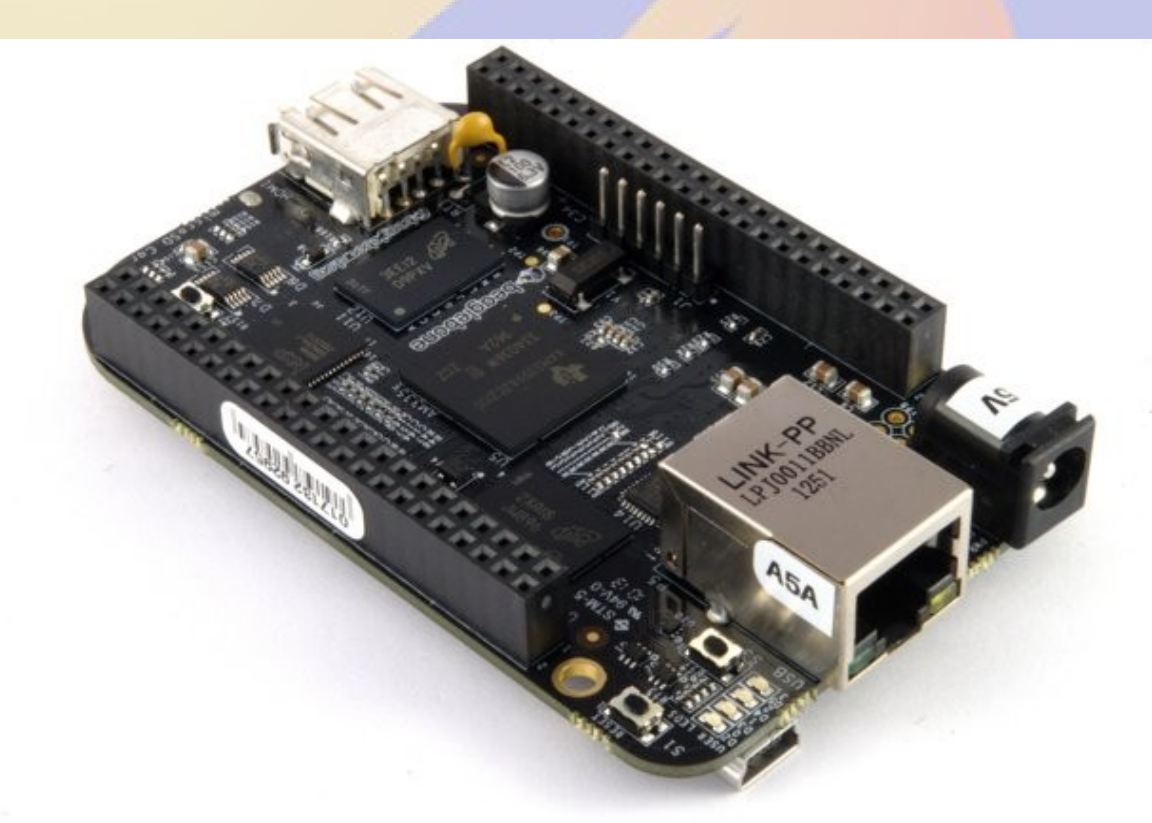

## **Beaglebone Models**

- White
  - Original 720 MHz A8
- Black
  - Most Popular 1GHz A8
- Green
  - Same CPU as Black
  - No barrel power, two Grove connectors
- Industrial
  - Black with extended temperature range

## **Beagle Bone Black**

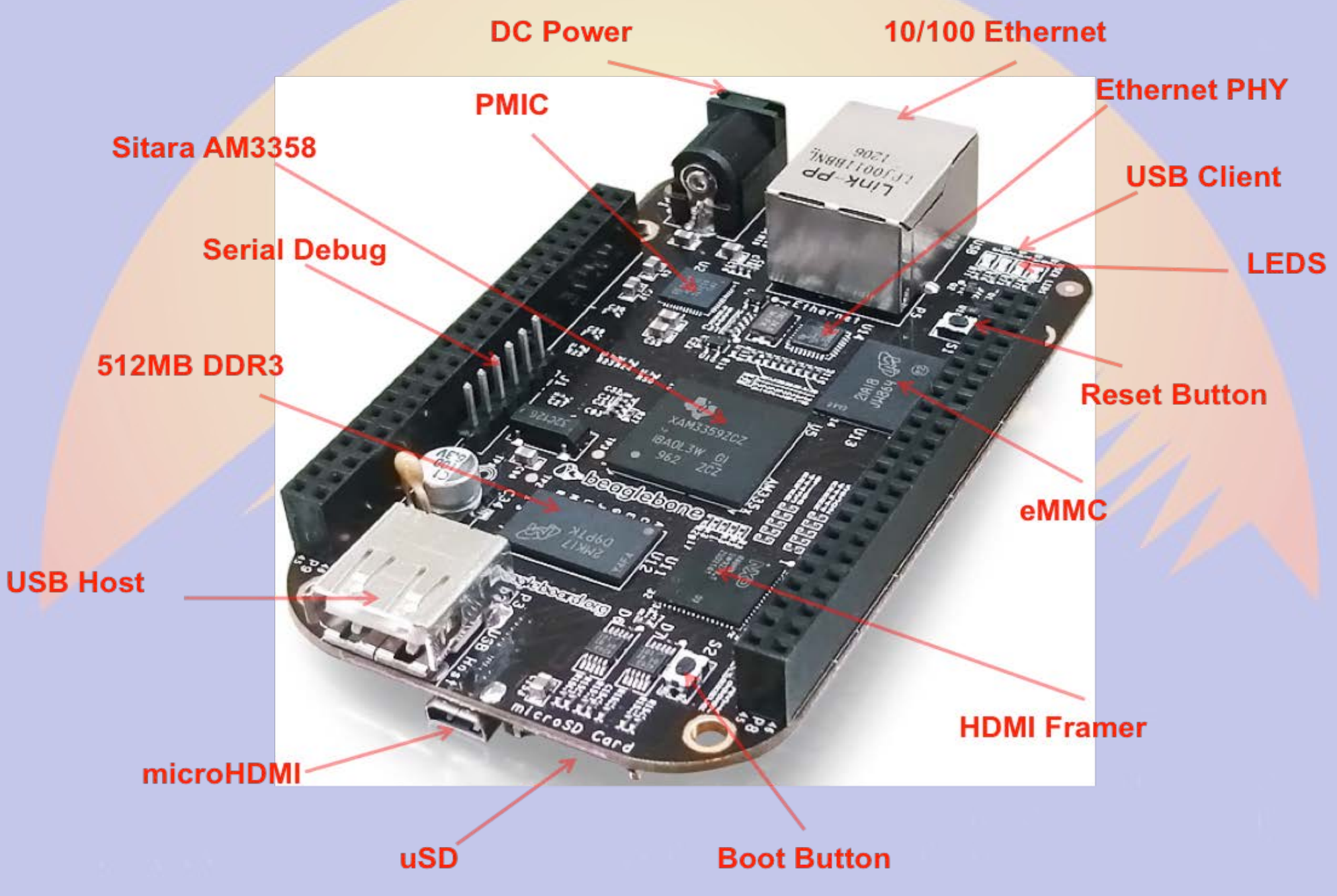

## **Other Linux SBCs**

- Examples
  - Intel Edison
  - VoCore
  - Odroid
- Less well supported
- Fewer peripherals
- Sometimes better performance
- Mostly higher priced

## **Power and Storage**

- Runs on 5V DC
  - Needs clean power
  - Draws 0.5-1.0 A without daughter boards
- Micro SD card storage
  - Finite life
  - Marginal performance
  - Bad power kills SD

## **Must Have Accessories**

- Micro SD card
  - Faster is better
    - Class 10
    - UHS 1
    - UHS 3
  - At least 4GB
    - 16GB is ample
- Real time clock
  - PiFace Shim RTC
  - Adafruit DS1307
  - Needed if no network (NTP)

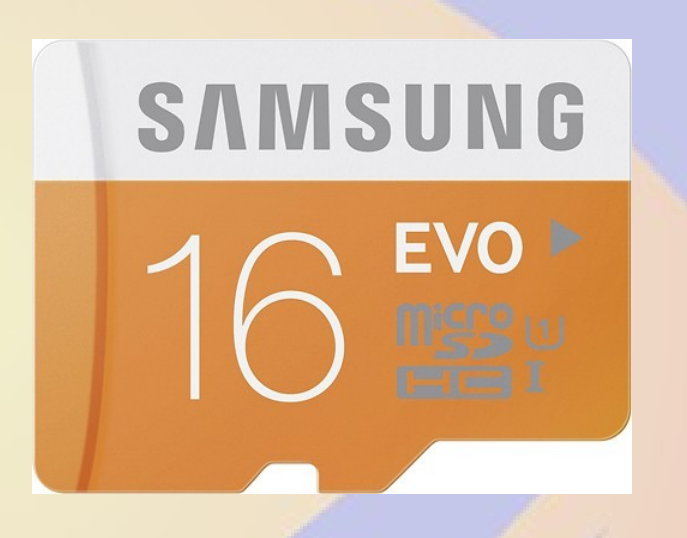

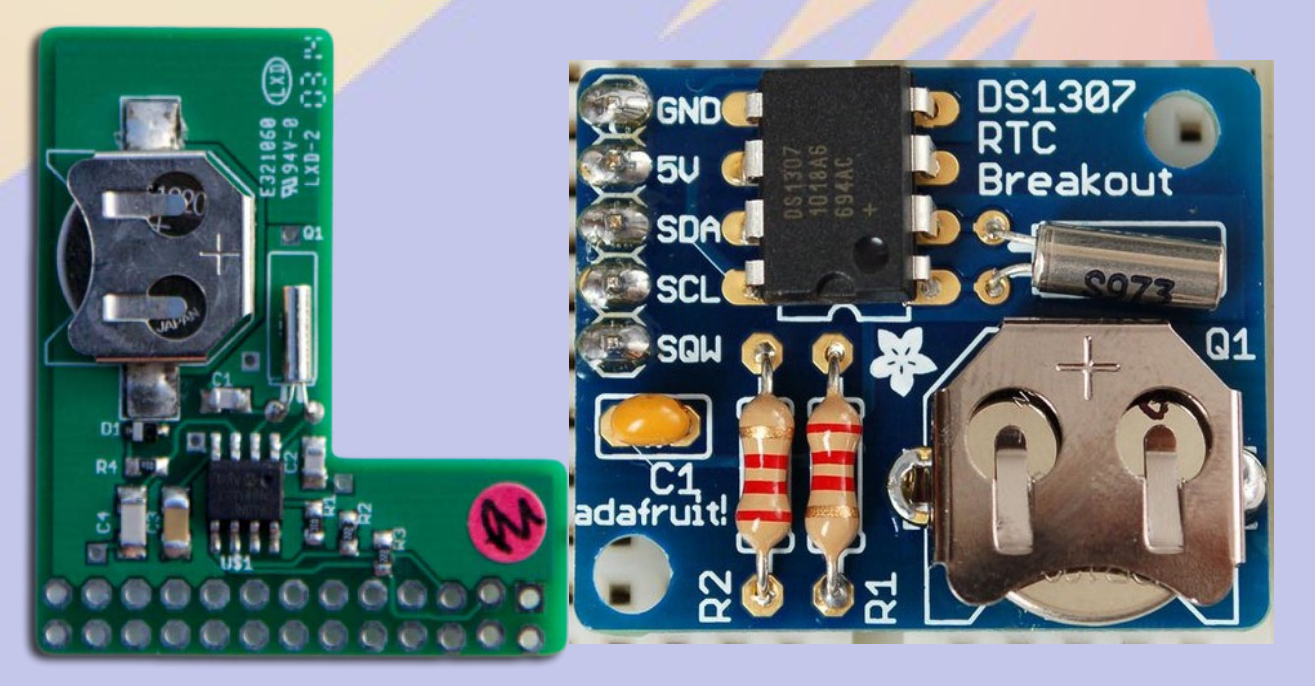

## Nice to have

#### Official Raspberry 7" Touchscreen

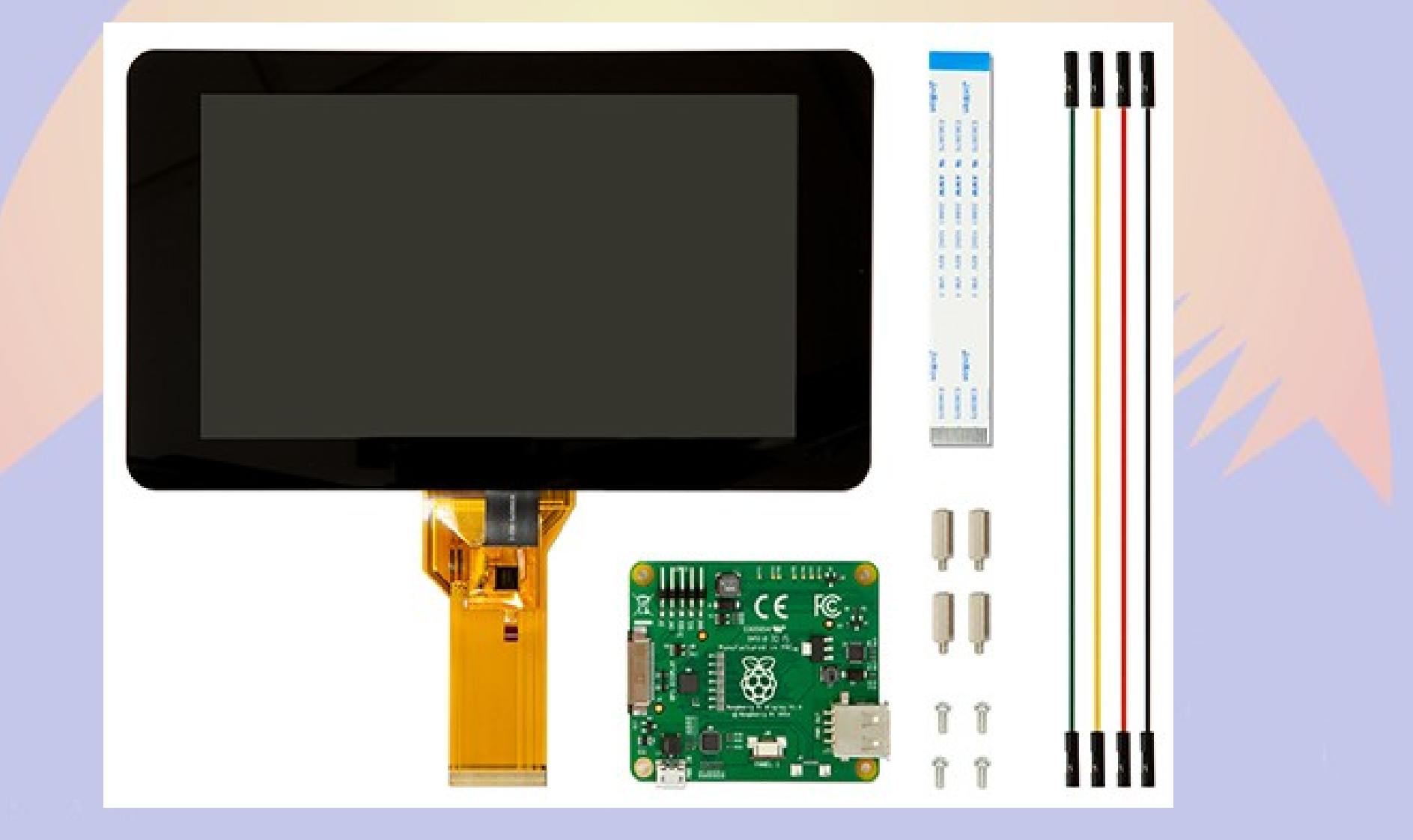

## **Power Control**

- Andice Labs
   Powercape
- Adafruit
   Powerboost
   1000C
- Charges and boosts 4V from LIPO battery

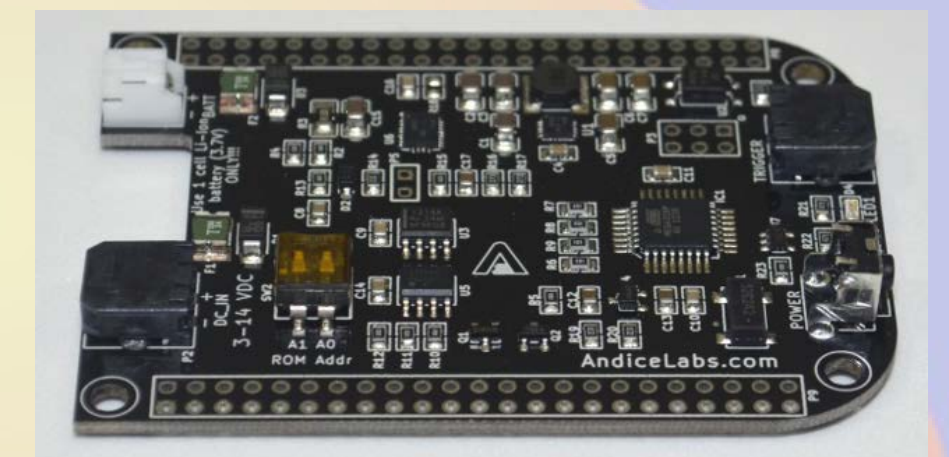

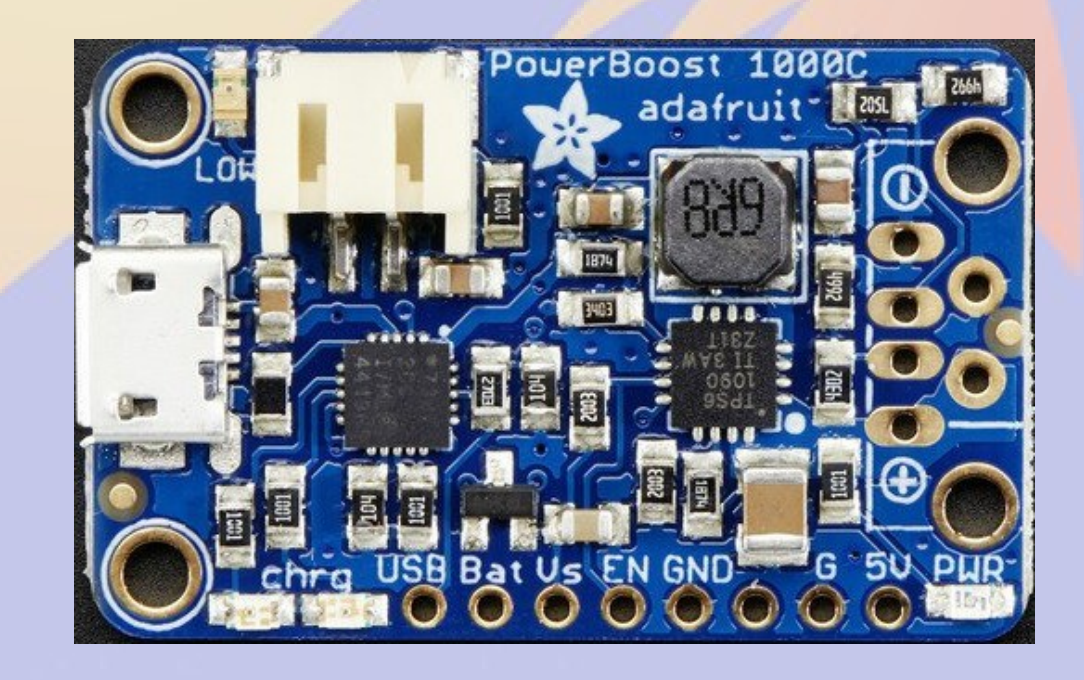

## **TNC-X/Pi/Black**

- Designed by John Hansen W2FS
- Based on PIC Microcontroller
- MX614 Bell 202 modem chip
- KISS interface
  - Serial
  - USB
  - **I2C**

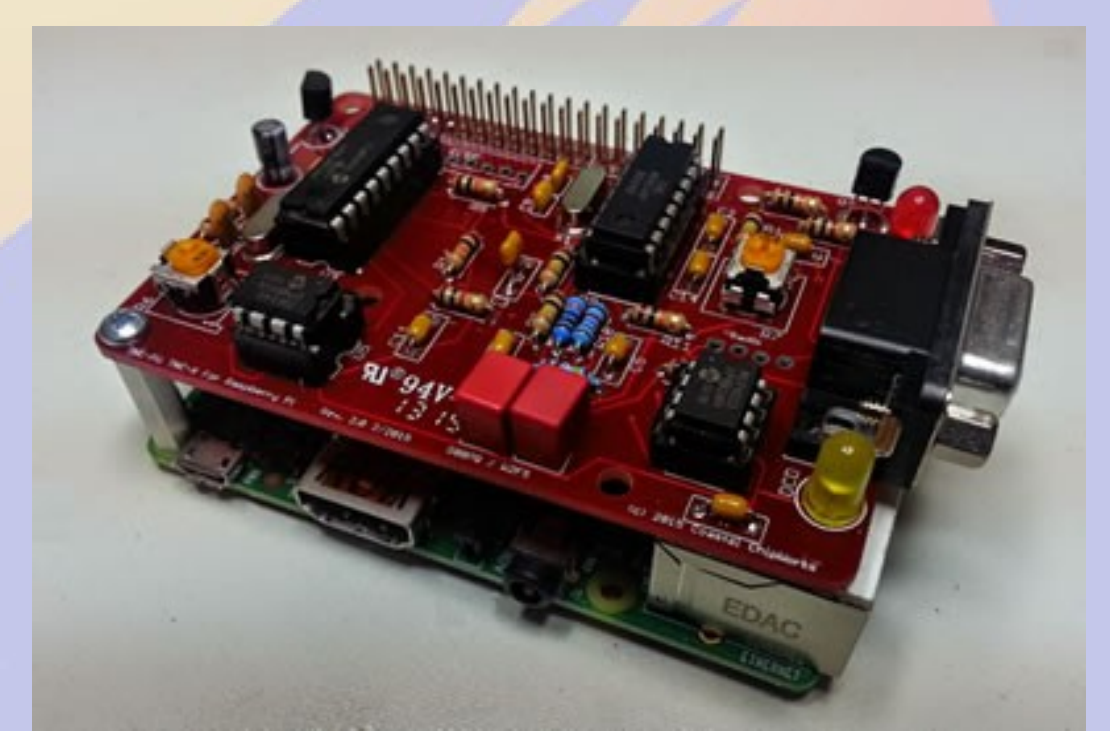

## Why the **BB/TNC-Black?**

- BBB has 5 serial ports
- Mechanically stable stacked capes
- Powercape battery backup
- Lots of pins for site monitoring
- 50% more expensive

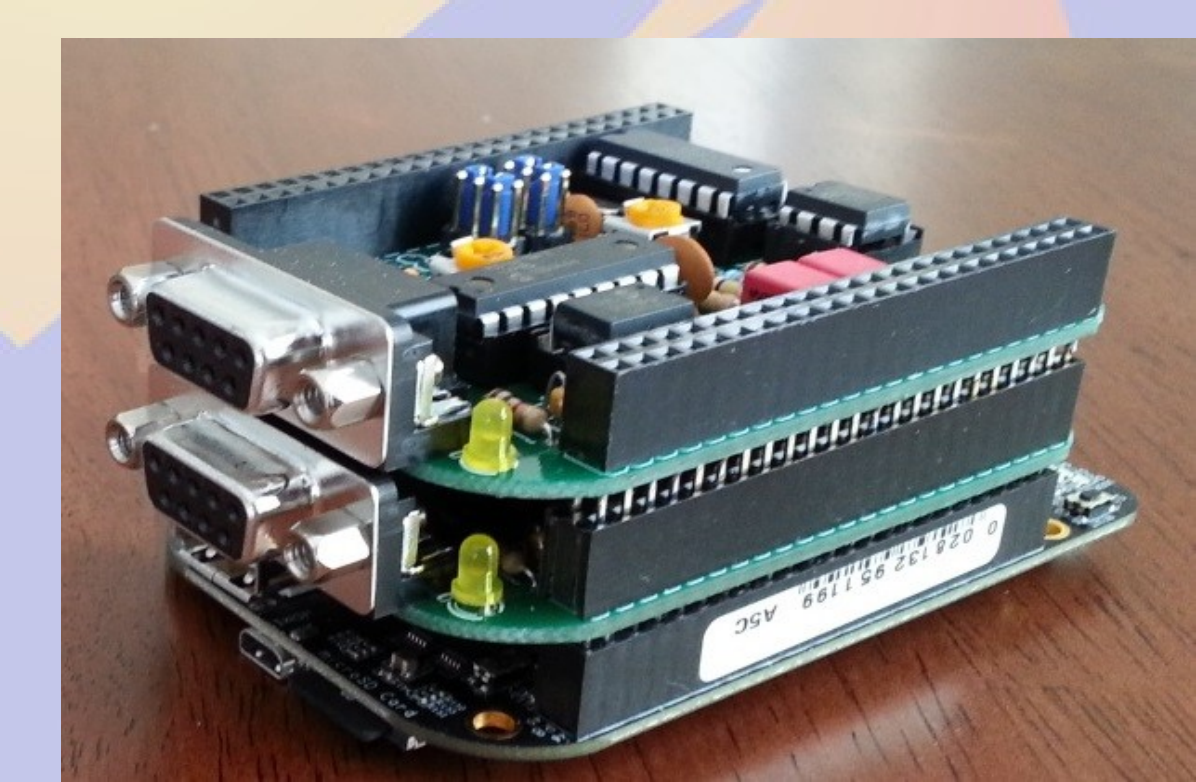

# Part 1a Getting Started on the Raspberry Pi

## rPi Materials

- Raspberry Pi 2B or 3B
- Micro SD card
- 5V 1A power supply
- USB A to micro USB B cable
- Ethernet cable
- Direct connection
  - Monitor or TV
  - HDMI cable
  - USB keyboard and mouse

## **Raspberry OS Choices**

- https://www.raspberrypi.org/downloads/
- Debian derivatives are most popular
  - Raspbian (Official Supported OS)
  - Alternatives are
    - NOOBS (New Out Of the Box Software)
    - Ubuntu Mate (Ubuntu Desktop)
    - Windows 10 IOT (a.k.a. YGBSM)
    - several others, some not Linux based
- Debian 8 (Jessie) adopts systemd
  - This changes how system programs are run
    - No more /etc/init.d/XXX and /etc/inittab
    - Control programs with systemctl

## **Burning the Image**

- Unzip image
  - 2016-09-23-raspbian-jesse.img
- Linux or OSX command line
  - dd if=2016-09-23-raspbian-jesse.img of=/dev/mmcblk0
  - sync;sync
- Windows
  - Download Win32DiskImager
  - Select image file name
  - Select SD card drive letter
  - Click Write

## **First boot with Pixel**

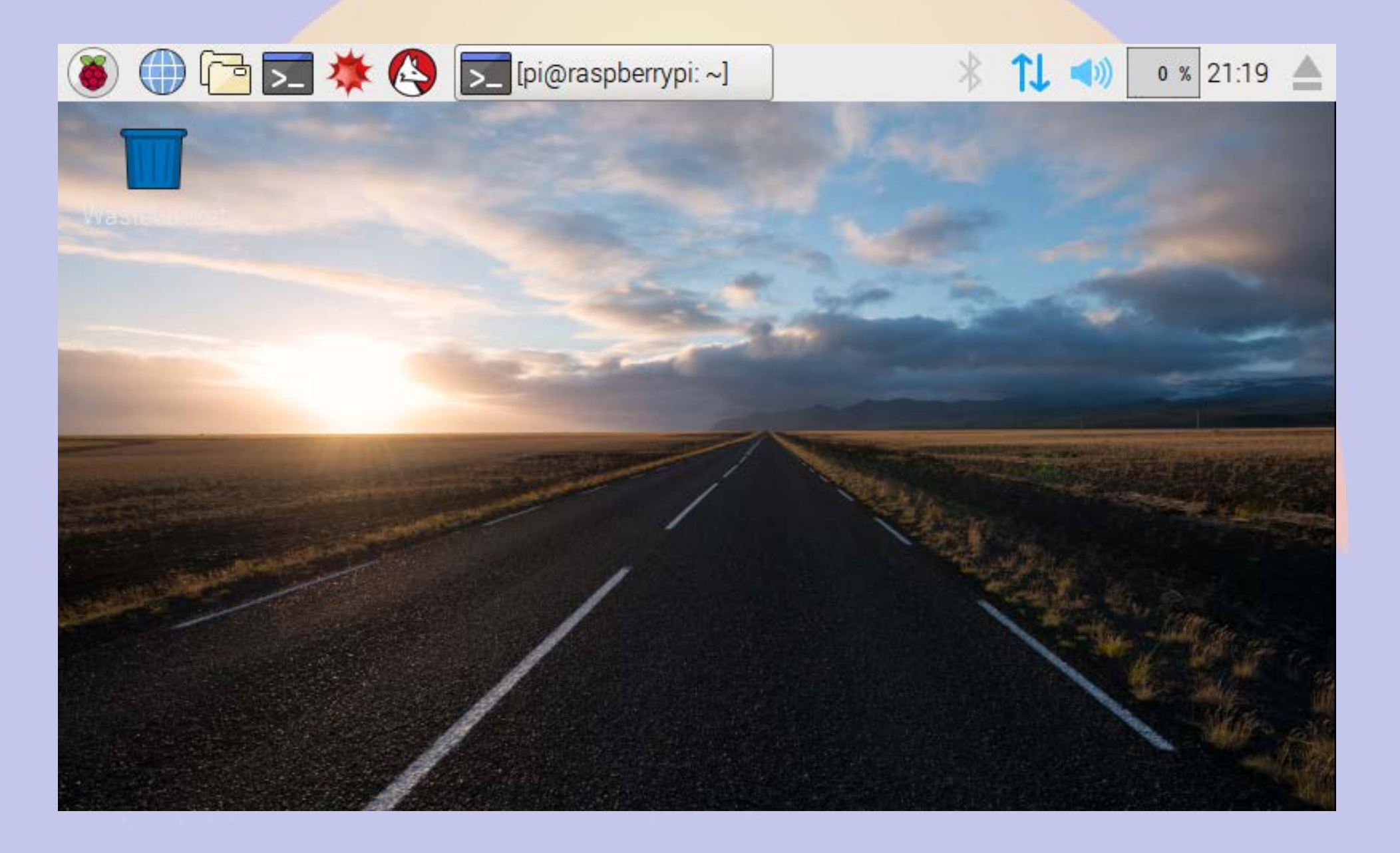

# Raspberry > Preferences > Raspberry Pi Configuration

| 🖲 🕕 🔁 💌               | 🔅 🔇 🔁 [pi@       | @raspberry. | 👹 Raspl                     | oerry Pi     | * 1 <b>l •</b> | (1)) 3 %     | 21:23 🛕        |
|-----------------------|------------------|-------------|-----------------------------|--------------|----------------|--------------|----------------|
|                       | F                | Raspberry F | Pi Configurati              | on           | _ = ×          |              |                |
| Wasteluniost          | System Int       | erfaces     | Performance                 | Localisatio  | on             | 200          |                |
|                       | Filesystem:      |             |                             | Expand File  | system         | -            | -              |
|                       | Password:        |             |                             | Change Pas   | sword          | -            | -              |
|                       | Hostname:        |             | raspberrypi                 |              |                | -            |                |
|                       | Boot:            |             | • To Desk                   | top 🔾 To C   | LI             | W21010207202 | and the second |
| E STATE OF THE OWNER  | Auto Login:      |             |                             | 🖌 Login as i | user 'pi'      |              | A Maria Carrow |
| and the second second | Network at Boot: |             |                             | 🗆 Wait for n | etwork         |              |                |
|                       | Underscan:       |             | <ul> <li>Enabled</li> </ul> | l 💿 Disa     | abled          | and a little | Here           |
|                       | Rastrack:        |             |                             | Add to Ras   | track          |              | A State        |
|                       |                  |             | C                           | ancel        | ОК             |              | the file       |

## **Finding your IP Address**

| ا 🗗 🕒 後         | 🚬 🔆 🔇 🗾 [pi@raspberry 🗾 pi@raspberry 🕴 🗍 📢 🛛 2                                                                                                    | 1:25 🔺 |
|-----------------|----------------------------------------------------------------------------------------------------|--------|
|                 | pi@raspberrypi: ~ _ □ ×                                                                                                    |        |
| File E          | dit Tabs Help                                                                                                    |        |
| pi@rasp<br>eth0 | <pre>berrypi: _ \$ ifconfig<br/>Link encap:Ethernet HWaddr b8:27:eb:d4:df:ec<br/>inet addr:192.168.11.114 Bcast:192.168.11.255 Mask:255.255.255.0<br/>inet6 addr: fe80::a1d3:ab61:3e01:8222/64 Scope:Link<br/>UP BROADCAST RUNNING MULTICAST MTU:1500 Metric:1<br/>RX packets:8327 errors:0 dropped:39 overruns:0 frame:0<br/>TX packets:7299 errors:0 dropped:0 overruns:0 carrier:0<br/>collisions:0 txqueuelen:1000<br/>RX bytes:8814824 (8.4 MiB) TX bytes:5044447 (4.8 MiB)<br/>Link encap:Local Loopback<br/>inet addr:127.0.0.1 Mask:255.0.0.0<br/>inet6 addr: ::1/128 Scope:Host</pre> |        |
| wlan0           | UP LOOPBACK RUNNING MTU:65536 Metric:1<br>RX packets:1109 errors:0 dropped:0 overruns:0 frame:0<br>TX packets:1109 errors:0 dropped:0 overruns:0 carrier:0<br>collisions:0 txqueuelen:1<br>RX bytes:8385980 (7.9 MiB) TX bytes:8385980 (7.9 MiB)<br>Link encap:Ethernet HWaddr 74:da:38:0d:14:f2<br>inet6 addr: fe80::203e:da2d:4ee2:231c/64 Scope:Link<br>UP BROADCAST MULTICAST MTU:1500 Metric:1<br>RX packets:0 errors:0 dropped:14 overruns:0 frame:0<br>TX packets:0 errors:0 dropped:0 overruns:0 carrier:0                                                                             |        |

## **Remote Access**

- Do ifconfig from the keyboard
- Look for hostname raspberrypi
  - Assign a reserved IP address and add DNS
- Advantages of using ssh
  - Can access the device from anywhere
  - Automatic logins using authorized\_keys
  - Text based menus work great remotely

## **Configuring rPi**

- Plug in keyboard, mouse and screen
  - Menu >Preferences > rPi Configuration
- Plug in ethernet cable and locate the IP address
  - Default hostname is raspberrypi
  - ssh pi@XXX.XXX.XXX.XXX
    - password raspberry

## **Running raspi-config**

File Edit View Search Terminal Help willem@bashful: \$ ssh pi@192.168.11.114 pi@192.168.11.114 's password: The programs included with the Debian GNU/Linux system are free software; the exact distribution terms for each program are described in the individual files in /usr/share/doc/\*/copyright. Debian GNU/Linux comes with ABSOLUTELY NO WARRANTY, to the extent permitted by applicable law. Last login: Sat May 7 18:09:10 2016 from 192.168.11.126 pi@raspberrypi: \$ sudo raspi-config

## **Expand file system**

pi@raspberrypi: ~

File Edit View Search Terminal Help

Raspberry Pi Software Configuration Tool (raspi-config)

| 1 Expand Filesystem            | Ensures that all of the SD card s |
|--------------------------------|-----------------------------------|
| 2 Change User Password         | Change password for the default u |
| 3 Boot Options                 | Choose whether to boot into a des |
| 4 Wait for Network at Boot     | Choose whether to wait for networ |
| 5 Internationalisation Options | Set up language and regional sett |
| 6 Enable Camera                | Enable this Pi to work with the R |
| 7 Add to Rastrack              | Add this Pi to the online Raspber |
| 8 Overclock                    | Configure overclocking for your P |
| 9 Advanced Options             | Configure advanced settings       |
| 0 About raspi-config           | Information about this configurat |

<Select>

<Finish>

- 🗆 🗙

## **Change the Password**

pi@raspberrypi: ~

File Edit View Search Terminal Help

Raspberry Pi Software Configuration Tool (raspi-config)

| 1 Expand Filesystem            | Ensures that all of the SD card s |
|--------------------------------|-----------------------------------|
| 2 Change User Password         | Change password for the default u |
| 3 Boot Options                 | Choose whether to boot into a des |
| 4 Wait for Network at Boot     | Choose whether to wait for networ |
| 5 Internationalisation Options | Set up language and regional sett |
| 6 Enable Camera                | Enable this Pi to work with the R |
| 7 Add to Rastrack              | Add this Pi to the online Raspber |
| 8 Overclock                    | Configure overclocking for your P |
| 9 Advanced Options             | Configure advanced settings       |
| 0 About raspi-config           | Information about this configurat |
|                                |                                   |

<Select>

<Finish>

- 🗆 🗙

## Set timezone 1

- 🗆 🗙

pi@raspberrypi: ~

File Edit View Search Terminal Help

| Deceloperu Di Cofficiere C     |                                   |
|--------------------------------|-----------------------------------|
| Raspberry Pi Software Co       | onfiguration lool (raspi-config)  |
| 1 Expand Filesystem            | Ensures that all of the SD card s |
| 2 Change User Password         | Change password for the default u |
| 3 Boot Options                 | Choose whether to boot into a des |
| 4 Wait for Network at Boot     | Choose whether to wait for networ |
| 5 Internationalisation Options | Set up language and regional sett |
| 6 Enable Camera                | Enable this Pi to work with the R |
| 7 Add to Rastrack              | Add this Pi to the online Raspber |
| 8 Overclock                    | Configure overclocking for your P |
| 9 Advanced Options             | Configure advanced settings       |
| 0 About raspi-config           | Information about this configurat |
|                                |                                   |
|                                |                                   |
| <select></select>              | <finish></finish>                 |
|                                |                                   |

## Set timezone 2

| pi@raspberrypi: ~                   |                                   | × |
|-------------------------------------|-----------------------------------|---|
| File Edit View Search Terminal Help |                                   |   |
|                                     |                                   |   |
| Raspherry Pi Software (             | Configuration Tool (raspi-config) |   |
|                                     |                                   |   |
| I1 Change Locale                    | Set up language and regional sett |   |
| I2 Change Timezone                  | Set up timezone to match your loc |   |
| I3 Change Keyboard Layout           | Set the keyboard layout to match  |   |
| I4 Change Wi-fi Country             | Set the legal channels used in yo |   |
|                                     |                                   |   |
|                                     |                                   |   |
|                                     |                                   |   |
|                                     |                                   |   |
|                                     |                                   |   |
|                                     |                                   |   |
|                                     |                                   |   |
| <select></select>                   | <back></back>                     |   |
| Seccer                              |                                   |   |
| L                                   |                                   |   |
|                                     |                                   |   |
|                                     |                                   |   |
|                                     |                                   |   |

## **Advanced Options**

pi@raspberrypi: ~

File Edit View Search Terminal Help

| <pre>1 Expand Filesystem</pre>  | Ensures that all of the SD card s                      |
|---------------------------------|--------------------------------------------------------|
| 2 Change User Password          | Change password for the default u                      |
| 3 Boot Options                  | Choose whether to boot into a des                      |
| 4 Wait for Network at Boot      | Choose whether to wait for networ                      |
| 5 Internationalisation Options  | Set up language and regional sett                      |
| 6 Enable Camera                 | Enable this Pi to work with the R                      |
| 7 Add to Rastrack               | Add this Pi to the online Raspber                      |
| 8 Overclock                     | Configure overclocking for your P                      |
| 9 Advanced Options              | Configure advanced settings                            |
| <pre>0 About raspi-config</pre> | Information about this configurat<br><finish></finish> |

- 🗆 🗙

## **Set Hostname**

- 🗆 🗙

pi@raspberrypi: ~

File Edit View Search Terminal Help

| A1 Overscan                                                                                              |                   | You may need to configure oversca 1                                                                                                    |
|----------------------------------------------------------------------------------------------------|-------------------|----------------------------------------------------------------------------------------------------|
| A2 Hostname                                                                                              |                   | Set the visible name for this Pi                                                                                                    |
| A3 Memory Split<br>A4 SSH<br>A5 Device Tree<br>A6 SPI<br>A7 I2C<br>A8 Serial<br>A9 Audio<br>AA GL Driver |                   | Change the amount of memory made<br>Enable/Disable remote command lin<br>Enable/Disable the use of Device<br>Enable/Disable automatic loading<br>Enable/Disable automatic loading<br>Enable/Disable shell and kernel m<br>Force audio out through HDMI or 3<br>Enable/Disable experimental deskt |
|                                                                                                    | <select></select> | <back></back>                                                                                                    |
|                                                                                                    |                   |                                                                                                    |

## **Disable serial login**

pi@raspberrypi: ~

- 🗆 🗙

File Edit View Search Terminal Help

| A1 Overs<br>A2 Hostn<br>A3 Memor<br>A4 SSH<br>A5 Devic<br>A6 SPI<br>A7 I2C | <mark>aspberry Pi</mark><br>can<br>ame<br>y Split<br>e Tree      | . Software | Configuration Tool (raspi-config)<br>You may need to configure oversca f<br>Set the visible name for this Pi<br>Change the amount of memory made<br>Enable/Disable remote command lin<br>Enable/Disable the use of Device<br>Enable/Disable automatic loading<br>Enable/Disable automatic loading |  |
|----------------------------------------------------------------------------|------------------------------------------------------------------|------------|----------------------------------------------------------------------------------------------------|--|
| A7 12C<br>A8 Seria<br>A9 Audio<br>AA GL Dr                                 | l<br>iver                                                        |            | Enable/Disable automatic loading<br>Enable/Disable shell and kernel m<br>Force audio out through HDMI or 3<br>Enable/Disable experimental deskt                                                                                                    |  |
|                                                                            | <s< td=""><td>elect&gt;</td><td><back></back></td><td></td></s<> | elect>     | <back></back>                                                                                                    |  |

## **Reboot and log in again**

pi@raspberrypi: ~

File Edit View Search Terminal Help

| T Ruspoerry i e soremare cor   | regulation root (raspe conteg) [  |
|--------------------------------|-----------------------------------|
| I Expand Filesystem            | Ensures that all of the SD card s |
| 2 Change User Password         | Change password for the default u |
| 3 Boot Options                 | Choose whether to boot into a des |
| 4 Wait for Network at Boot     | Choose whether to wait for networ |
| 5 Internationalisation Options | Set up language and regional sett |
| 6 Enable Camera                | Enable this Pi to work with the R |
| 7 Add to Rastrack              | Add this Pi to the online Raspber |
| 8 Overclock                    | Configure overclocking for your P |
| 9 Advanced Options             | Configure advanced settings       |
| 0 About raspi-config           | Information about this configurat |

<Select>

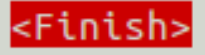

- 🗆 🗙
#### Add user willem

```
🛛 🗖 🔲 pi@aid2: ~
File Edit View Search Terminal Help
pi@aid2:🤇$ sudo adduser willem
Adding user willem'
Adding new group `willem' (1001) ...
Adding new user `willem' (1001) with group `willem' ...
Creating home directory `/home/willem' ...
Copying files from `/etc/skel' ...
Enter new UNIX password:
Retype new UNIX password:
passwd: password updated successfully
Changing the user information for willem
Enter the new value, or press ENTER for the default
        Full Name []: Willem ACOKO
        Room Number []:
        Work Phone []:
       Home Phone []:
       Other []:
Is the information correct? [Y/n]
pi@aid2: 🥵 sudo adduser willem sudo
Adding user willem' to group `sudo' ...
Adding user willem to group sudo
Done.
pi@aid2:~ $
```

#### Install required packages

#### 🗴 🗖 🔲 pi@aid2: ~

File Edit View Search Terminal Help

# Part 1b Getting Started on the Beaglebone Black

#### **Beaglebone Materials**

- Beaglebone Black or Green
- Micro SD card
- 5V 1A power supply
- USB A to mini USB B cable or barrel connector
- Ethernet cable
- Direct connection
  - Monitor or TV
  - HDMI to micro HDMI cable
  - USB keyboard and mouse

#### **Beaglebone OS Choices**

- http://beagleboard.org/latest-images
- Debian 8 Jessie
  - Linux Kernel 4.4 (Jesse 8.4)
- Debian 7 Wheezy
  - Linux Kernel 3.8 (Wheezy 7.11)
- I have had trouble with Jessie on the BBB, so use Wheezy for now

### **Burning the Image**

- Images are compressed with xz
  - p7zip on windows
  - xz-utils on Linux
- Uncompress image (Linux)
  - xz -d bone-debian-\*.img.xz
- Burn image using dd or Win32DiskImager

#### **Beaglebone Resize Image**

File Edit View Search Terminal Help

willem@bashful:~\$<mark>ssh root@192.168.11.88</mark> Debian GNU/Linux 7

BeagleBoard.org Debian Image 2016-06-15

Support/FAQ: http://elinux.org/Beagleboard:BeagleBoneBlack\_Debian

default username:password is [debian:temppwd]

Last login: Thu Oct 12 01:22:20 2016 from bachful local root@beaglebone:~# /opt/scripts/tools/grow\_partition.sh Media: [/dev/mmcblkoj

```
Disk /dev/mmcblk0: 474880 cylinders, 4 heads, 16 sectors/track
Old situation:
Warning: The partition table looks like it was made
for C/H/S=*/112/62 (instead of 474880/4/16).
For this listing I'll assume that geometry.
Units = mebibytes of 1048576 bytes, blocks of 1024 bytes, counting from 0
Device Boot Start End MiB #blocks Id System
/dev/mmcblk0p1 * 1 3399 3399 3480576 83 Linux
```

start: (c,h,s) expected (0,33,3) found (0,32,33) end: (c,h,s) expected (1002,85,42) found (433,111,62)

#### **Reboot to apply resize**

#### **Beaglebone Configuration**

| File Edit View Search Terminal Help                                                                                                    |
|----------------------------------------------------------------------------------------------------|
| root@beaglebone:~# dpkg-reconfigure tzdata                                                                                                    |
| Current default time zone: 'America/Denver'<br>Local time is now:      Wed Oct 12 19:51:11 MDT 2016.<br>Universal Time is now:  Thu Oct 13 01:51:11 UTC 2016. |
| root@beaglebone:~# sed -i -e 's/beaglebone/bpqconifer/g' /etc/hostname /etc/hosts                                                                             |
| root@beaglebone:~# apt-get -qq update<br>root@beaglebone:~# apt-get install telnet unzip minicom<br>Reading package lists vone                                |
| Building dependency tree                                                                                                    |
| The following extra packages will be installed:<br>lrzsz                                                                                                    |
| Suggested packages:<br>zip                                                                                                    |
| The following NEW packages will be installed:<br>lrzsz minicom telnet unzip                                                                                   |
| 0 upgraded, 4 newly installed, 0 to remove and 60 not upgraded.                                                                                               |
| Need to get 672 kB of archives.                                                                                                    |
| After this operation, 1,554 kB of additional disk space will be used.<br>Do you want to continue [Y/n]? [                                                     |

#### **Beaglebone User Configuration**

- Set root and debian passwords
  - passwd
  - passwd debian
- Add additional user(s)
  - adduser willem
  - adduser willem sudo

# Part 1c Getting around in Linux

#### **Command Line Basics**

- Is list files
- cd change directory
- cp copy file(s)
- mv move file(s)
- rm remove file(s)
- mkdir make new directory
- rmdir remove directory
- sudo run the command as root
- man help
- Command line parameters start with -

#### **Customizing your environment**

- Create a file named .bashrc in your home directory
  - alias cp='cp -i'
  - alias mv='mv -i'
  - alias rm='rm -i'
  - export PATH=\$PATH:/new/location
- Files starting with . (period) are hidden unless you do *ls -a*

#### Software Maintenance

- apt-get update
  - Download index of latest software available
- apt-get upgrade
  - Upgrade all packages to latest versions
- apt-get install foo
  - Install package foo
- apt-get remove foo
  - Remove package foo

# **Editing files**

- leafpad rPi editor
- nano Easy to use
- vi/vim/gvim The editor for real men
- emacs For uber-nerds
- BPQ has an editor built into the web interface to update bpq32.cfg

# Part 2 BPQ BBS/RMS/iGate

#### What is **BPQ**?

- NET/ROM compatible Packet Switch

   Multiple ports
  - As many I2C or serial ports as you have available
  - Multiple protocols
    - Packet, Pactor, IP
  - Multiple functionsBBS, Chat, APRS

#### What can we use BPQ for?

- AX25 (Packet) Access point
- Bulletin Board System (BBS)
- Radio Message Server (RMS)
- APRS Internet Gateway
- Application Gateway

## **BPQ Web Configuration**

| 🛞 🖨 💿 KONTS's BPQ32 Web Server - Mozilla Firefox |                    |                |                      |                                    |                               |                |
|--------------------------------------------------|--------------------|----------------|----------------------|------------------------------------|-------------------------------|----------------|
| <sup>₽</sup> % KONTS's BPQ32 We × 🕂              |                    |                |                      |                                    |                               |                |
| ( i ctnpi:8080/Node/NodeIndex.html               | C C                | २ Search       | ☆                    | ê 🛡 🖡                              | <b>A 9</b>                    | • •            |
| BPQ3                                             | B2 Nod             | le KO          | NTS                  |                                    |                               |                |
| Routes Nodes Ports Links Users Stats Terminal Wi | iver S<br>indows S | tream<br>tatus | Mail Server<br>Pages | <u>Chat Server</u><br><u>Pages</u> | <u>SYSOP</u><br><u>Signin</u> | Edit<br>Config |
|                                                  |                    |                |                      |                                    |                               |                |
|                                                  |                    |                |                      |                                    |                               |                |
|                                                  |                    |                |                      |                                    |                               |                |
|                                                  |                    |                |                      |                                    |                               |                |
|                                                  |                    |                |                      |                                    |                               |                |
|                                                  |                    |                |                      |                                    |                               |                |
|                                                  |                    |                |                      |                                    |                               |                |
|                                                  |                    |                |                      |                                    |                               |                |

#### **BBS Message Page**

| 😣 🔿 💿 Edit Messages - Chromium               |                                                                                                    |     |
|----------------------------------------------|----------------------------------------------------------------------------------------------------|-----|
| <sup>B</sup> <sub>Po</sub> Edit Messages ×   |                                                                                                    |     |
| C C C C C C C C C C C C C C C C C C C        | ?M000039592D06                                                                                                    | ☆ = |
|                                              | BPQ32 BBS KONTS                                                                                                    |     |
| Status Configuration                         | Users Messages Forwarding Welcome Msgs & Prompts Housekeeping WP Update Node Menu                                                                                                    |     |
| Filter                                       | Message 2555                                                                                                    |     |
| Via<br>2504<br>2503<br>2498<br>2407          | From       AC0KQ       Sent       08-May 21:40Z       Type       P T         To       K0TER       Received       08-May 21:40Z       Status       F T         BID       2555       K0NTS       Last Changed       08-May 21:41Z       Size       210         VIA |     |
| 2497<br>2494<br>2493<br>2492<br>2491         | Edit Text Save Save Message Save Attachment Print Export Green = Sent, Yellow = Queued                                                                                                    |     |
| 2486<br>2485<br>2483<br>2482<br>2482<br>2481 | KONTS RMS                                                                                                    |     |

#### **Message Forwarding**

| 😣 📾 🗈 Edit Forwarding - Mozilla Firefox |                                                                     |
|-----------------------------------------|---------------------------------------------------------------------|
| 📴 Edit Forwarding 🛛 🗙 🕂                 |                                                                     |
| ( ctnpi:8080/Mail/FWD?M000038DD423A     | C     Q     Search     ☆     自     ♥     ●     ●     ■              |
|                                         | BPQ32 BBS KONTS                                                     |
| Status Configuration Users Messages H   | orwarding Welcome Msgs & Prompts Housekeeping WP Update Node Menu   |
| Max size to Send                        | Forwarding Config for RMS - 0 Messages Queued                       |
|                                         | TO AT TIMES Connect Script                                          |
| Max Size to Receive                     | RMS<br>KØTER                                                        |
|                                         | K6HTN<br>N1IQI                                                      |
| Max age for Bulls                       | AL7N<br>NX9K                                                        |
| Worn if no route                        |                                                                     |
| for P or T                              | Hierarchical Routes (Flood Bulls) HR (Personals and Directed Bulls) |
|                                         |                                                                     |
| Use Local Time                          |                                                                     |
| Allases                                 |                                                                     |
|                                         |                                                                     |
|                                         |                                                                     |
|                                         | BBS HA                                                              |
|                                         | Enable Forwarding 🗹 Interval 3600 (Secs)                            |
|                                         | Request Reverse SInterval 3600 (Secs)                               |
| Update                                  | Send new messages without waiting for poll timer 🖾                  |
|                                         | FBB Max Block 10000 Send Personal Mail Only                         |
|                                         | Allow Binary 🖾 Use B1 Protocol 🖾 Use B2 Protocol 🖾                  |
|                                         | Send ctrl/Z instead of /ex in text mode forwarding                  |
|                                         | Update Start Forwarding                                             |
|                                         |                                                                     |

#### **APRS** Page

C

Q Search

☆ 自

 $\sim$ 

9

Ξ

N0SZ-14's BPQ32 Web Server - Mozilla Firefox 80

📴 N0SZ-14's BPQ32 W... 🗴 🕂

① 192.168.11.88:8008/aprs/all.html

N0SZ-14's BPQ32 APRS Web Server Home All Stations All Stations **RF Stations** All WX Stations (This page will automatically refresh every five minutes) **RF WX Stations** The following is a list of all the stations heard in the past 120 minutes, both on RF and on the internet. All Mobile Stations There are 90 callsigns in the list, **RF Mobile** click a callsign to get an information page for that station. Stations AD0WB-B ACOVP-10 AC0XW-1 AC0YV-9 AE5VO ALMGRE BVILLE **KOBAN** All Objects KOHEY-9 K0JSC-1 K0OED-10 K0RTS-9 K1DDN-4 KOOED K7HRO-9 K7RFW-9 **RF Objects** K7YE-3 K8ZTT-9 KBOJIT **KBOUSF** KB9UZO-9 KC0D KC0D-6 KC0FAC-7 Information KD0FPY-9 KC0LAD-1 **KCOWUV** KC6ETE-9 KD0JZX-10 KD0KVJ-15 KD0LAC-10 KD0SQA-4 Node Pages KE0GDI-7 KI4GYZ-1 KI0CFW-9 KN0MAP-1 N0BN-1 KD0SOA-9 KG4IAM KT0AM-9 NOEB NOLNE NOOI N0RUX-13 N0SZ-14 N0SZ-2 NOWAR-9 N0WGM-3 N3GPS N1GEP-1 N2XGL-5 N2XGL-9 N4ATA-7 N4IIR-9 N7GN-5 N7MJ-9 N7SOI-9 NOADM SAG1 WOAKO-B WOARP W0BSP-10 W0BSP-13 W0CDS-A W0CDS-B W0CDS-C W0DPD-1 WOIAW W0JRL-15 W0LRA-5 W0IAW-9 W0QEY-5 WORDR-9 W0UPS-5 W8XAL-10 W8XAL-9 WA0GEH WA0TOG WA5VRL WA6IFI-3 WB5PIB-B WB7GR-3 WB7GR-9 WD4IXD WD4IXD-10 W08M-1 W08M-9 WR0AEN-B WR0AEN-D WY7ATH-2

#### **Stations Heard on RF**

| 1.5 | 92.168.11.88:8008/aprs | /allrf.html                                                                                                    |                                                                                                    | C Q Search                                                                                                    | ☆ 🛍                                                                                                    |                                                                     | <b>↓ ☆</b>                                                                                                    | Ø   |
|-----|------------------------|----------------------------------------------------------------------------------------------------|----------------------------------------------------------------------------------------------------|----------------------------------------------------------------------------------------------------|----------------------------------------------------------------------------------------------------|---------------------------------------------------------------------|----------------------------------------------------------------------------------------------------|-----|
|     | TT-max                 | NIOCZ                                                                                                    | 14-1                                                                                                |                                                                                                    | TAL                                                                                                    | h C                                                                 |                                                                                                    | _   |
|     | Home                   | 11052                                                                                                    | -14 5 1                                                                                             | bry52 Arks                                                                                                    | o vvo                                                                                                    | en 26                                                               | erver                                                                                                    |     |
|     | All Stations           |                                                                                                    |                                                                                                    | <b>RF</b> Stations                                                                                                    |                                                                                                    |                                                                     |                                                                                                    |     |
|     | <u>RF Stations</u>     |                                                                                                    |                                                                                                    |                                                                                                    |                                                                                                    |                                                                     |                                                                                                    |     |
|     | All WX Stations        | (Tl                                                                                                    | nis page will                                                                                       | automatically refresh ev                                                                                                    | very fiv                                                                                                    | e minute                                                            | es)                                                                                                    |     |
|     | RF WX Stations         |                                                                                                    | The fol                                                                                             | llowing is a list of all the                                                                                                    | statio                                                                                                    | ns                                                                  |                                                                                                    |     |
|     | All Mobile<br>Stations |                                                                                                    | heard on RF in the past 120 minutes.<br>'*' after a callsign means that it was heard via a digi     |                                                                                                    |                                                                                                    |                                                                     |                                                                                                    |     |
|     | DE Mobilo              |                                                                                                    |                                                                                                    |                                                                                                    |                                                                                                    |                                                                     |                                                                                                    |     |
|     | Stations               | Th                                                                                                    | e list only inc                                                                                     | ludes callsigns heard or                                                                                                    | n RF, di                                                                                                    | irect or v                                                          | via                                                                                                    |     |
|     | All Objects            | digipeaters.<br>It does not include callsigns heard on the internet,<br>or heard as third-party RF traffic via IGATEs. |                                                                                                    |                                                                                                    |                                                                                                    |                                                                     |                                                                                                    |     |
|     | RF Objects             |                                                                                                    |                                                                                                    |                                                                                                    |                                                                                                    |                                                                     |                                                                                                    |     |
|     | Information            |                                                                                                    |                                                                                                    |                                                                                                    |                                                                                                    |                                                                     |                                                                                                    |     |
|     |                        | click a callsign to get an information page for that station.                                                          |                                                                                                    |                                                                                                    |                                                                                                    |                                                                     |                                                                                                    |     |
|     | Node Pages             | 0110                                                                                                    | 5                                                                                                   |                                                                                                    | <del>.</del>                                                                                                    |                                                                     | 011.                                                                                                    |     |
|     | <u>Node Pages</u>      | Callsign                                                                                                    | Symbol                                                                                              | Location                                                                                                    | Miles                                                                                                    | Bearing                                                             | Last hea                                                                                                    | rd  |
|     | <u>Node Pages</u>      | Callsign ALMGRE*                                                                                                    | Symbol No. Digi                                                                                     | Location<br>38°46.33'N 104°59.55'W                                                                                                    | Miles 54.9                                                                                                    | Bearing<br>159                                                      | Last hea<br>16:31:27                                                                                                 | rd  |
|     | <u>Node Pages</u>      | Callsign <u>ALMGRE*</u> <u>K0BAN*</u>                                                                                  | Symbol<br>No. Digi<br>Truck                                                                         | Location<br>38°46.33'N 104°59.55'W<br>40°24.41'N 105°05.68'W                                                                                                    | Miles 54.9 62.9                                                                                                    | <b>Bearing</b> 159 12                                               | Last hea<br>16:31:27<br>16:37:20                                                                                     | rd  |
|     | <u>Node Pages</u>      | Callsign ALMGRE* KOBAN* KOJSC-1*                                                                                       | Symbol<br>No. Digi<br>Truck<br>No. Digi                                                             | Location<br>38°46.33'N 104°59.55'W<br>40°24.41'N 105°05.68'W<br>38°13.86'N 104°36.65'W                                                                                                    | Miles<br>54.9<br>62.9<br>97.3                                                                                                    | Bearing<br>159<br>12<br>156                                         | Last hea<br>16:31:27<br>16:37:20<br>16:30:12                                                                         | ard |
|     | <u>Node Pages</u>      | Callsign ALMGRE* KOBAN* KOJSC-1* KOQED*                                                                                | Symbol<br>No. Digi<br>Truck<br>No. Digi<br>Rec Veh'le                                               | Location<br>38°46.33'N 104°59.55'W<br>40°24.41'N 105°05.68'W<br>38°13.86'N 104°36.65'W<br>38°58.91'N 104°32.53'W                                                                                                    | Miles<br>54.9<br>62.9<br>97.3<br>56.9                                                                                                    | Bearing<br>159<br>12<br>156<br>130                                  | Last hea<br>16:31:27<br>16:37:20<br>16:30:12<br>16:32:21                                                             | ard |
|     | <u>Node Pages</u>      | Callsign ALMGRE* KOBAN* KOJSC-1* KOQED* KOQED-10*                                                                      | Symbol<br>No. Digi<br>Truck<br>No. Digi<br>Rec Veh'le<br>No. Diam'd                                 | Location<br>38°46.33'N 104°59.55'W<br>40°24.41'N 105°05.68'W<br>38°13.86'N 104°36.65'W<br>38°58.91'N 104°32.53'W<br>38°59.87'N 104°38.52'W                                                                                                    | Miles           54.9           62.9           97.3           56.9           52.1                                                                | Bearing<br>159<br>12<br>156<br>130<br>133                           | Last hea<br>16:31:27<br>16:37:20<br>16:30:12<br>16:32:21<br>15:55:59                                                 | urd |
|     | <u>Node Pages</u>      | Callsign ALMGRE* KOBAN* KOJSC-1* KOQED* KOQED-10* KORTS-9*                                                             | Symbol<br>No. Digi<br>Truck<br>No. Digi<br>Rec Veh'le<br>No. Diam'd<br>Truck                        | Location<br>38°46.33'N 104°59.55'W<br>40°24.41'N 105°05.68'W<br>38°13.86'N 104°36.65'W<br>38°58.91'N 104°32.53'W<br>38°59.87'N 104°38.52'W<br>39°17.25'N 103°30.01'W                                                                               | Miles           54.9           62.9           97.3           56.9           52.1           100.0                                                | Bearing<br>159<br>12<br>156<br>130<br>133<br>99                     | Last hea<br>16:31:27<br>16:37:20<br>16:30:12<br>16:32:21<br>15:55:59<br>15:57:58                                     | ard |
|     | <u>Node Pages</u>      | Callsign ALMGRE* KOBAN* KOJSC-1* KOQED* KOQED-10* KORTS-9* K1DDN-4*                                                    | Symbol<br>No. Digi<br>Truck<br>No. Digi<br>Rec Veh'le<br>No. Diam'd<br>Truck<br>Car                 | Location<br>38°46.33'N 104°59.55'W<br>40°24.41'N 105°05.68'W<br>38°13.86'N 104°36.65'W<br>38°58.91'N 104°32.53'W<br>38°59.87'N 104°38.52'W<br>39°17.25'N 103°30.01'W<br>38°25.62'N 105°11.37'W                                                     | Miles           54.9           62.9           97.3           56.9           52.1           100.0           75.8                                 | Bearing<br>159<br>12<br>156<br>130<br>133<br>99<br>173              | Last hea<br>16:31:27<br>16:37:20<br>16:30:12<br>16:32:21<br>15:55:59<br>15:57:58<br>16:06:07                         | nrd |
|     | <u>Node Pages</u>      | Callsign<br>ALMGRE*<br>KOBAN*<br>KOJSC-1*<br>KOQED*<br>KOQED-10*<br>KORTS-9*<br>K1DDN-4*<br>K7HRO-9*                   | Symbol<br>No. Digi<br>Truck<br>No. Digi<br>Rec Veh'le<br>No. Diam'd<br>Truck<br>Car<br>Truck        | Location<br>38°46.33'N 104°59.55'W<br>40°24.41'N 105°05.68'W<br>38°13.86'N 104°36.65'W<br>38°58.91'N 104°32.53'W<br>38°59.87'N 104°38.52'W<br>39°17.25'N 103°30.01'W<br>38°25.62'N 105°11.37'W<br>41°09.63'N 104°47.80'W                           | Miles           54.9           62.9           97.3           56.9           52.1           100.0           75.8           117.1                 | Bearing<br>159<br>12<br>156<br>130<br>133<br>99<br>173<br>14        | Last hea<br>16:31:27<br>16:37:20<br>16:30:12<br>16:32:21<br>15:55:59<br>15:57:58<br>16:06:07<br>16:21:42             | ırd |
|     | <u>Node Pages</u>      | Callsign<br>ALMGRE*<br>KOBAN*<br>KOJSC-1*<br>KOQED*<br>KOQED-10*<br>KORTS-9*<br>K1DDN-4*<br>K7HRO-9*<br>K7RFW-9*       | Symbol<br>No. Digi<br>Truck<br>No. Digi<br>Rec Veh'le<br>No. Diam'd<br>Truck<br>Car<br>Truck<br>Van | Location<br>38°46.33'N 104°59.55'W<br>40°24.41'N 105°05.68'W<br>38°13.86'N 104°36.65'W<br>38°58.91'N 104°32.53'W<br>38°59.87'N 104°38.52'W<br>39°17.25'N 103°30.01'W<br>38°25.62'N 105°11.37'W<br>41°09.63'N 104°47.80'W<br>41°33.88'N 106°08.23'W | Miles           54.9           62.9           97.3           56.9           52.1           100.0           75.8           117.1           147.3 | Bearing<br>159<br>12<br>156<br>130<br>133<br>99<br>173<br>14<br>344 | Last hea<br>16:31:27<br>16:37:20<br>16:30:12<br>16:32:21<br>15:55:59<br>15:57:58<br>16:06:07<br>16:21:42<br>16:39:01 |     |

38°59.63'N 105°03.46'W

K8ZTT-9\*

Jeep

39.4

157 16:24:34

#### **Station Map**

| 192.100.11.00.0000/0013/1 | ind.cgi?call=N052-2 C C Search 2 E C C                                  |
|---------------------------|-------------------------------------------------------------------------|
| Home                      | N0SZ-14's BPQ32 APRS Web Server                                         |
| All Stations              |                                                                         |
| RF Stations               | (This page will automatically refresh every five minutes)               |
| All WX Stations           | Information about <u>N0SZ-2</u>                                         |
| RF WX Stations            | Click the callsign to look it up on qrz.com                             |
| All Mobile                | The bearing from NOSZ-14 to NOSZ-2 is 028 degrees, the distance is 47.9 |
| <u>Stations</u>           | Miles                                                                   |
| RF Mobile                 | Last posit: APTT4,W0UPS-5,WIDE1,KC0D,WIDE2*                             |
| Stations                  | Status: /TinyTrak4 Alpha                                                |
| All Objects               | Last heard 00:54:36 ago                                                 |
| <u>RF Objects</u>         | Berthoud                                                                |
| Information               | Map Satellite OSM MQ                                                    |
| Node Pages                |                                                                         |
|                           | Lyons Mead Platteville                                                  |
|                           | k (36) Hygiene                                                          |
|                           | Longmont NoSZ-2 (85)                                                    |
|                           | Altona<br>den Lake Jamestown                                            |
|                           | (1) Dacono Fort Lupton                                                  |
|                           | Gold Hill (287) Erie                                                    |
|                           | Boulder 7                                                               |
|                           | Lafayette                                                               |

#### How does it work?

- BPQ is a software program
  - Runs on most computers
  - Somewhat complex configuration file
- Connects to radio via Terminal Node Controller (TNC)
  - Typically serial connection
- Interconnects via IP
- Built-in BBS, iGate, Chat server, ...

#### rPi/BPQ vs. KPC3+ BBS

#### rPi/BPQ Pros

- Lower cost (\$100)
- Much larger capacity (GB vs. kB)
- More ports (multiple RF, serial and IP)
- Sophisticated forwarding
- rPi/BPQ Cons
  - Higher current draw
  - Less tolerant of bad power

## **Complaint: Hard to set up BPQ**

- BPQ is very sophisticated, and that necessarily adds complexity
- Solutions:
  - -Use bpq-config to get started
  - -Web interface for BBS etc.
  - -Join a support group
    - Yahoo BPQ32
    - RMHAM

## Why so rPi and BBB centric?

- BPQ is software runs anywhere
  - Supported on Windows, OSX, Linux
  - Best run as a headless server
- rPi and BBB are
  - Inexpensive
  - Reliable Linux boxes
  - DC powered
  - TNC/Pi & TNC/Black daughter boards
  - All the cool kids have one

#### Why the rPi/TNC-Pi?

- Extremely well supported
- Complete package with screen

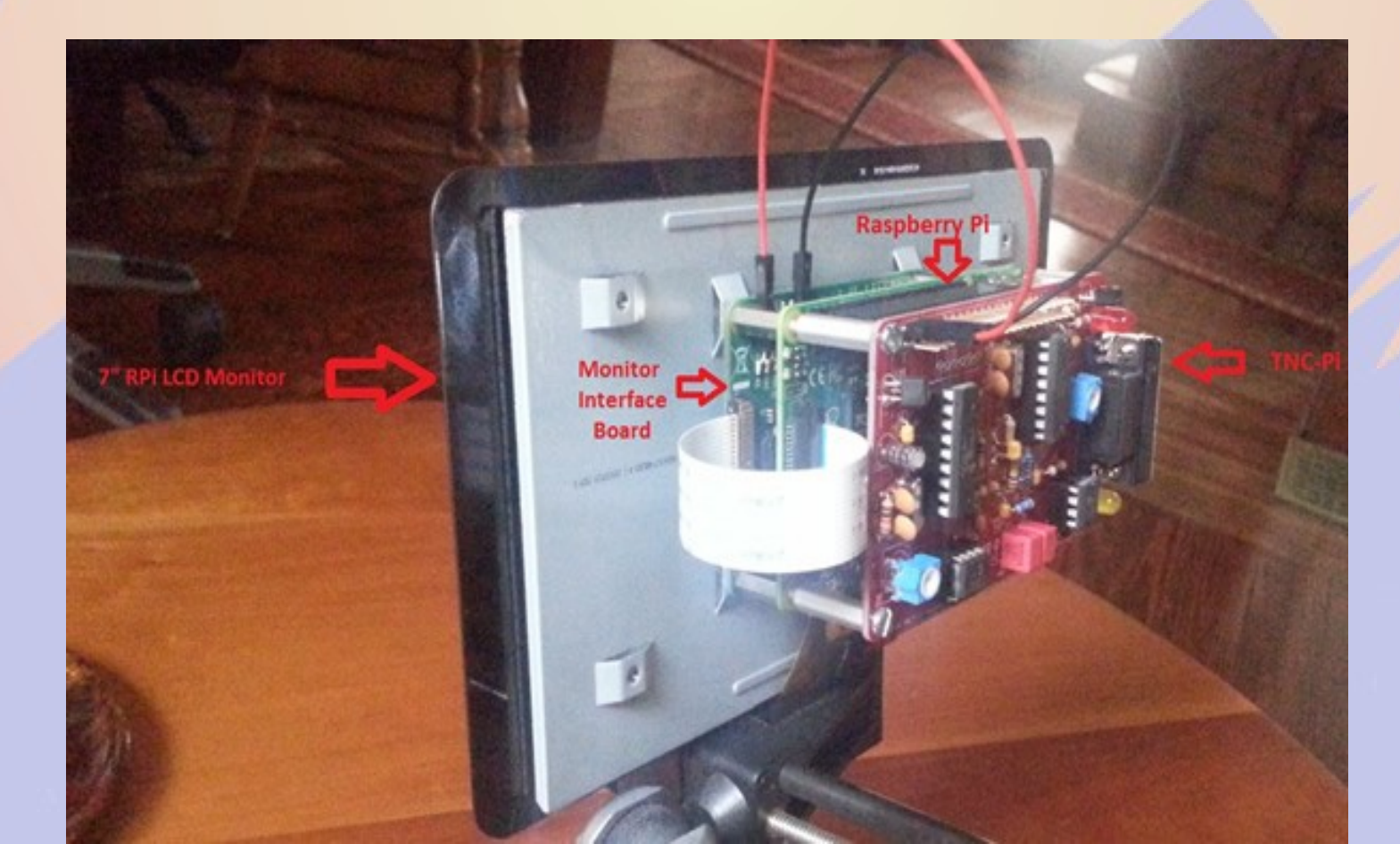

## **Brief history of BPQ**

- Written by John Wiseman G8BPQ
- Originally called BPQCODE
- Became BPQ32 in late 90s
- Ported to OSX/Linux in 2000s
- Ported to Raspberry Pi/TNC-PI and Beagle Bone Black/TNC-Black

# **Building the TNC kit**

- It takes a few hours to build
  - Quality soldering iron time
  - Simple, excellent instructions
- Test it
  - Check voltages, insert ICs
  - LEDs should flash on power up
  - Configure OS and BPQ
- John W2FS provides outstanding aftersales support

#### **Selecting a Username**

- Default user name
  - Raspberry Pi = pi
  - Beaglebone Black = debian
- The default user name is good for BPQ and similar programs with multiple users
- Create a login for each user
- Create subdirectories for programs like BPQ which will clutter the home directory

#### **Download and run bpq-config**

File Edit View Search Terminal Help

pi@aid2:~ \$ mkdir BPQ
pi@aid2:~ \$ cd BPQ
pi@aid2:~/BPQ \$ wget -q http://www.prinmath.com/ham/bpq-config
pi@aid2:~/BPQ \$ chmod a+x bpq-config
pi@aid2:~/BPQ \$ sudo ./bpq-config []

#### **Download BPQ** (Can also be used to update BPQ)

| File Edit View Search Terminal Help                                                                                                    |
|----------------------------------------------------------------------------------------------------|
| ACOKQ bpq-config version 1.0                                                                                                    |
| Installation Steps         Select next step         1 Download BPQ         2 Configure BPQ         3 About bpq-config <select></select> |
|                                                                                                    |

## **Configure BPQ**

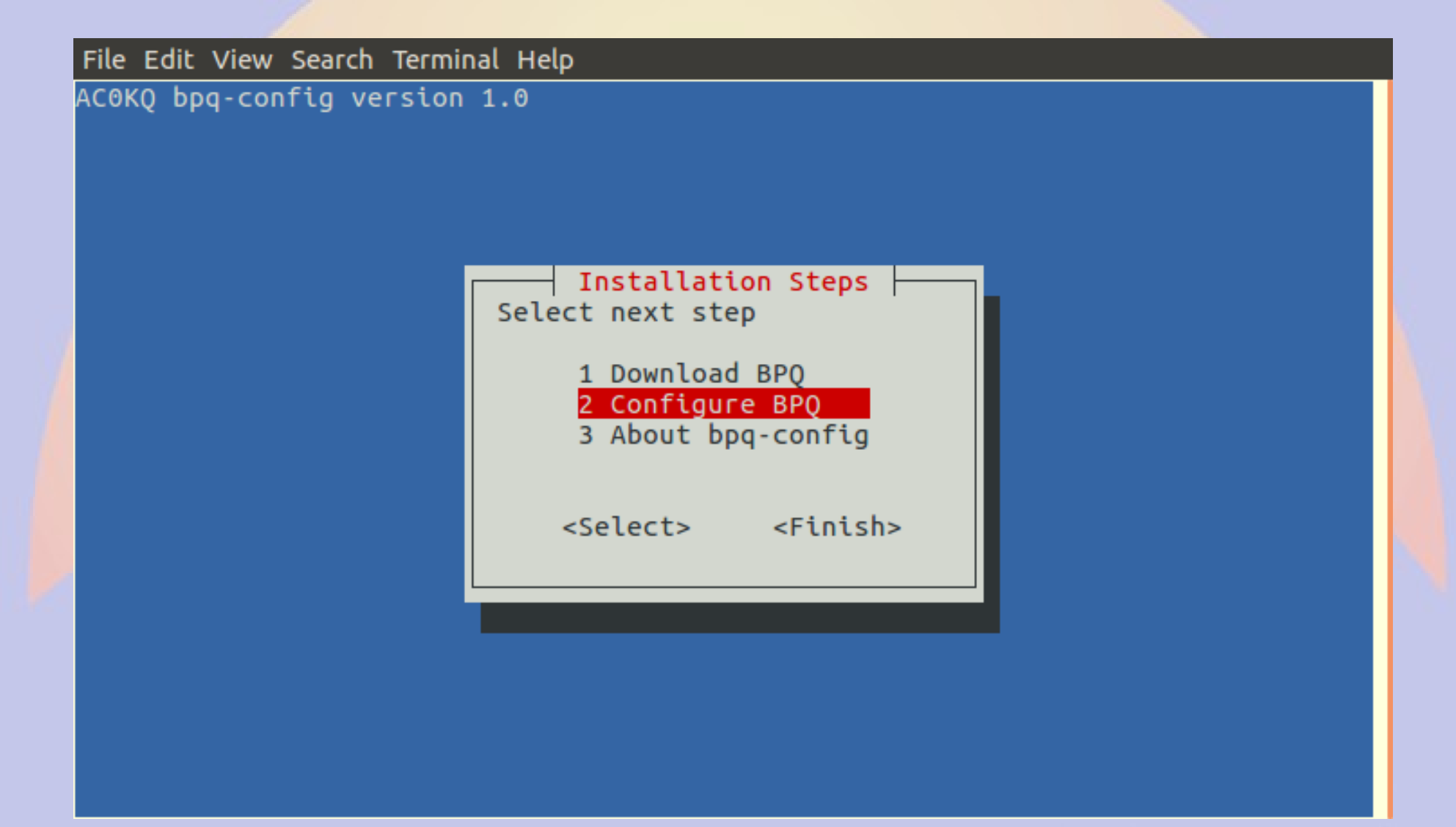

#### **Node Configuration**

File Edit View Search Terminal Help ACOKQ bpq-config version 1.0 Configuration Steps Select next step 1 Node Configuration 2 Port configuration 3 Telnet users 4 AXIP Node Maps 5 Write Configuration <Select> <Finish>

#### **Node Callsign 1**

| File Edit Vie | ew Search Terminal Help         |  |
|---------------|---------------------------------|--|
| ΑC0KQ bpq-«   | config version 1.0              |  |
|               |                                 |  |
|               | Node Configuration              |  |
|               | Set Parameter                   |  |
|               | Node Callsign 1                 |  |
|               | Owner Acronym                   |  |
|               | Grid Square                     |  |
|               | Telnet Port 8010                |  |
|               | FBB Port 8011<br>HTTP Port 8008 |  |
|               | AXIP Port 10093                 |  |
|               | AXIP AutoAdd Yes                |  |
|               | WINLINK RMS ↓                   |  |
|               |                                 |  |
|               | <set> <finish></finish></set>   |  |
|               |                                 |  |
|               |                                 |  |
|               |                                 |  |
# **Node Callsign 2**

| File Edit Vie | iew Search Terminal Help                                                         |  |
|---------------|----------------------------------------------------------------------------------|--|
| AC0KQ bpq-    | config version 1.0                                                               |  |
|               | Node Callsign         Enter Node Callsign e.g. KONTS (no -1 or -10)         NOSZ |  |
|               | <ok> <cancel></cancel></ok>                                                      |  |
|               |                                                                                  |  |

### **Owner Acronym 1**

| ile Edit Vie<br>COKQ bpq-c | ew Search Terminal Help<br>config version 1.0                                                                                                    |  |
|----------------------------|----------------------------------------------------------------------------------------------------|--|
|                            | Set Parameter                                                                                                    |  |
|                            | Node Callsign NOSZ ↑<br>Owner Acronym<br>Owner Name<br>Grid Square<br>Telnet Port 8010<br>FBB Port 8011<br>HTTP Port 8008<br>AXIP Port 10093<br>AXIP AutoAdd Yes<br>WinLink RMS ↓ |  |
|                            | <set> <finish></finish></set>                                                                                                    |  |
|                            |                                                                                                    |  |

## **Owner Acronym 2**

| File Edit View | File Edit View Search Terminal Help                                                                    |  |  |  |  |
|----------------|----------------------------------------------------------------------------------------------------|--|--|--|--|
| AC0KQ bpq-con  | ıfig version 1.0                                                                                       |  |  |  |  |
| Ei<br>Pi       | Owner Acronym<br>Inter Owner Acronym 1-4 letters, e.g. CTN, used in<br>prompts and alternate callsigns |  |  |  |  |
|                | <ok> <cancel></cancel></ok>                                                                            |  |  |  |  |
|                |                                                                                                    |  |  |  |  |

#### **Owner Name 1**

|                                     | A.                                                                                     |               |                                             |            |  |
|-------------------------------------|----------------------------------------------------------------------------------------|---------------|---------------------------------------------|------------|--|
| File Edit View Search Terminal Help |                                                                                        |               |                                             |            |  |
| ACOKQ bpq-c                         | onfig version 1.0                                                                      |               |                                             |            |  |
|                                     | 2                                                                                      |               |                                             |            |  |
|                                     |                                                                                        |               |                                             |            |  |
|                                     |                                                                                        | Node Configu  | ration                                      |            |  |
|                                     | Set Parameter                                                                          |               |                                             |            |  |
|                                     |                                                                                        |               |                                             |            |  |
|                                     |                                                                                        | Node Callsign | NOSZ                                        | <u>1</u>   |  |
|                                     |                                                                                        | Owner Acronym | RMH                                         |            |  |
|                                     |                                                                                        | Owner Name    |                                             | 1          |  |
|                                     |                                                                                        | Grid Square   |                                             |            |  |
|                                     |                                                                                        | Telnet Port   | 8010                                        |            |  |
|                                     |                                                                                        | FBR POLT      | 8011                                        |            |  |
|                                     |                                                                                        | HIIP POFT     | 8008                                        |            |  |
|                                     |                                                                                        | AXIP POFT     | 10093                                       |            |  |
|                                     |                                                                                        | Highigh DMC   | res                                         | - <b>-</b> |  |
|                                     |                                                                                        | WUILLIIK KMS  |                                             | ¥          |  |
|                                     |                                                                                        |               |                                             |            |  |
|                                     | <set:< th=""><th>&gt;</th><th><fi< th=""><th>nish&gt;</th><th></th></fi<></th></set:<> | >             | <fi< th=""><th>nish&gt;</th><th></th></fi<> | nish>      |  |
|                                     | 0000                                                                                   |               |                                             |            |  |
|                                     |                                                                                        |               |                                             |            |  |
|                                     |                                                                                        |               |                                             |            |  |
|                                     |                                                                                        |               |                                             |            |  |
|                                     |                                                                                        |               |                                             |            |  |

#### **Owner Name 2**

| File Edit View Search Terminal Help |                                                             |  |  |  |  |  |
|-------------------------------------|-------------------------------------------------------------|--|--|--|--|--|
| AC0KQ bpq-0                         | COKQ bpq-config version 1.0                                 |  |  |  |  |  |
|                                     |                                                             |  |  |  |  |  |
|                                     |                                                             |  |  |  |  |  |
|                                     |                                                             |  |  |  |  |  |
|                                     |                                                             |  |  |  |  |  |
|                                     | Owner Name                                                  |  |  |  |  |  |
|                                     | Enter Owner Name e.g. Colorado Traffic Net, used in prompts |  |  |  |  |  |
|                                     | Rocky Mountain Ham Radio                                    |  |  |  |  |  |
|                                     |                                                             |  |  |  |  |  |
|                                     | <ok> <cancel></cancel></ok>                                 |  |  |  |  |  |
|                                     |                                                             |  |  |  |  |  |
|                                     |                                                             |  |  |  |  |  |
|                                     |                                                             |  |  |  |  |  |
|                                     |                                                             |  |  |  |  |  |
|                                     |                                                             |  |  |  |  |  |
|                                     |                                                             |  |  |  |  |  |
|                                     |                                                             |  |  |  |  |  |

# **Grid Square 1**

| ile Edit View Search Terminal Help |                                     |   |  |  |  |  |  |
|------------------------------------|-------------------------------------|---|--|--|--|--|--|
| COKQ bpq-                          | COKQ bpq-config version 1.0         |   |  |  |  |  |  |
|                                    |                                     |   |  |  |  |  |  |
|                                    | Node Configuration                  | _ |  |  |  |  |  |
|                                    | Set Parameter                       |   |  |  |  |  |  |
|                                    | Node Callsign NOSZ 1                |   |  |  |  |  |  |
|                                    | Owner Acronym RMH                   |   |  |  |  |  |  |
|                                    | Owner Name Rocky Mountain Ham Radio |   |  |  |  |  |  |
|                                    | Telnet Port 8010                    |   |  |  |  |  |  |
|                                    | FBB Port 8011                       |   |  |  |  |  |  |
|                                    | AXIP Port 10093                     |   |  |  |  |  |  |
|                                    | AXIP AutoAdd Yes                    |   |  |  |  |  |  |
|                                    | WinLink RMS ↓                       |   |  |  |  |  |  |
|                                    |                                     |   |  |  |  |  |  |
|                                    | <set> <finish></finish></set>       |   |  |  |  |  |  |
|                                    |                                     |   |  |  |  |  |  |
|                                    |                                     |   |  |  |  |  |  |

# **Grid Square 2**

| File Edit Vi | iew Search Terminal Help                     |  |
|--------------|----------------------------------------------|--|
| AC0KQ bpq-   | config version 1.0                           |  |
|              | Grid Square<br>Enter Grid Square e.g. DM79gr |  |
|              | DM79hm                                       |  |
|              | <0k> <cancel></cancel>                       |  |
|              |                                              |  |
|              |                                              |  |

#### Winlink RMS 1 (notice that it skipped items with defaults)

| File Edit View | w Coassh Terminal Hele              |  |
|----------------|-------------------------------------|--|
|                | w Search Terminal Help              |  |
| ACOKQ bpq-c    | onfig version 1.0                   |  |
|                |                                     |  |
|                |                                     |  |
|                | Node Configuration                  |  |
|                | Set Parameter                       |  |
|                |                                     |  |
|                | Node Callsign NOSZ                  |  |
|                | Owner Acronym RMH                   |  |
|                | Owner Name Rocky Mountain Ham Radio |  |
|                | Grid Square DM79hm                  |  |
|                | Telnet Port 8010                    |  |
|                | FBB Port 8011                       |  |
|                | HTTP Port 8008                      |  |
|                | AXIP Port 10093                     |  |
|                | AXIP AutoAdd Yes                    |  |
|                | WinLink RMS ↓                       |  |
|                |                                     |  |
|                |                                     |  |
|                | <set> <finish></finish></set>       |  |
|                |                                     |  |
|                |                                     |  |
|                |                                     |  |

# Winlink RMS 2

| File Edit Vi | iew Search Terminal Help                |  |
|--------------|-----------------------------------------|--|
| AC0KQ bpq-   | config version 1.0                      |  |
|              | WinLink RMS<br>Enable access to WinLink |  |
|              | <yes> <no></no></yes>                   |  |
|              |                                         |  |

# **CMS Callsign 1**

(CMS call and password added when WinLink is Yes)

| File Edit View Search Terminal Help |                                                                                                    |  |  |  |  |  |
|-------------------------------------|----------------------------------------------------------------------------------------------------|--|--|--|--|--|
| ACOKQ bpq-config version 1.0        |                                                                                                    |  |  |  |  |  |
|                                     |                                                                                                    |  |  |  |  |  |
| _                                   |                                                                                                    |  |  |  |  |  |
|                                     | Set Parameter                                                                                                    |  |  |  |  |  |
|                                     | Owner Acronym RMH<br>Owner Name Rocky Mountain Ham Radio<br>Grid Square DM79hm<br>Telnet Port 8010<br>FBB Port 8011<br>HTTP Port 8008<br>AXIP Port 10093<br>AXIP AutoAdd Yes<br>WinLink RMS Yes<br>CMS Callsign |  |  |  |  |  |
|                                     | <set> <finish></finish></set>                                                                                                    |  |  |  |  |  |
|                                     |                                                                                                    |  |  |  |  |  |

# **CMS Callsign 2**

File Edit View Search Terminal Help AC0KQ bpq-config version 1.0 CMS Callsign Enter CMS Callsign used to access WinLink. NOSZ <0k> <Cancel>

### **CMS Password 1**

| File Edit View Search Terminal Help |                                                                                                    |  |  |  |  |
|-------------------------------------|----------------------------------------------------------------------------------------------------|--|--|--|--|
| ACOKQ bpq-                          | config version 1.0                                                                                                    |  |  |  |  |
|                                     |                                                                                                    |  |  |  |  |
|                                     | Node Configuration                                                                                                    |  |  |  |  |
|                                     | Set Parameter                                                                                                    |  |  |  |  |
|                                     | Owner Name Rocky Mountain Ham Radio ↑<br>Grid Square DM79hm<br>Telnet Port 8010<br>FBB Port 8011<br>HTTP Port 8008<br>AXIP Port 10093<br>AXIP AutoAdd Yes<br>WinLink RMS Yes<br>CMS Callsign N0SZ<br>CMS Password |  |  |  |  |
|                                     | <set> <finish></finish></set>                                                                                                    |  |  |  |  |

## **CMS Password 2**

File Edit View Search Terminal Help AC0KQ bpq-config version 1.0 CMS Password Enter CMS Password used to access WinLink. BlahBlahBlah <0k> <Cancel>

#### **Chat Server 1**

File Edit View Search Terminal Help AC0KQ bpq-config version 1.0

> Node Configuration Set Parameter DM79hm Grid Square Telnet Port 8010 FBB Port 8011 HTTP Port 8008 AXIP Port 10093 AXIP AutoAdd Yes WinLink RMS Yes CMS Callsign NOSZ CMS Password BlahBlahBlah Chat Server <Set> <Finish>

#### **Chat Server 2**

| File Edit Vie | w Search Terminal Help |               |           |  |
|---------------|------------------------|---------------|-----------|--|
| ACOKQ bpq-0   | onfig version 1.0      |               |           |  |
|               |                        |               |           |  |
|               |                        |               |           |  |
|               |                        |               |           |  |
|               |                        |               |           |  |
|               |                        |               |           |  |
|               |                        | - Chat Server |           |  |
|               | Enable Chat Server     |               |           |  |
|               |                        |               |           |  |
|               |                        |               |           |  |
|               | <yes></yes>            |               | <no></no> |  |
|               |                        |               |           |  |
|               |                        |               |           |  |
|               |                        |               |           |  |
|               |                        |               |           |  |

## **APRS iGate 1**

| File Edit Vie | ile Edit View Search Terminal Help                                                                                                    |  |  |  |
|---------------|----------------------------------------------------------------------------------------------------|--|--|--|
| COKQ bpq-c    | onfig version 1.0                                                                                                    |  |  |  |
|               |                                                                                                    |  |  |  |
| ſ             | Set Parameter                                                                                                    |  |  |  |
|               | Telnet Port 8010<br>FBB Port 8011<br>HTTP Port 8008<br>AXIP Port 10093<br>AXIP AutoAdd Yes<br>WinLink RMS Yes<br>CMS Callsign NOSZ<br>CMS Password BlahBlahBlah<br>Chat Server No<br>APRS iGate |  |  |  |
|               | <set> <finish></finish></set>                                                                                                    |  |  |  |

## **APRS iGate 2**

| File Edit Vie | ew Search Terminal | Неір        |            |           |  |
|---------------|--------------------|-------------|------------|-----------|--|
| ACOKO bpg-    | config version 1   | .0          |            |           |  |
|               | -                  |             |            |           |  |
|               |                    |             |            |           |  |
|               |                    |             |            |           |  |
|               |                    |             |            |           |  |
|               |                    |             |            |           |  |
|               |                    |             |            |           |  |
|               |                    |             |            |           |  |
|               |                    |             | APRS iGate |           |  |
|               |                    |             |            |           |  |
|               | Enable APRS iG     | ate         |            |           |  |
|               |                    |             |            |           |  |
|               |                    |             |            |           |  |
|               |                    |             |            |           |  |
|               |                    | <ves></ves> |            | <no></no> |  |
|               |                    | 1052        |            |           |  |
|               |                    |             |            |           |  |
|               |                    |             |            |           |  |
|               |                    |             |            |           |  |
|               |                    |             |            |           |  |

# **Finish Node Configuration**

| ile Edit View Search Terminal Help  |  |
|-------------------------------------|--|
| COKQ bpq-config version 1.0         |  |
|                                     |  |
| Node Configuration                  |  |
| Set Parameter                       |  |
| Node Callsign N0SZ ↑                |  |
| Owner Acronym RMH                   |  |
| Owner Name Rocky Mountain Ham Radio |  |
| Telnet Port 8010                    |  |
| FBB Port 8011                       |  |
| AXTP Port 8008                      |  |
| AXIP AutoAdd Yes                    |  |
| WinLink RMS Yes ↓                   |  |
|                                     |  |
| <set> <finish></finish></set>       |  |
|                                     |  |
|                                     |  |

# **Configure Port**

File Edit View Search Terminal Help

AC0KQ bpq-config version 1.0

Configuration Steps
Select next step

1 Node Configuration 2 Port configuration 3 Telnet users

4 AXIP Node Maps

5 Write Configuration

<Select> <Finish>

### **Add Port**

File Edit View Search Terminal Help

AC0KQ bpq-config version 1.0

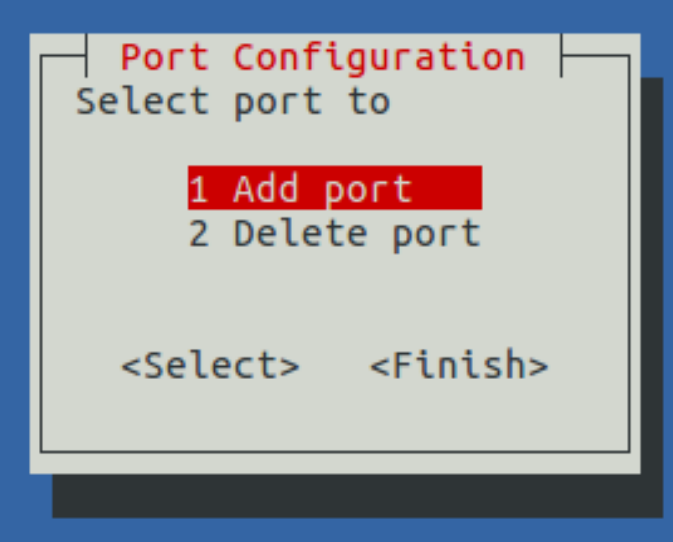

# **Port Type 1**

File Edit View Search Terminal Help

AC0KQ bpq-config version 1.0

| Set Parameter | Configure po                                                                             | rt                |  |
|---------------|------------------------------------------------------------------------------------------|-------------------|--|
|               | Type<br>Device Type<br>Device Number<br>Frequency<br>Digipeat<br>Power<br>Height<br>Gain | Yes               |  |
| <set></set>   |                                                                                          | <finish></finish> |  |
|               |                                                                                          |                   |  |

# Port Type 2

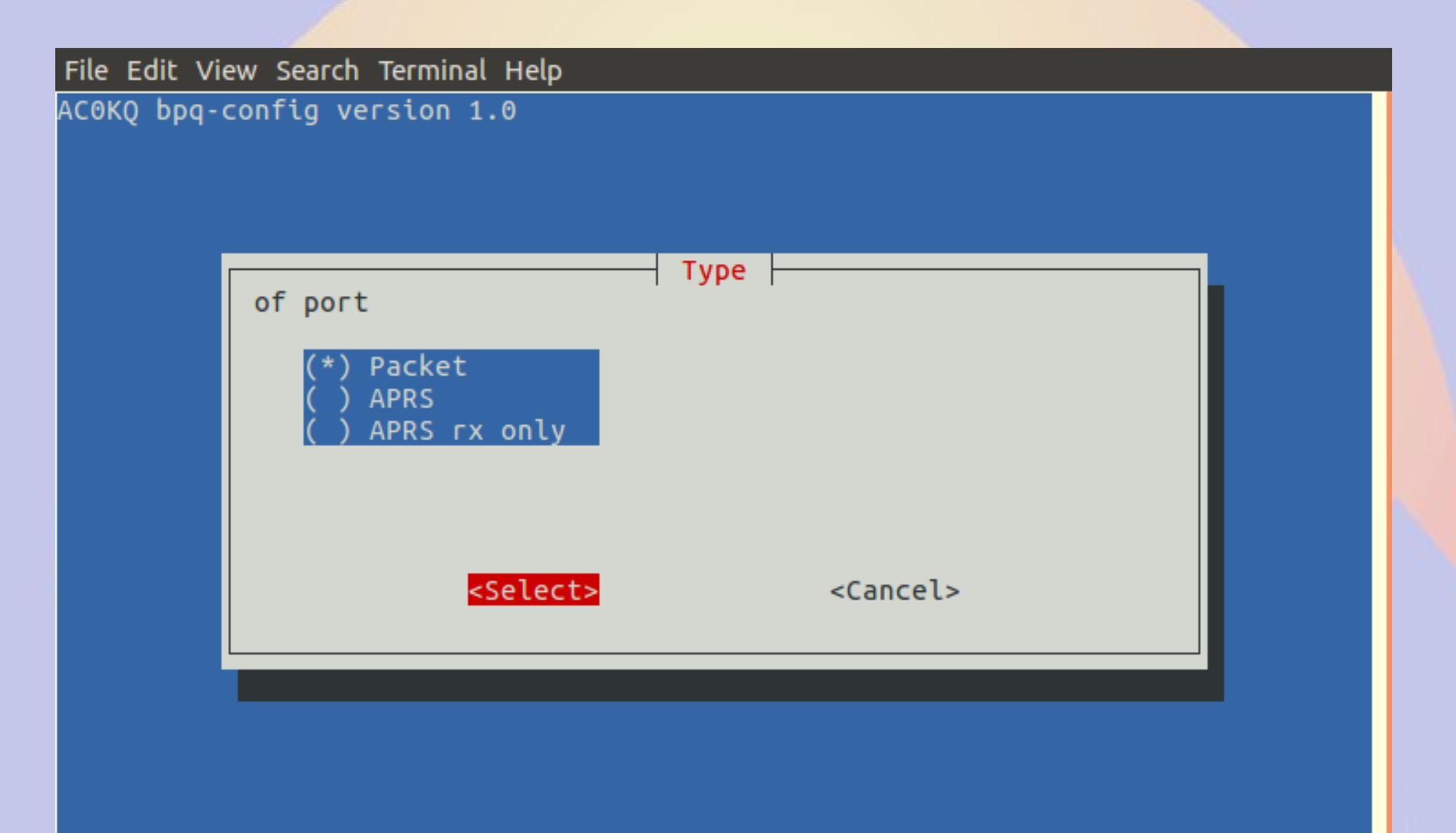

# **Device Type 1**

| File Edit Vie | ew Search Terminal H                                                 | elp                                                            |                   |  |
|---------------|----------------------------------------------------------------------|----------------------------------------------------------------|-------------------|--|
| AC0KQ bpq-0   | config version 1.0                                                   |                                                                |                   |  |
|               | Set Parameter                                                        | Configure                                                      | port              |  |
|               |                                                                      | Type<br><mark>Device Type</mark><br>Device Number<br>Frequency | Packet            |  |
|               |                                                                      | Digipeat<br>Power<br>Height<br>Gain                            | Yes               |  |
|               | <set< th=""><th>t&gt;</th><th><finish></finish></th><th></th></set<> | t>                                                             | <finish></finish> |  |
|               |                                                                      |                                                                |                   |  |

#### **Device Type 2** (Devices description is board specific)

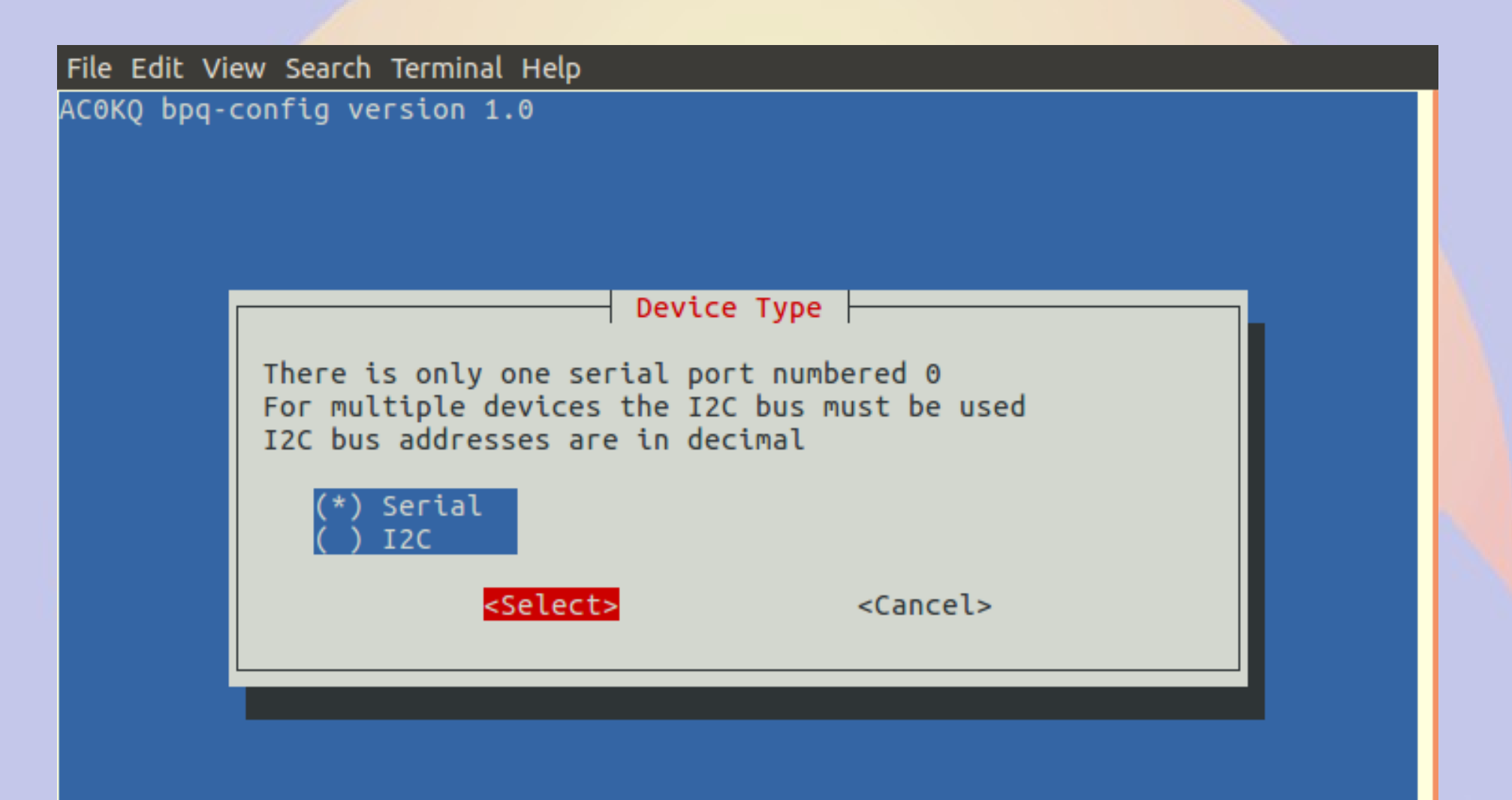

## **Device Number 1**

File Edit View Search Terminal Help AC0KQ bpq-config version 1.0 Configure port Set Parameter Packet Туре Device Type Serial Device Number Frequency Digipeat Yes Power Height Gain <Finish> <Set>

## **Device Number 2**

| File Edit Vi | ew Search Terminal Help                                                                                                    |  |
|--------------|----------------------------------------------------------------------------------------------------|--|
| AC0KQ bpq-   | config version 1.0                                                                                                    |  |
|              | Device Number<br>Enter Device Number<br>There is only one serial port numbered 0<br>For multiple devices the I2C bus must be used<br>I2C bus addresses are in decimal |  |
|              | <sup>⊙</sup> <ok> <cancel></cancel></ok>                                                                                                    |  |

### **Frequency 1**

File Edit View Search Terminal Help

AC0KQ bpq-config version 1.0

| Set Parameter | — Configure p                                                                       | port                         |
|---------------|-------------------------------------------------------------------------------------|------------------------------|
|               | Type<br>Device Type<br>Device Number<br><mark>Frequency</mark><br>Digipeat<br>Power | Packet<br>Serial<br>0<br>Yes |
| <set></set>   | Height<br>Gain                                                                      | <finish></finish>            |
|               |                                                                                     |                              |

### **Frequency 2**

| File Edit Vi | iew Search Terminal Help        |  |
|--------------|---------------------------------|--|
| AC0KQ bpq-   | config version 1.0              |  |
|              | Enter Frequency kHz e.g. 145050 |  |
|              | 145050                          |  |
|              | <ok> <cancel></cancel></ok>     |  |
|              |                                 |  |
|              |                                 |  |

#### Transmit Power 1 (Used for WinLink reporting)

| File Edit View Search Terminal Help |                               |  |  |  |  |
|-------------------------------------|-------------------------------|--|--|--|--|
| AC0KQ bpq-c                         | COKQ bpq-config version 1.0   |  |  |  |  |
|                                     |                               |  |  |  |  |
|                                     |                               |  |  |  |  |
| ſ                                   | Configure port                |  |  |  |  |
|                                     | Set Parameter                 |  |  |  |  |
|                                     | Type Packet                   |  |  |  |  |
|                                     | Device Type Serial            |  |  |  |  |
|                                     | Device Number 0               |  |  |  |  |
|                                     | Frequency 145050              |  |  |  |  |
|                                     | Power                         |  |  |  |  |
|                                     | Height                        |  |  |  |  |
|                                     | Gain                          |  |  |  |  |
|                                     |                               |  |  |  |  |
|                                     | <set> <finish></finish></set> |  |  |  |  |
|                                     |                               |  |  |  |  |
|                                     |                               |  |  |  |  |
|                                     |                               |  |  |  |  |

## **Transmit Power 2**

| File Edit View Search Terminal Help |                                        |  |  |  |  |
|-------------------------------------|----------------------------------------|--|--|--|--|
| ΑC0KQ bpq-co                        | ACOKQ bpq-config version 1.0           |  |  |  |  |
|                                     |                                        |  |  |  |  |
|                                     |                                        |  |  |  |  |
|                                     |                                        |  |  |  |  |
|                                     |                                        |  |  |  |  |
|                                     | Power                                  |  |  |  |  |
|                                     | Enter Power Transmitter power in watts |  |  |  |  |
|                                     | 40                                     |  |  |  |  |
|                                     |                                        |  |  |  |  |
|                                     |                                        |  |  |  |  |
|                                     | <ok> <cancel></cancel></ok>            |  |  |  |  |
|                                     |                                        |  |  |  |  |
|                                     |                                        |  |  |  |  |
|                                     |                                        |  |  |  |  |
|                                     |                                        |  |  |  |  |
|                                     |                                        |  |  |  |  |
|                                     |                                        |  |  |  |  |

#### Antenna Height 1 (Used for WinLink reporting)

| File Edit View Search Terminal Help |               |                   |  |  |
|-------------------------------------|---------------|-------------------|--|--|
| COKQ bpq-config version 1.0         |               |                   |  |  |
|                                     |               |                   |  |  |
|                                     |               |                   |  |  |
|                                     | Configure     | port              |  |  |
| Set Parameter                       |               |                   |  |  |
|                                     | Туре          | Packet            |  |  |
|                                     | Device Type   | Serial            |  |  |
|                                     | Device Number | 0 145050          |  |  |
|                                     | Digipeat      | Yes               |  |  |
|                                     | Power         | 40                |  |  |
|                                     | Height        |                   |  |  |
|                                     | Gath          |                   |  |  |
|                                     |               |                   |  |  |
| <set></set>                         | •             | <finish></finish> |  |  |
|                                     |               |                   |  |  |
|                                     |               |                   |  |  |

## **Antenna Height 2**

File Edit View Search Terminal Help AC0KQ bpq-config version 1.0 Height Enter Height Antenna height in feet 35 <0k> <Cancel>

#### Antenna Gain 1 (Used for WinLink reporting)

| File Edit View Search Terminal Help |                             |                        |  |  |  |
|-------------------------------------|-----------------------------|------------------------|--|--|--|
| AC0KQ bpq-config ver                | COKQ bpq-config version 1.0 |                        |  |  |  |
|                                     |                             |                        |  |  |  |
|                                     |                             |                        |  |  |  |
|                                     | Configure                   | port                   |  |  |  |
| Set Para                            | ameter                      |                        |  |  |  |
|                                     | Tupo                        | Packet                 |  |  |  |
|                                     | Device Type                 | Serial                 |  |  |  |
|                                     | Device Number               | 0                      |  |  |  |
|                                     | Frequency                   | 145050                 |  |  |  |
|                                     | Digipeat                    | Yes                    |  |  |  |
|                                     | Height                      | 35                     |  |  |  |
|                                     | Gain                        |                        |  |  |  |
|                                     |                             |                        |  |  |  |
|                                     | <set></set>                 | Finich                 |  |  |  |
|                                     | <581>                       | <r til="" tsil=""></r> |  |  |  |
|                                     |                             |                        |  |  |  |
|                                     |                             |                        |  |  |  |

## **Antenna Gain 2**

| File Edit View Search Terminal Help |                                            |  |  |  |  |
|-------------------------------------|--------------------------------------------|--|--|--|--|
| ΑϹΘΚQ Ϸϼϥ-                          | config version 1.0                         |  |  |  |  |
|                                     | Gain<br>Enter Gain Antenna gain in dB<br>6 |  |  |  |  |
|                                     | < <u>Cancel&gt;</u>                        |  |  |  |  |
|                                     |                                            |  |  |  |  |

# **Finish Port Configuration**

| e Edit View Search Terminal He | lp          |                   |  |
|--------------------------------|-------------|-------------------|--|
| 0KQ bpq-config version 1.0     |             |                   |  |
|                                |             |                   |  |
|                                |             |                   |  |
|                                | - Configure | port              |  |
| Set Parameter                  | ,           |                   |  |
|                                |             |                   |  |
|                                | Туре        | Packet            |  |
|                                | Device Type | Serial            |  |
|                                | Frequency   | 145050            |  |
|                                | Digipeat    | Yes               |  |
|                                | Power       | 40                |  |
|                                | Height      | 35                |  |
|                                | Gain        | 0                 |  |
|                                |             |                   |  |
| <set></set>                    | >           | <finish></finish> |  |
|                                |             |                   |  |
|                                |             |                   |  |

# **Finish Adding Ports**

File Edit View Search Terminal Help

ACOKQ bpq-config version 1.0

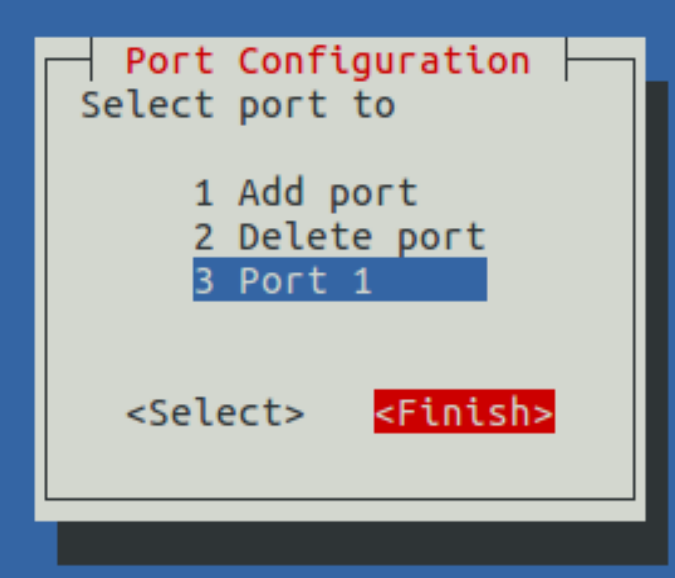
#### Add Telnet (IP) Users (You mast have at least one)

File Edit View Search Terminal Help

AC0KQ bpq-config version 1.0

Configuration Steps Select next step 1 Node Configuration 2 Port configuration 3 Telnet users 4 AXIP Node Maps 5 Write Configuration

<Select> <Finish>

### Add new Telnet user

File Edit View Search Terminal Help

AC0KQ bpq-config version 1.0

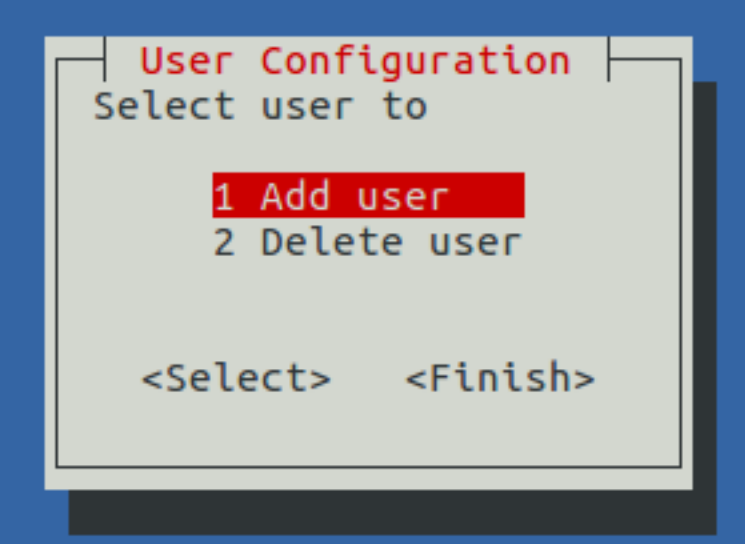

### **User Name 1**

File Edit View Search Terminal Help

AC0KQ bpq-config version 1.0

| Set Parameter | Configure user                                           |
|---------------|----------------------------------------------------------|
|               | Username<br>Password<br>Callsign<br>Application<br>SysOp |
| <set></set>   | <finish></finish>                                        |

### **User Name 2**

| ile Edit Vi | ew Search Terminal Help     |   |
|-------------|-----------------------------|---|
| COKQ bpq-   | config version 1.0          |   |
|             |                             |   |
|             |                             |   |
|             |                             |   |
|             |                             |   |
|             |                             |   |
|             | Enter Username e a willem   | 1 |
|             | Enter Osername e.g. witten  |   |
|             | willem                      |   |
|             |                             |   |
|             |                             |   |
|             | <ok> <cancel></cancel></ok> |   |
|             |                             |   |
|             |                             | 1 |
|             |                             |   |
|             |                             |   |
|             |                             |   |

#### **Password 1**

| File | Edit | View | Search | Terminal | Help |
|------|------|------|--------|----------|------|
|------|------|------|--------|----------|------|

AC0KQ bpq-config version 1.0

| Set Parameter | Configure                                                             | user                              |        |
|---------------|-----------------------------------------------------------------------|-----------------------------------|--------|
|               | Username<br><mark>Password</mark><br>Callsign<br>Application<br>SysOp | willer                            | 1      |
| <set></set>   |                                                                       | <f< td=""><td>inish&gt;</td></f<> | inish> |

### Password 2

| File Edit View | w Search Terminal Help                                 |  |
|----------------|--------------------------------------------------------|--|
| ΑC0KQ bpq-co   | onfig version 1.0                                      |  |
|                | Password       Enter Password e.g. XyZ123       abc123 |  |
|                | <ok> <cancel></cancel></ok>                            |  |
|                |                                                        |  |

# **Callsign 1**

| File Edit Vi | ew Search Terminal Help | p                                                                      |  |
|--------------|-------------------------|------------------------------------------------------------------------|--|
| AC0KQ bpq-   | config version 1.0      |                                                                        |  |
|              | Set Parameter           | Configure user                                                         |  |
|              |                         | Username willem<br>Password abc123<br>Callsign<br>Application<br>SysOp |  |
|              | <set></set>             | <pre><finish></finish></pre>                                           |  |
|              |                         |                                                                        |  |

# Callsign 2

| File Edit Vi | iew Search Terminal Help    |  |
|--------------|-----------------------------|--|
| ACOKQ bpq-   | config version 1.0          |  |
|              |                             |  |
|              |                             |  |
|              |                             |  |
|              |                             |  |
|              | Callsion                    |  |
|              | Enter Callsign Callsign     |  |
|              |                             |  |
|              | ΑϹϿΚϘ                       |  |
|              |                             |  |
|              |                             |  |
|              | <ok> <cancel></cancel></ok> |  |
|              |                             |  |
|              |                             |  |
|              |                             |  |

# **Application 1**

| File Edit Vi<br>ACOKQ bpq- | ew Search Terminal Help<br>config version 1.0 | )                                                |                                   |  |
|----------------------------|-----------------------------------------------|--------------------------------------------------|-----------------------------------|--|
|                            | Set Parameter                                 | Configure Username Password Callsign Application | user<br>willem<br>abc123<br>ACOKQ |  |
|                            | <set></set>                                   | 5550                                             | <finish></finish>                 |  |

## **Application 2**

| File Edit View Search Terminal Help          |                           |
|----------------------------------------------|---------------------------|
| AC0KQ bpq-config version 1.0                 |                           |
| Select application to<br>(*) NODE<br>( ) BBS | Application<br>connect to |
| <pre><select></select></pre>                 | <cancel></cancel>         |
|                                              |                           |

### **System Operator 1**

File Edit View Search Terminal Help ACOKQ bpq-config version 1.0 Configure user Set Parameter Username willem Password abc123 Callsign ACOKQ Application NODE Sys0p <Finish> <Set>

## **System Operator 2**

| File Edit View Search Terminal Help |  |
|-------------------------------------|--|
| AC0KQ bpq-config version 1.0        |  |
| SysOp                               |  |
| System operator priviliges          |  |
| <yes> <no></no></yes>               |  |
|                                     |  |
|                                     |  |

## **Finish User Configuration**

File Edit View Search Terminal Help ACOKQ bpq-config version 1.0 Configure user Set Parameter willem Username Password abc123 Callsign ACOKQ Application NODE Sys0p Yes <Finish> <Set>

### **Add Another User**

File Edit View Search Terminal Help

ACOKQ bpq-config version 1.0

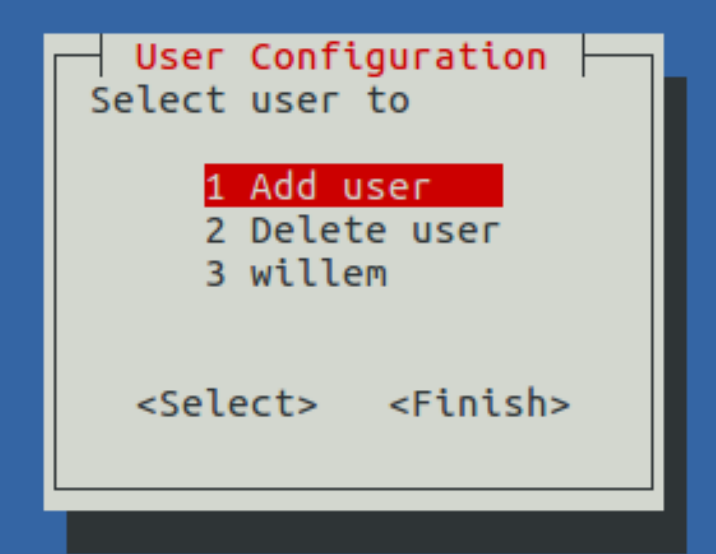

## Finish adding second user

File Edit View Search Terminal Help ACOKQ bpq-config version 1.0 Configure user Set Parameter Username iohn Password xyz123 Callsign WOVG Application NODE Sys0p Yes <Finish> <Set>

## **Finish adding Telnet Users**

File Edit View Search Terminal Help

ACOKQ bpq-config version 1.0

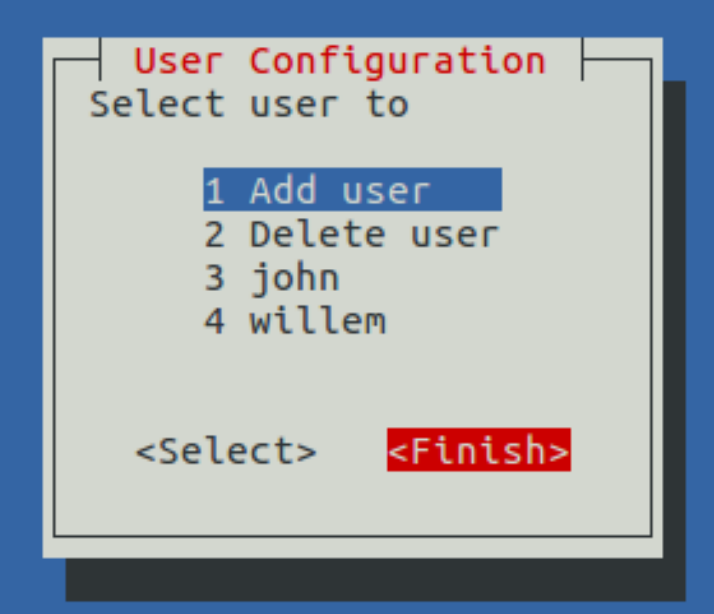

## **Configure AXIP Node Maps**

File Edit View Search Terminal Help ACOKO bpq-config version 1.0 Configuration Steps Select next step 1 Node Configuration 2 Port configuration 3 Telnet users 4 AXIP Node Maps 5 Write Configuration <Select> <Finish>

### Add new AXIP map

File Edit View Search Terminal Help

AC0KQ bpq-config version 1.0

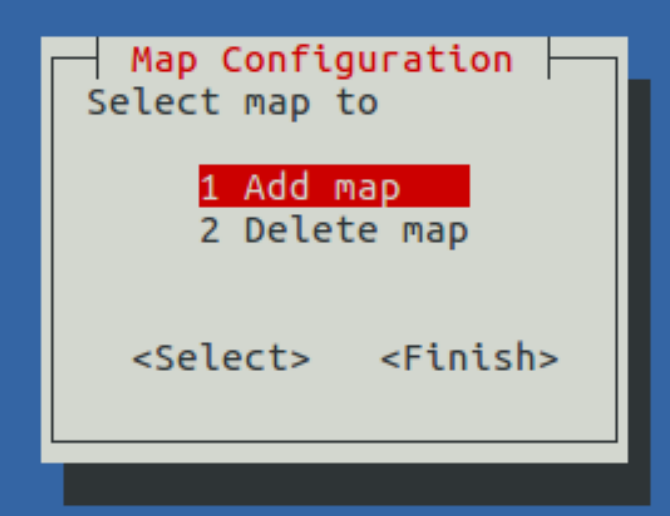

# **Callsign 1**

| File Edit View Search Terminal Help |                   |  |
|-------------------------------------|-------------------|--|
| AC0KQ bpq-config version 1.0        |                   |  |
|                                     |                   |  |
|                                     |                   |  |
|                                     |                   |  |
|                                     |                   |  |
|                                     | Configure man     |  |
| Set Parameter                       |                   |  |
| See Paranecer                       |                   |  |
|                                     | Callsign          |  |
|                                     | Address           |  |
|                                     | Port 10093        |  |
|                                     |                   |  |
|                                     |                   |  |
| <set></set>                         | <finish></finish> |  |
|                                     |                   |  |
|                                     |                   |  |
|                                     |                   |  |

# Callsign 2

| File Edit Vi | iew Search Terminal Help                     |  |
|--------------|----------------------------------------------|--|
| ΑC0KQ bpq-   | config version 1.0                           |  |
|              |                                              |  |
|              |                                              |  |
|              |                                              |  |
|              |                                              |  |
|              | Callsign                                     |  |
|              | Enter Callsign Node callsign (SSID optional) |  |
|              | KONTS-1                                      |  |
|              |                                              |  |
|              |                                              |  |
|              | <ok> <cancel></cancel></ok>                  |  |
|              |                                              |  |
|              |                                              |  |
|              |                                              |  |
|              |                                              |  |
|              |                                              |  |

### **AX IP Address 1**

| File Edit Vi | ew Search Terminal Help |                                                             |                   |  |
|--------------|-------------------------|-------------------------------------------------------------|-------------------|--|
| AC0KQ bpq-   | config version 1.0      |                                                             |                   |  |
|              | Set Parameter           | - Configure map<br>Callsign KONTS-<br>Address<br>Port 10093 | 1                 |  |
|              | <set></set>             |                                                             | <finish></finish> |  |
|              |                         |                                                             |                   |  |

### **AX IP Address 2**

| File Edit View Search Terminal Help     |   |  |  |  |  |  |
|-----------------------------------------|---|--|--|--|--|--|
| ACOKQ bpq-config version 1.0            |   |  |  |  |  |  |
|                                         |   |  |  |  |  |  |
|                                         |   |  |  |  |  |  |
|                                         |   |  |  |  |  |  |
|                                         |   |  |  |  |  |  |
| Address                                 | _ |  |  |  |  |  |
| Enter Address IP address or DNS address |   |  |  |  |  |  |
| ctnpi.ac0kq.rmham                       |   |  |  |  |  |  |
|                                         |   |  |  |  |  |  |
|                                         |   |  |  |  |  |  |
| <pre><cancel></cancel></pre>            |   |  |  |  |  |  |
|                                         |   |  |  |  |  |  |
|                                         |   |  |  |  |  |  |
|                                         |   |  |  |  |  |  |
|                                         |   |  |  |  |  |  |
|                                         |   |  |  |  |  |  |
|                                         |   |  |  |  |  |  |

## **Done Adding AXIP Map**

| File Edit View Search Terminal Help                                      |
|--------------------------------------------------------------------------|
| ACOKQ bpq-config version 1.0                                             |
| Set Parameter                                                            |
| <mark>Callsign KONTS-1</mark><br>Address ctnpi.ac0kq.rmham<br>Port 10093 |
| <set> <finish></finish></set>                                            |
|                                                                          |
|                                                                          |
|                                                                          |

## **Finish adding AXIP maps**

File Edit View Search Terminal Help

ACOKQ bpq-config version 1.0

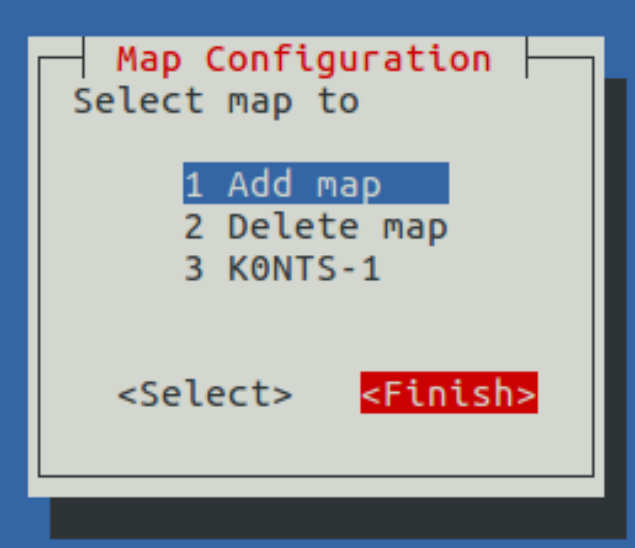

# Write **BPQ** Configuration

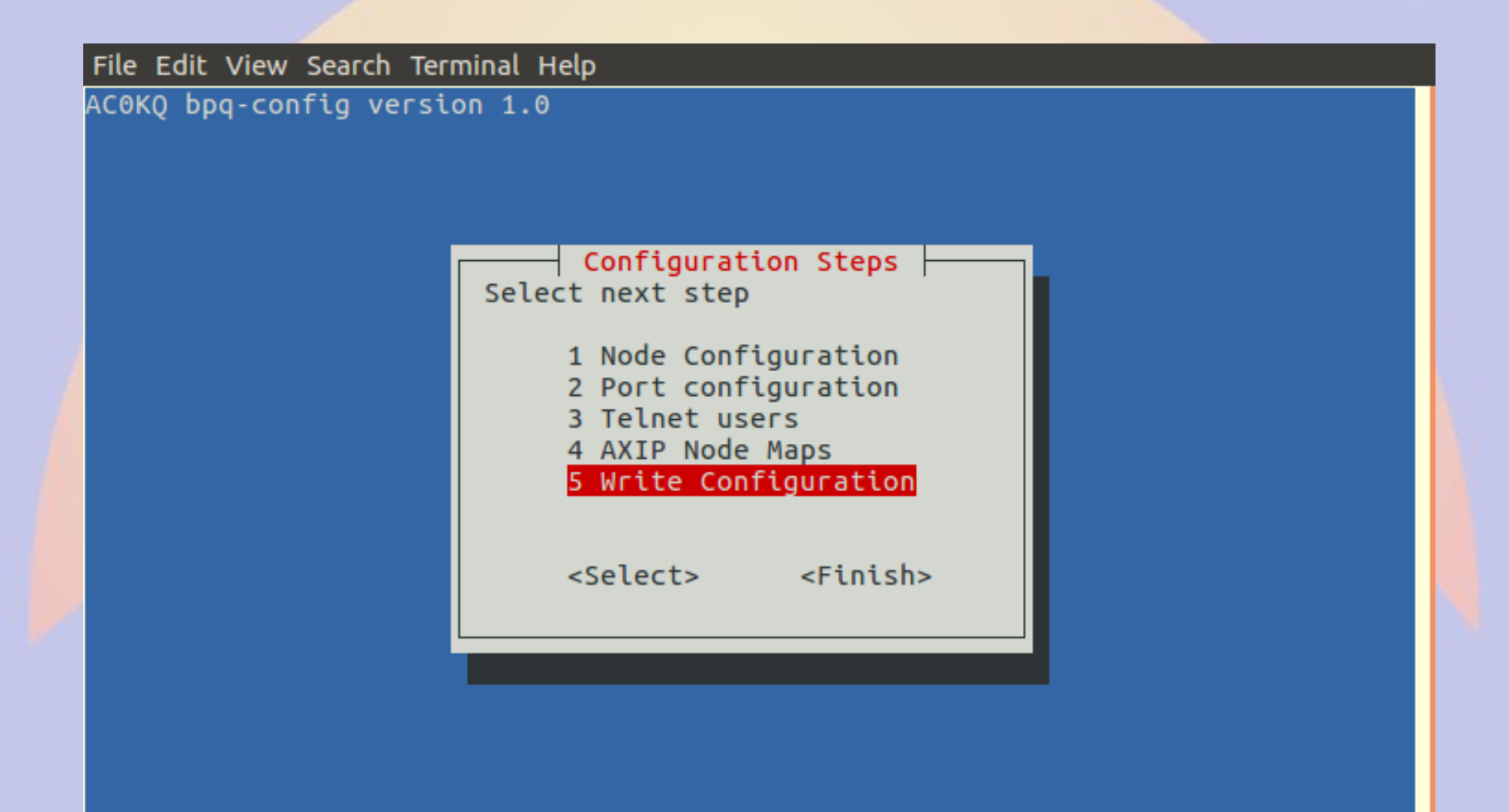

## Files Written by bpq-config

File Edit View Search Terminal Help

ACOKQ bpq-config version 1.0

bpq-config save

Wrote bpq32.cfg Write linmail.cfg Wrote BPQBBSUsers.dat Wrote /lib/systemd/system/bpq.service Wrote /etc/minicom/minirc.bpq Wrote minicombpq Wrote /usr/local/bin/bterm

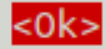

## **Done with Configuration**

File Edit View Search Terminal Help

AC0KQ bpq-config version 1.0

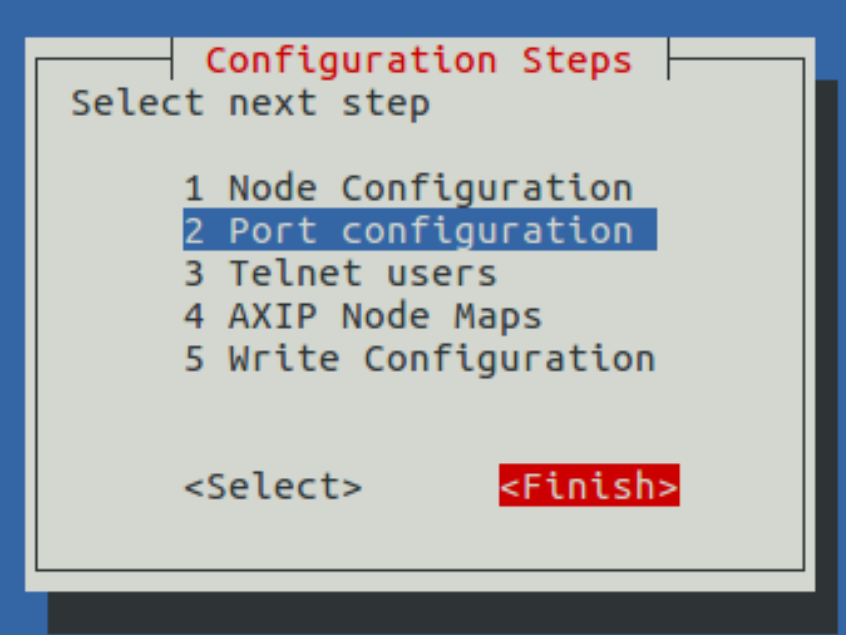

### **Start BPQ**

| File Edit View Search Te | erminal Help                                                                                                    |
|--------------------------|----------------------------------------------------------------------------------------------------|
| AC0KQ bpq-config vers    | ion 1.0                                                                                                    |
|                          | Select next step                                                                                                  |
|                          | 1 Download BPQ<br>2 Configure BPQ<br><mark>3 Start BPQ</mark><br>4 Enable BPQ start at boot<br>5 About bpq-config |
|                          | <select> <finish></finish></select>                                                                               |
|                          |                                                                                                    |

# **Options after Starting BPQ**

| File Edit View Search Termin | nal Help                                                                                                    |
|------------------------------|----------------------------------------------------------------------------------------------------|
| AC0KQ bpq-config version     | 1.0                                                                                                    |
| Sel                          | lect next step                                                                                                    |
|                              | 1 Download BPQ<br>2 Configure BPQ<br>3 Restart BPQ<br>4 Stop BPQ<br>5 Enable BPQ start at boot<br>6 About bpq-config |
|                              | <select> <finish></finish></select>                                                                                  |
|                              |                                                                                                    |
|                              |                                                                                                    |

#### Browse to BPQ node port 8008 (if you configured a different port, use it instead)

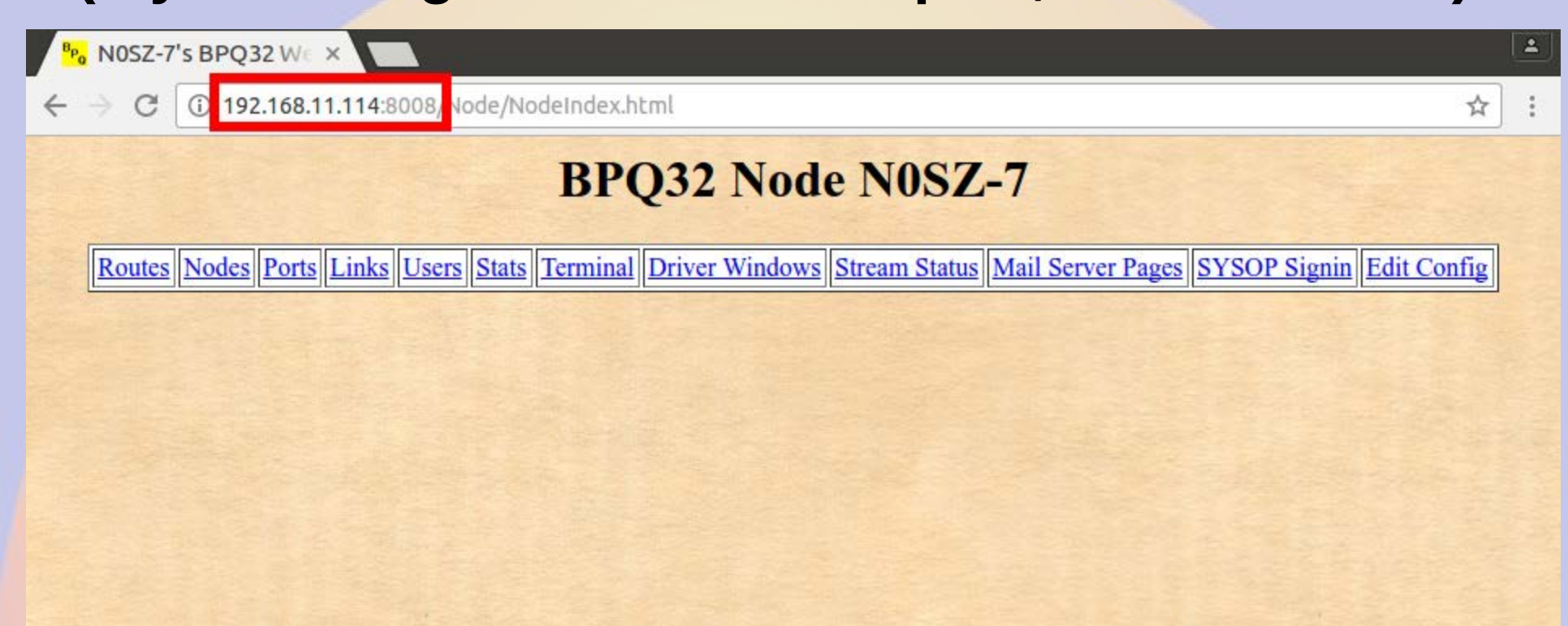

## **BPQ Ports**

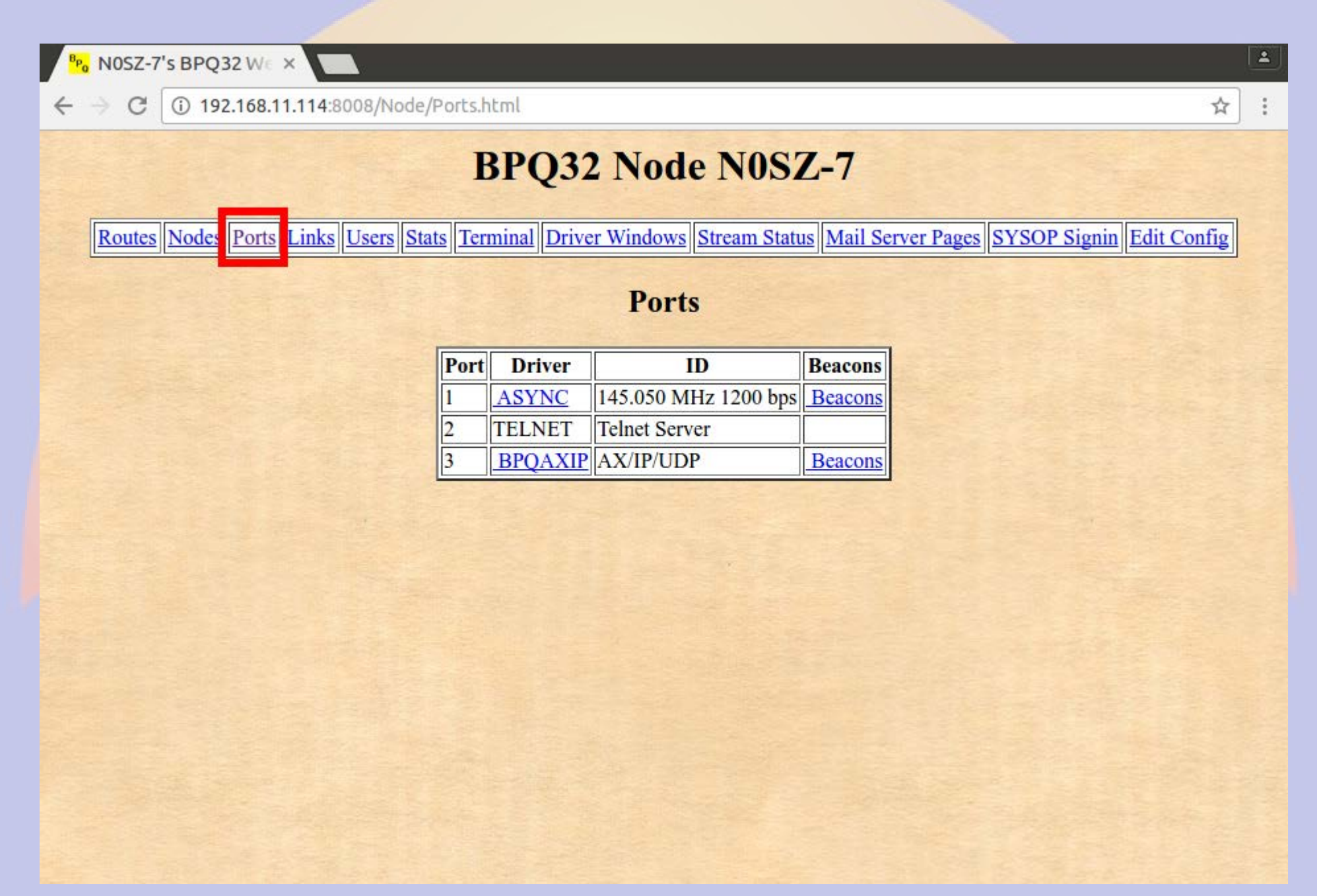

### **Click Mail Server Pages**

| <sup>BP</sup> BPQ32 Mail Serve | er ×                                  |          |                   |                |    |   |
|--------------------------------|---------------------------------------|----------|-------------------|----------------|----|---|
| ← → C (i) 192.10               | 58.11.114:8008/Mail/Header            |          |                   |                | \$ | ] |
|                                | BPQ                                   | 32 Mai   | Server N0SZ-7 A   | ccess          |    |   |
|                                | Please enter C                        | Callsign | and Password to a | access the BBS |    |   |
|                                | I I I I I I I I I I I I I I I I I I I | User     |                   | rillem         |    |   |
|                                | I I I I I I I I I I I I I I I I I I I | Password |                   |                |    |   |
|                                |                                       |          | Submit Cancel     |                |    |   |
|                                |                                       |          |                   |                |    |   |
|                                |                                       |          |                   |                |    |   |
|                                |                                       |          |                   |                |    |   |
|                                | 进行在 教育法 经                             |          |                   |                |    |   |
|                                |                                       |          |                   |                |    |   |
|                                |                                       |          |                   |                |    |   |
|                                |                                       |          |                   |                |    |   |
|                                |                                       |          |                   |                |    |   |
|                                |                                       |          |                   |                |    |   |
|                                |                                       |          |                   |                |    |   |
|                                |                                       |          |                   |                |    |   |

### BBS Configuration (bpq-config set most of these in linmail.cfg)

| <sup>Bp</sup> Main Configuration |                                                                                                    | Î | <b>±</b> |
|----------------------------------|----------------------------------------------------------------------------------------------------|---|----------|
| ← → ♂ 🛈 192.168.1                | 11.114:8008/Mail/Conf?M000077442E50                                                                                                    | ☆ | :        |
| Status Con                       | BPQ32 BBS N0SZ figuration Users Messages Forwarding Welcome Msgs & Prompts Housekeeping WP Update Node Menu                                                                                                    |   |          |
|                                  | Main Configuration                                                                                                    |   |          |
|                                  | BBS Params                                                                                                    |   |          |
| E                                | BS Call NOSZ SYSOP Call WOVG                                                                                                    |   |          |
| H H                              | Route Redirect msgs to BBS Call to SYSOP Call                                                                                                    |   |          |
|                                  | ABS APPL No 1 Streams 32<br>Send System Msgs to SYSOP Call<br>Refuse Bulls<br>Enable FBB UI System<br>Send Mail For Beacons every 0 Minutes Config UI Ports and Digis<br>Don't Hold Messages From New Users<br>Don't Request Name<br>Don't Request Name<br>Don't Request Home BBS<br>Allow users to kill T messages<br>Forward Messages to BBS Call<br>POP3 Port 0 SMTP Port 0 NTPPort 0 Enable Remote Access<br>MMPR Address Send AMPR Mail to AMPR host |   |          |

### BBS Users (bpq-config added RMS and telnet users)

| <sup>B</sup> Po Edit Users ×        |                                                                                                    |   | 1 |
|-------------------------------------|----------------------------------------------------------------------------------------------------|---|---|
| ← → C ① 192.168.11.114:8008/Mail/Us | ers?M000077442E50                                                                                                    | ☆ | : |
| Status Configuration Users          | BPQ32 BBS N0SZ Messages Forwarding Welcome Msgs & Prompts Housekeeping WP Update Node Menu                                                                                                    |   |   |
| ACOKQ<br>NOSZ<br>RMS<br>WOVG        | Update User AC0KQ         BBS       Permit Email         PMS       RMS Express User         SYSOP       Poll RMS         Expert       For SSID's         Excluded       Hold Messages         Include SYSOP msgs in LM       Don't add @winlink.org         Allow Sending Bulls       NTS MPS         Connects In 0       Msgs in 0       Rejects In 0         Gonnects Out 0       Msgs Out 0       Rejects Out 0         Bytes In 0       Last Connect 01-Jan 00:00Z         Bytes Out 0       Last Listed 0         Name       Password       CMS Pass         QTH       ZIP         Home BBS       Update       Delete |   |   |

## **User RMS is a WinLink2000**

| BPQ32 BBS NOSZ         Status Configuration Users Messages Forwarding Welcome Msgs & Prompts Hous         ACOKQ       Update User RMS         NOSZ       PMS       Permit Email         WOVG       PMS       RMS Express Us         Sysop       Poll RMS         Expert       For SSID's         Excluded       Hold Messages         Include SYSOP msgs in LM       Don't add @win         Allow Sending Bulls       NTS MPS | r                                               |  |
|----------------------------------------------------------------------------------------------------|-------------------------------------------------|--|
| ACOKQ<br>NOSZ<br>RMS       Update User RMS         WOVG       ● BBS       ● Permit Email         WOVG       ● PMS       ● RMS Express Us         ● SYSOP       ● Poll RMS         ● Expert       For SSID's         ● Excluded       ● Hold Messages         ● Include SYSOP msgs in LM       ● Don't add @win         ♥ Allow Sending Bulls       ● NTS MPS                                                                  | лт                                              |  |
| Connects Out 0 Msgs Out 0 Reject<br>Bytes In 0 Last Connect 01-Jan 00:00<br>Bytes Out 0 Last<br>Name<br>Password CMS Pass<br>OTH Z                                                                                                    | ink.org<br>ts In 0<br>ts Out 0<br>Z<br>Listed 0 |  |

# Forwarding to Winlink is Enabled

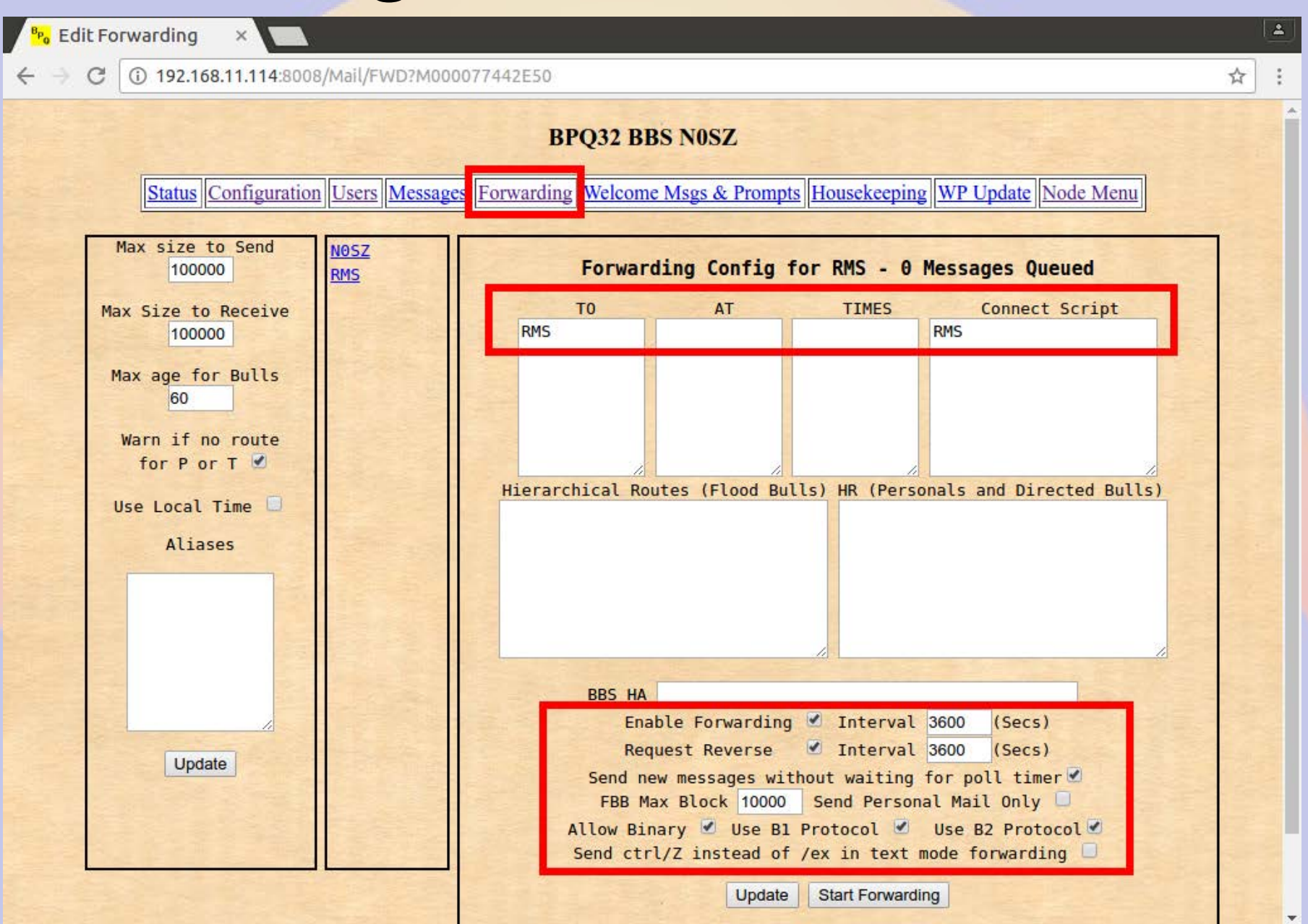
# Housekeeping

**BPQ32 BBS N0SZ** 

<sup>B</sup> Housekeeping 192.168.11.114:8008/Mail/HK?M000077442E50 C Status Configuration Users Messages Forwarding Welcome Msgs & Prompts Housekeeping WP Update Node Menu

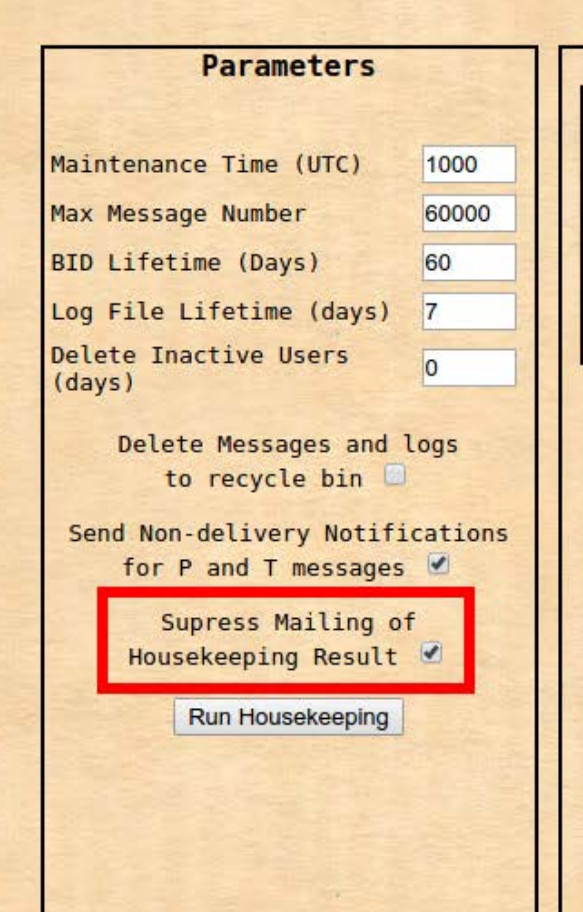

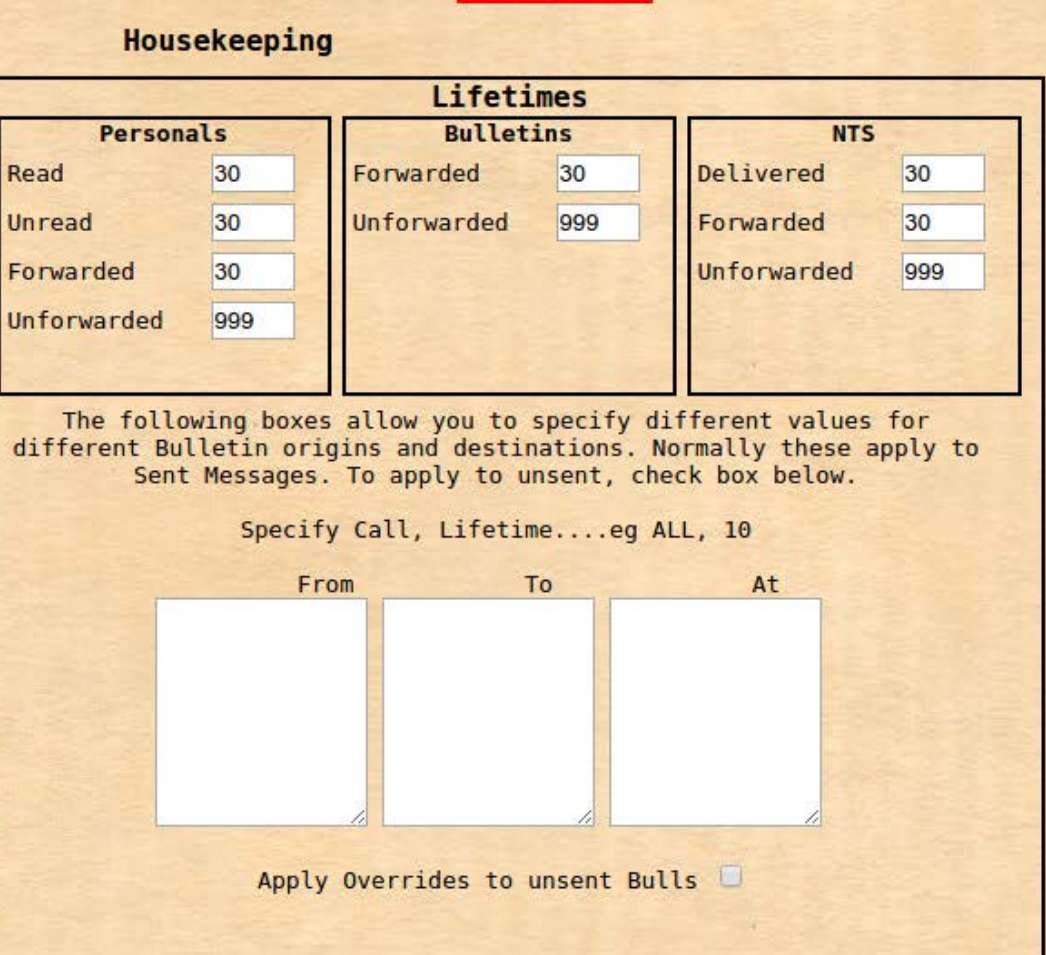

\*

☆

4

## **Connect out via RF**

| 🕄 🖨 🕒 willem@bashful: ~                                                                                                    |
|----------------------------------------------------------------------------------------------------|
| File Edit View Search Terminal Help                                                                                                    |
| willem@bashful: \$ telnet 192.168.11.114 8010<br>Trying 192.168.11.114<br>Connected to 192.168.11.114.<br>Escape character is '^]'.<br>user:chris<br>password: |
| AID2 BPQ32 Telnet Server<br>Enter ? for list of commands                                                                                                    |
| NOSZ} Connected to KONTS-1<br>[BPO-6.0.12.35-IHJMS]                                                                                                    |
| Hello KD0ZYF. Latest Message is 2506, Last listed is 2506                                                                                                    |
|                                                                                                    |
| 73 de CTN BBS<br>*** Disconnected from Stream 1                                                                                                    |
| Connection closed by foreign host.<br>willem@bashful:~\$ [                                                                                                    |

# **Connect in via RF (as AC0KQ)**

🖸 🖨 🗐 👘 willem@bashful: ~

File Edit View Search Terminal Help

cmd c N0SZ cmd:\*\*\* CONNECTED to NOSZ Welcome to the Aid Station 2 BP032 Node. NOSZ> BBS CONNECT BYE INFO NODES ROUTES PORTS USERS MHEARD info NOSZ} This is the BPO32 Node for the Aid Station 2. Sysop KD0ZYF. Traffic left on this node will be forwarded using the National Traffic System. Type BBS to connect to the BBS. ports NOSZ} Ports 1 145.030 MHz 1200 bps 2 Telnet Server 3 AX/IP/UDP bbs NOSZ} Connected to BBS [BPO-6.0.12.35-IHJM\$] Hello ACOKQ. Latest Message is 2, Last listed is 2 de NOSZ> Ь \*\*\* DISCONNECTED cmd:

# **Connect via RF to WinLink**

🕄 🗐 🗊 willem@bashful: ~

```
File Edit View Search Terminal Help
cmd:c N0SZ-10
cmd:*** CONNECTED to NOSZ-10
Trying brentwood.winlink.org
*** ACOKO Connected to CMS
[WL2K-3.2-B2FWIHJM$]
;PO: 72781840
Brentwood CMS via NOSZ >
lm
Login [246]:
Brentwood CMS via NOSZ >
CR 067MRW
Hello ACOKO
Brentwood CMS via NOSZ >
lm
2884 KOTER 2016/05/07 01:27 676 KOTER@Winlink.org OTC 2
3KYUXDSAP727 2016/05/02 15:51 889 K6HTN@Winlink.org Re: OTC 1 K6HTN
2882 KOTER 2016/05/04 16:40 1180 KOTER@Winlink.org OTC 4
6AQ9DQG3C59D 2016/05/04 18:30 1295 WA3QLW@Winlink.org OTC 8
2883 KOTER 2016/05/05 18:35 2281 KOTER@Winlink.org OTC 7
2868 KOTER 2016/05/03 17:26 2803 KOTER@Winlink.org OTC 9
2886 KOTER 2016/05/07 21:52 3103 KOTER@Winlink.org OTC 10
Brentwood CMS via NOSZ >
b
Disconnecting...
*** DISCONNECTED
cmd:
```

### **BBS Messages**

| Be Edit Messages - Chromium                                                                                                    |                                                                                               |                                                                                                    |                                         | 4      |
|----------------------------------------------------------------------------------------------------|-----------------------------------------------------------------------------------------------|----------------------------------------------------------------------------------------------------|-----------------------------------------|--------|
| C C ctnpi:8080/Mail/Msgs?M00                                                                                                    | 0039592D06                                                                                    |                                                                                                    |                                         | ☆ =    |
|                                                                                                    | BPQ                                                                                           | 32 BBS KONTS                                                                                                    |                                         |        |
| Status Configuration User                                                                                                    | Messages Forwarding                                                                           | Welcome Msgs & Prompts House                                                                                                    | keeping WP Update Nod                   | e Menu |
| Filter         From       To         To       Via         2503       2498         2498       2497         2494       2493         2492       2491         2486       2485         2483       2482         2481       T | From ACOKQ<br>To KOTER<br>BID 2555 KONTS<br>VIA<br>Title QTC1P<br>EditText Save<br>G<br>KONTS | Message 2555         Sent       08-May 21:40Z         Received       08-May 21:40Z         Last Changed       08-May 21:40Z         HILA PA 215 276       Save Message         Save Message       Save Attachment         reen = Sent, Yellow = Queued         RMS | Type P  Status F  Size 210 Print Export |        |

### **General BBS Users**

| 😹 🖻 💿 Edit Users - Chromium                                                                                                    |                                                                                                    |                |
|----------------------------------------------------------------------------------------------------|----------------------------------------------------------------------------------------------------|----------------|
| Control Control Con | 039592D06                                                                                                    | 루☆ ☰           |
| Status Configuration Users                                                                                                    | BPQ32 BBS K0NTS           Messages         Forwarding         Welcome Msgs & Prompts         Housekeeping         WP Update         Nod                                                                                                    | <u>le Menu</u> |
| KB5YZB<br>KCOJPO<br>KCOONP<br>KCOWDN<br>KC4YLV<br>KDOCIM<br>KDOCRX<br>KDOCRX<br>KDOFDS<br>KDOGBX<br>KDOGBX<br>KDOKVJ<br>KDORML<br>KDORNF<br>KDORML<br>KDORNF<br>KDORML<br>KDORNF<br>KDORNF<br>KDORNF<br>KDORNF<br>KDORNF<br>KDORNF<br>KDORNF<br>KDOSQA<br>KDOSQA<br>KDOSQA<br>KDOSQA<br>KDOYGO<br>KDOZYF<br>KD8BQN<br>KEOCRD                                                                                                    | Update User KD0ZYF BBS Permit Email PMS RMS Express User SYSOP Poll RMS Expert For SSID'S Excluded Hold Messages Include SYSOP msgs in LM Don't add @winlink.org Allow Sending Bulls NTS MPS Connects In 6 Msgs in 0 Rejects In 0 Connects Out 0 Msgs Out 0 Rejects Out 0 Bytes In 0 Last Connect 08-May 20:122 Bytes Out 0 Last Listed 2507 Name KD0ZYF Password CMS Pass Update Delete Add Update Delete Add |                |

## WinLink User Download

| Solution Edit Users - Chromium                                                                                                    |                                                                                                    |         |
|----------------------------------------------------------------------------------------------------|----------------------------------------------------------------------------------------------------|---------|
| C C Ctnpi:8080/Mail/Users?M000039                                                                                                    | 9592D06                                                                                                    | ¶☆ Ξ    |
| Status Configuration Users M                                                                                                    | BPQ32 BBS K0NTS<br>essages Forwarding Welcome Msgs & Prompts Housekeeping WP Update No                                                                                                    | de Menu |
| AA0QC<br>AC0KQ<br>AC0TG<br>AC0VC<br>AC9D<br>AD0RX<br>A18Z<br>K0KAI<br>K0LAI<br>K0MEL<br>K0MEL<br>K0MEL<br>K0MEL<br>K0MEL<br>K0MEL<br>K0MEL<br>K0XK<br>K6DHN<br>K0XK<br>K6DHN<br>K6XCQ<br>KA0BSA<br>KB0BSA<br>KB1SGJ<br>KB5YZB<br>KB5YZB<br>KC0JPO<br>KC00NP<br>KC0WDN<br>KC4YLV | Update User ACOKQ         BBS       Permit Email         PMS       RMS Express User         SYSOP       Poll RMS         Expert       For SSID's         Excluded       Hold Messages         Include SYSOP msgs in LM       Don't add @winlink.org         Allow Sending Bulls       NTS MPS         Connects In 9       Msgs in 42       Rejects In 0         Connects Out 0       Msgs Out 1       Rejects Out 0         Bytes In       10416       Last Connect 08-May 21:39Z         Bytes Out 533       Last Listed 2514         Name       Willem       ZIP         Password       CMS Pass       ZIP         Update       Delete       Add |         |

# **Forwarding BBS**

| See Edit Users - Chromium                          |                                                                                                    | 4     |
|----------------------------------------------------|----------------------------------------------------------------------------------------------------|-------|
| 🔇 🕽 🥑 🗋 192.168.11.114:8080/Ma                     | il/Users?M0000399D835D                                                                                                    | Q 🖧 🔳 |
| Status Configuration User:                         | BPQ32 BBS N0SZ <u>Messages Forwarding Welcome Msgs &amp; Prompts Housekeeping WP Update Node Menu</u>                                                                                                    |       |
| ACOKO<br>KBISGJ<br>KBSYZB<br>KDOZYF<br>NOSZ<br>RMS | Update User KB1SGJ         Image: BBS       Permit Email         Image: PMS       RMS Express User         SYSOP       Poll RMS         Expert       For SSID's         Excluded       Hold Messages         Include SYSOP msgs in LM       Don't add @winlink.org         Allow Sending Bulls       NTS MPS         Connects In 0       Msgs in 0       Rejects In 0         Bytes In 0       Last Connect 01-Jan 00:00Z         Bytes Out 0       Last Listed 0         Name       CMS Pass       ZIP         Home BBS       Update       Delete       Add |       |

### **Forwarded Users**

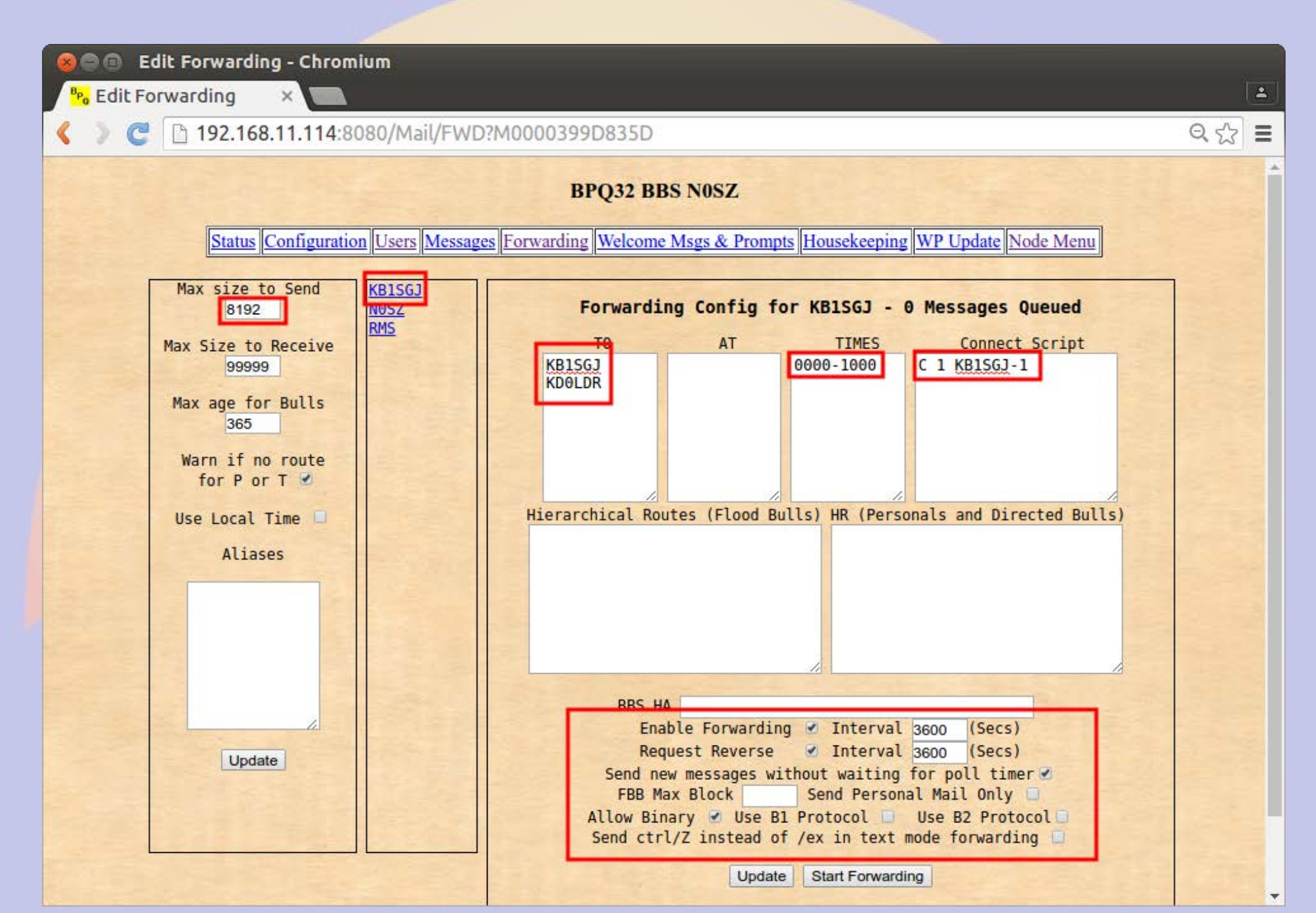

## RF > NOSZ & AXIP > KONTS-1

🕄 🗐 🔲 willem@bashful: ~ File Edit View Search Terminal Help cmd:c N0SZ cmd:\*\*\* CONNECTED to NOSZ Welcome to the Aid Station 2 BPQ32 Node. NOSZ> BBS CONNECT BYE INFO NODES ROUTES PORTS USERS MHEARD ports NOSZ} Ports 1 145.030 MHz 1200 bps 2 Telnet Server 3 AX/IP/UDP c 3 KONTS-1 NOSZ} Connected to KONTS-1 [BPO-6.0.12.35-IHJM\$] CTN BBS> No New Messages CTN BBS> b 73 de CTN BBS \*\*\* DISCONNECTED cmd: cmd: cmd: cmd:

# Setting up an iGate

- This iGate setup is on a BeagleBone Black
  - The only difference with an rPi is the serial port names in the Port section
- The Node setup is the same as what was done previously
  - Some but not all the parameters are relevant
- Ports are mapped as Packet or APRS in port configuration
  - You can have both Packet and APRS ports on the same BPQ node

### Node Configuration (Note that Winlink RMS and Chat is NO)

| File Edit Vie | ew Search Terminal Help                                                                                                    |  |
|---------------|----------------------------------------------------------------------------------------------------|--|
| AC0KQ bpq-c   | config version 1.0                                                                                                    |  |
|               |                                                                                                    |  |
| ſ             | Node Configuration                                                                                                    |  |
|               | Set Parameter                                                                                                    |  |
|               | Owner Name Rocky Mountain Ham Radio<br>Grid Square DM79hm<br>Telnet Port 8010<br>FBB Port 8011<br>HTTP Port 8008<br>AXIP Port 10093<br>AXIP AutoAdd Yes<br>WinLink RMS No<br>Chat Server No<br>APRS iGate |  |
|               | <set> <finish></finish></set>                                                                                                    |  |
|               |                                                                                                    |  |

### **Enable iGate**

| rite cuit view search lenninal neip |  |
|-------------------------------------|--|
| AC0KQ bpq-config version 1.0        |  |
|                                     |  |
|                                     |  |
|                                     |  |
| APRS lGate                          |  |
| Enable APRS iGate                   |  |
|                                     |  |
| <yes> <no></no></yes>               |  |
|                                     |  |
|                                     |  |
|                                     |  |
|                                     |  |

### **iGate APRS SSID 1** (note APRS specific new items)

| File Edit Vie | ew Search Terminal Help                                                                                                    |  |
|---------------|----------------------------------------------------------------------------------------------------|--|
| AC0KQ bpq-0   | config version 1.0                                                                                                    |  |
|               |                                                                                                    |  |
|               | Set Parameter                                                                                                    |  |
|               | Grid Square DM79hm<br>Telnet Port 8010<br>FBB Port 8011<br>HTTP Port 8008<br>AXIP Port 10093<br>AXIP AutoAdd Yes<br>WinLink RMS No<br>Chat Server No<br>APRS iGate Yes<br>APRS SSID |  |
|               | <set> <finish></finish></set>                                                                                                    |  |
|               |                                                                                                    |  |

# **iGate APRS SSID 2**

File Edit View Search Terminal Help AC0KQ bpq-config version 1.0 APRS SSID Enter APRS SSID (e.g. 11]) 14 <0k> <Cancel>

### APRS Symbol Set 1 (used to set symbol on aprs.fi)

| File Edit Vi | ew Search Terminal Help                                                                                                    |  |
|--------------|----------------------------------------------------------------------------------------------------|--|
| ΑC0KQ bpq-   | config version 1.0                                                                                                    |  |
|              |                                                                                                    |  |
|              | Node Configuration                                                                                                    |  |
|              | Set Parameter                                                                                                    |  |
|              | Telnet Port8010↑FBB Port8011HTTP Port8008AXIP Port10093AXIP AutoAddYesWinLink RMSNoChat ServerNoChat ServerNoAPRS iGateYesAPRS SSID14APRS Symset↓ |  |
|              | <set> <finish></finish></set>                                                                                                    |  |
|              |                                                                                                    |  |

# **APRS Symbol Set 2**

File Edit View Search Terminal Help AC0KQ bpq-config version 1.0 APRS Symset Enter APRS Symset Single character or digit (e.g. B) B <Cancel> <0k>

### **APRS Symbol 1** (used to set symbol on aprs.fi)

| File Edit View Search Termi                                         | nal Help                                                                          |                                                            |       |  |
|---------------------------------------------------------------------|-----------------------------------------------------------------------------------|------------------------------------------------------------|-------|--|
| ACOKQ bpq-config version                                            | 1.0                                                                               |                                                            |       |  |
|                                                                     |                                                                                   |                                                            |       |  |
|                                                                     | Node                                                                              | e Configuration                                            |       |  |
| Set Paramete                                                        | r.                                                                                |                                                            |       |  |
| FBB<br>HTTP<br>AXIP<br>AXIP<br>WinL<br>Chat<br>APRS<br>APRS<br>APRS | Port<br>Port<br>AutoAdd<br>ink RMS<br>Server<br>iGate<br>SSID<br>Symset<br>Symbol | 8011<br>8008<br>10093<br>Yes<br>No<br>No<br>Yes<br>14<br>B |       |  |
|                                                                     | <set></set>                                                                       | <fi< td=""><td>nish&gt;</td><td></td></fi<>                | nish> |  |
|                                                                     |                                                                                   |                                                            |       |  |
|                                                                     |                                                                                   |                                                            |       |  |

# **APRS Symbol 2**

| File Edit Vie | /iew Search Terminal Help                            |  |
|---------------|------------------------------------------------------|--|
| AC0KQ bpq-0   | -config version 1.0                                  |  |
|               |                                                      |  |
|               |                                                      |  |
|               |                                                      |  |
|               |                                                      |  |
|               |                                                      |  |
|               | Enter APRS Symbol Single character or digit (e.g. a) |  |
|               |                                                      |  |
|               | a                                                    |  |
|               |                                                      |  |
|               |                                                      |  |
|               | < <u>&lt;0k&gt;</u> <cancel></cancel>                |  |
|               |                                                      |  |
|               |                                                      |  |
|               |                                                      |  |
|               |                                                      |  |
|               |                                                      |  |

#### APRS Status Message 1 (used when beaconing)

| File Edit Vi | 'iew Search Terminal Help                                                                                                    |  |
|--------------|----------------------------------------------------------------------------------------------------|--|
| АС0КQ Ьрq-   | -config version 1.0<br>Node Configuration<br>Set Parameter                                                                                  |  |
|              | AXIP Port 10093<br>AXIP AutoAdd Yes<br>WinLink RMS No<br>Chat Server No<br>APRS iGate Yes<br>APRS SSID 14<br>APRS Symset B<br>APRS Symbol a |  |
|              | Status Message ↓<br><set> <finish></finish></set>                                                                                           |  |
|              |                                                                                                    |  |

### **APRS Status Message 2**

| File Edit View | Search Terminal Help                     |  |
|----------------|------------------------------------------|--|
| AC0KQ bpq-cont | ifig version 1.0                         |  |
|                |                                          |  |
|                |                                          |  |
|                |                                          |  |
|                | Status Message                           |  |
| Er             | inter Status Message (used in broadcast) |  |
| RI             | RMHAM iGate Conifer                      |  |
|                |                                          |  |
|                |                                          |  |
|                | <ok> <cancel></cancel></ok>              |  |
|                |                                          |  |
|                |                                          |  |
|                |                                          |  |
|                |                                          |  |
|                |                                          |  |
|                |                                          |  |

## **iGate Latitude 1**

| File Edit Vi | iew Search Terminal Help                                                                                                    |  |
|--------------|----------------------------------------------------------------------------------------------------|--|
| ACOKQ bpq-   | config version 1.0         Node Configuration         Set Parameter         AXIP Port       10093         AXIP AutoAdd         Yes         WinLink RMS       No         Chat Server       No         APRS iGate       Yes         APRS Symset       B         APRS Symbol       a |  |
|              | Status Message RMHAM iGate Conifer<br>Latitude<br><set> <finish></finish></set>                                                                                                    |  |
|              |                                                                                                    |  |

# **iGate Latitude 2**

| File Edit Vie | w Search Terminal Help       |                   |
|---------------|------------------------------|-------------------|
| AC0KQ bpq-c   | onfig version 1.0            |                   |
|               |                              |                   |
|               |                              |                   |
|               |                              |                   |
|               | Enter Latitude (ddmm.mm[NS]) | ide               |
|               | 3931.04N                     |                   |
|               |                              |                   |
|               | <0k>                         | <cancel></cancel> |
| Ľ             |                              |                   |
|               |                              |                   |
|               |                              |                   |
|               |                              |                   |
|               |                              |                   |

# **iGate Longitude 1**

| File Edit Vie | ew Search Terminal Help                                                                                                    |  |
|---------------|----------------------------------------------------------------------------------------------------|--|
| AC0KQ bpq-a   | config version 1.0 Node Configuration Set Parameter                                                                                                    |  |
|               | AXIP AutoAdd Yes  WinLink RMS No Chat Server No APRS iGate Yes APRS SSID 14 APRS Symset B APRS Symbol a Status Message RMHAM iGate Conifer Latitude 3931.04N Longitude |  |
|               | <set> <finish></finish></set>                                                                                                    |  |
|               |                                                                                                    |  |

# iGate Longitude 2

| File Edit Vi | iew Search Terminal Help                                       |  |
|--------------|----------------------------------------------------------------|--|
| ΑC0KQ bpq-   | config version 1.0                                             |  |
|              | Longitude       Enter Longitude (dddmm.mm[EW])       10521.00W |  |
|              | <ok> <cancel></cancel></ok>                                    |  |
|              |                                                                |  |

### **APRS2 Gateway 1** (where to send APRS reports)

|        | Nod                                                                                                    | e Configurati                                                     | on                |  |
|--------|----------------------------------------------------------------------------------------------------|-------------------------------------------------------------------|-------------------|--|
| Set Pa | rameter                                                                                                    |                                                                   |                   |  |
|        | WinLink RMS<br>Chat Server<br>APRS iGate<br>APRS SSID<br>APRS Symset<br>APRS Symbol<br>Status Message<br>Latitude<br>Longitude<br>APRS2 | No<br>Yes<br>14<br>B<br>a<br>RMHAM iGate<br>3931.04N<br>10521.00W | Conifer           |  |
|        | <set></set>                                                                                                    |                                                                   | <finish></finish> |  |
|        |                                                                                                    |                                                                   |                   |  |

### **APRS2 Gateway 2** (bpq-config generates password automatically)

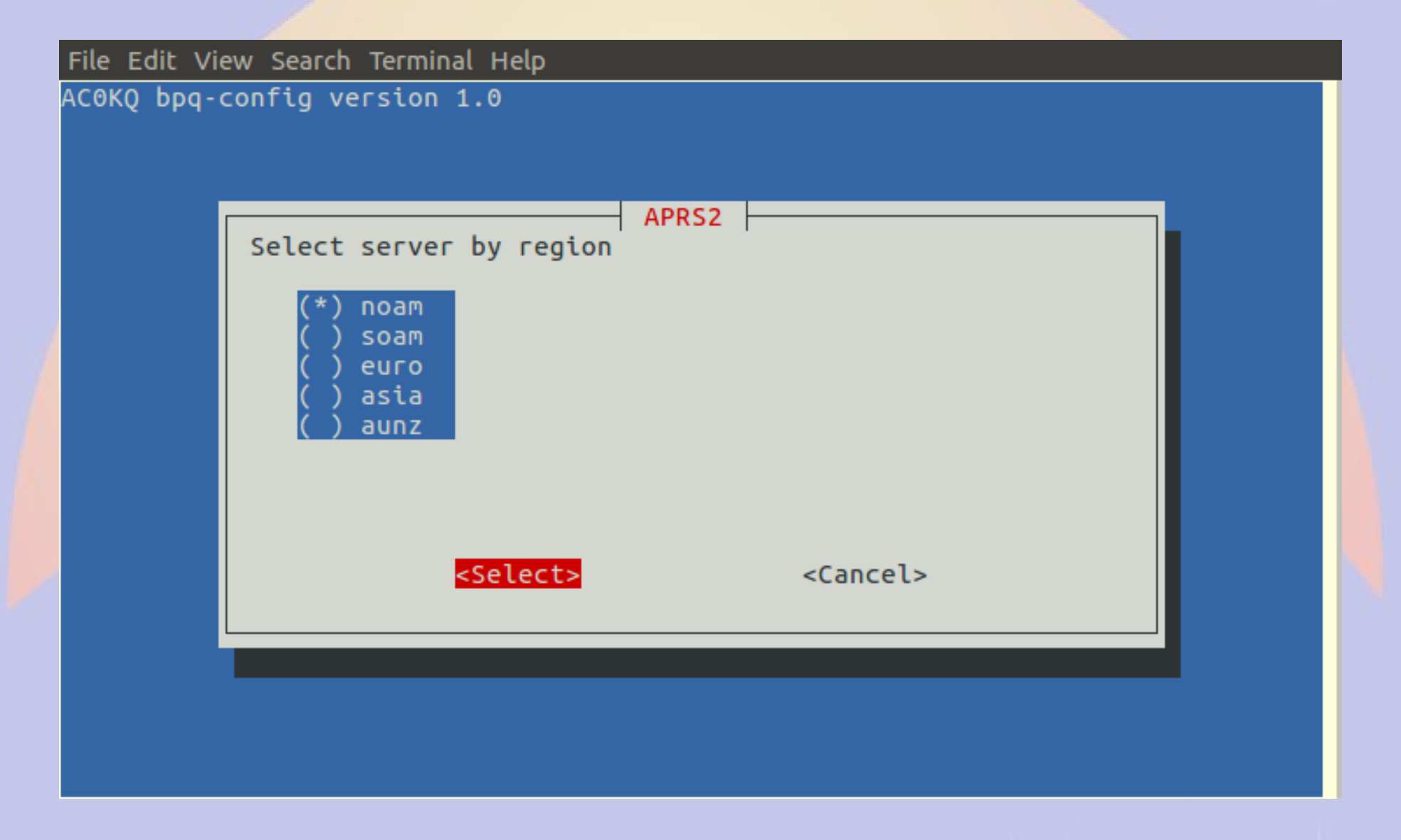

# **Finish iGate Node Configuration**

File Edit View Search Terminal Help

AC0KQ bpq-config version 1.0

| Set Parameter                                                                                                    | le Configuration                                                                                |  |
|----------------------------------------------------------------------------------------------------|-------------------------------------------------------------------------------------------------|--|
| Node Callsign<br>Owner Acronym<br>Owner Name<br>Grid Square<br>Telnet Port<br>FBB Port<br>HTTP Port<br>AXIP Port<br>AXIP AutoAdd<br>WinLink RMS | NOSZ<br>RMH<br>Rocky Mountain Ham Radio<br>DM79hm<br>8010<br>8011<br>8008<br>10093<br>Yes<br>No |  |
| <set></set>                                                                                                    | <mark><finish></finish></mark>                                                                  |  |

# **iGate Add Port Configuration**

| File Edit View Search Terminal Help |                 |                   |  |
|-------------------------------------|-----------------|-------------------|--|
| AC0KQ bpq-config version 1.0        |                 |                   |  |
|                                     |                 |                   |  |
|                                     |                 |                   |  |
| Set Parameter                       | - Configure po  | rt                |  |
| Set Fai aneter                      |                 |                   |  |
|                                     | Туре            |                   |  |
|                                     | Device Type     |                   |  |
|                                     | Frequency       |                   |  |
|                                     | Digipeat        | Yes               |  |
|                                     | Power<br>Height |                   |  |
|                                     | Gain            |                   |  |
|                                     |                 |                   |  |
| <set></set>                         |                 | <finish></finish> |  |
|                                     |                 |                   |  |
|                                     |                 |                   |  |
|                                     |                 |                   |  |
|                                     |                 |                   |  |

# **Set Port Type to APRS**

| File Edit View Search Terminal Help                   |  |  |  |  |
|-------------------------------------------------------|--|--|--|--|
| ACOKQ bpq-config version 1.0                          |  |  |  |  |
| of port<br>( ) Packet<br>(*) APRS<br>( ) APRS rx only |  |  |  |  |
| <pre><select> <cancel></cancel></select></pre>        |  |  |  |  |
|                                                       |  |  |  |  |

### **Set Serial Port** (Note that this is a Beaglebone so 4 ports)

| File Edit View Search Terminal Help    |
|----------------------------------------|
| ACOKQ bpq-config version 1.0           |
| Device Type                            |
| Serial ports are numbered 1, 2, 4 or 5 |
| ( <mark>*</mark> ) Serial<br>( ) I2C   |
| <select> <cancel></cancel></select>    |
|                                        |
|                                        |
|                                        |

## **Select Serial Port Number**

| File Edit Vie | ew Search Terminal He | lp                                               |                   |  |
|---------------|-----------------------|--------------------------------------------------|-------------------|--|
| AC0KQ bpq-o   | config version 1.0    |                                                  |                   |  |
|               | Set Parameter         |                                                  | port              |  |
|               |                       | Type<br>Device Type<br>Device Number             | APRS<br>Serial    |  |
|               |                       | Frequency<br>Digipeat<br>Power<br>Height<br>Gain | Yes               |  |
|               | <set></set>           | >                                                | <finish></finish> |  |
|               |                       |                                                  |                   |  |

## **Select Serial Port Number**

| File Edit View Search Terminal Help |                                                                                     |  |  |  |
|-------------------------------------|-------------------------------------------------------------------------------------|--|--|--|
| ΑϹΘΚQ bpq-c                         | config version 1.0                                                                  |  |  |  |
|                                     | Device Number<br>Enter Device Number<br>Serial ports are numbered 1, 2, 4 or 5<br>1 |  |  |  |
|                                     | <0k> <cancel></cancel>                                                              |  |  |  |
|                                     |                                                                                     |  |  |  |

# **APRS Frequency 1**

| File Edit View Search Terminal Help |                                     |                                                                                          |                            |  |  |  |
|-------------------------------------|-------------------------------------|------------------------------------------------------------------------------------------|----------------------------|--|--|--|
| AC0KQ bpq-c                         | config version 1.0<br>Set Parameter | — ⊂ Configure (                                                                          | port                       |  |  |  |
|                                     |                                     | Type<br>Device Type<br>Device Number<br>Frequency<br>Digipeat<br>Power<br>Height<br>Gain | APRS<br>Serial<br>1<br>Yes |  |  |  |
|                                     | <set></set>                         |                                                                                          | <finish></finish>          |  |  |  |
|                                     |                                     |                                                                                          |                            |  |  |  |

# **APRS Frequency 2**

File Edit View Search Terminal Help AC0KQ bpq-config version 1.0 Frequency Enter Frequency kHz e.g. 145050 144390 <0k> <Cancel>

# **Finish Port Configuration**

| File Edit View Search Terminal Help |             |             |  |  |  |  |
|-------------------------------------|-------------|-------------|--|--|--|--|
| ACOKQ bpq-config version 1.0        |             |             |  |  |  |  |
|                                     |             |             |  |  |  |  |
|                                     |             |             |  |  |  |  |
| Set Parameter                       | Configure   | port        |  |  |  |  |
| Set Parameter                       |             |             |  |  |  |  |
|                                     | Туре        | APRS        |  |  |  |  |
|                                     | Device Type | Serial      |  |  |  |  |
|                                     | Frequency   | 144390      |  |  |  |  |
|                                     | Digipeat    | Yes         |  |  |  |  |
|                                     | Power       | 40<br>50    |  |  |  |  |
|                                     | Gain        | 6           |  |  |  |  |
|                                     |             |             |  |  |  |  |
|                                     | sets        | Einisha     |  |  |  |  |
|                                     |             | SI CITOSIIZ |  |  |  |  |
|                                     |             |             |  |  |  |  |
|                                     |             |             |  |  |  |  |
|                                     |             |             |  |  |  |  |
#### **Node Page Update**

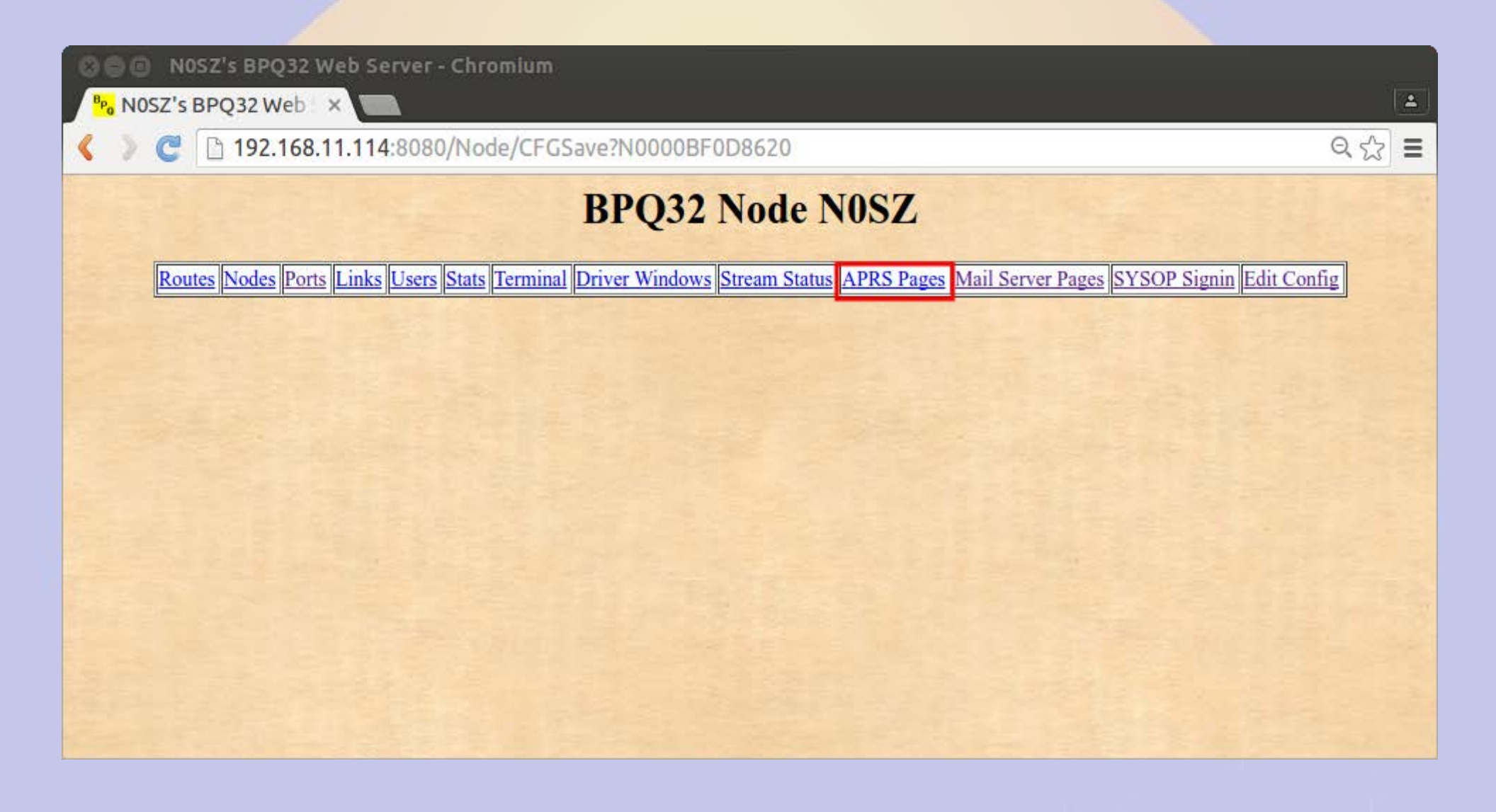

#### **APRS Main Page**

| 14 S BPQ32 W ×       | 8080/aprs/all.hi | :ml                                                          |               |                 |               |               |            |          | Q |  |  |  |  |  |  |
|----------------------|------------------|--------------------------------------------------------------|---------------|-----------------|---------------|---------------|------------|----------|---|--|--|--|--|--|--|
| Home<br>All Stations | I                | N0SZ-14's BPQ32 APRS Web Server                              |               |                 |               |               |            |          |   |  |  |  |  |  |  |
| RF Stations          | All Stations     |                                                              |               |                 |               |               |            |          |   |  |  |  |  |  |  |
| All WX Stations      | The last         | (This page will automatically refresh every five minutes)    |               |                 |               |               |            |          |   |  |  |  |  |  |  |
| RF WX Stations       |                  | (This page will automatically fellesit every live initiates) |               |                 |               |               |            |          |   |  |  |  |  |  |  |
| All Mobile Stations  | 1                | he followin                                                  | g is a list ( | of all the stat | on the inte   | in the past   | 120 minute | s,       |   |  |  |  |  |  |  |
| RF Mobile Stations   | -                |                                                              | T             |                 |               |               |            |          |   |  |  |  |  |  |  |
| All Objects          |                  | click a                                                      | callsion to   | re are 21 call  | signs in th   | ge for that   | station.   |          |   |  |  |  |  |  |  |
| RF Objects           |                  | enen u                                                       | eunsign e     | o get un mitor  | mation pu     | 50 for that   | Station    | _        |   |  |  |  |  |  |  |
| <b>Information</b>   | AC0VP-10         | BVILLE                                                       | KB0USF        | KC0D            | KC0D-6        | KC0WUV        | KD0SQA-4   | NOEB     |   |  |  |  |  |  |  |
| Node Pages           | NOLNE            | N0SZ-14                                                      | <u>N0SZ-2</u> | N0WGM-3         | N1GEP-1       | <u>N7GN-5</u> | W0JAW      | W0JRL-15 |   |  |  |  |  |  |  |
|                      | WA0GEH           | WB5PJB-B                                                     | WD4IXD        | WD4IXD-10       | <u>WQ8M-9</u> |               |            |          |   |  |  |  |  |  |  |

#### **APRS RF Stations**

#### 🔊 🗇 🗊 🛛 NOSZ-14's BPQ32 Web Server - Chromium

NOSZ-14's BPQ32 W ×

🗋 192.168.11.114:8080/aprs/allrf.html

| Home                |
|---------------------|
| All Stations        |
| RF Stations         |
| All WX Stations     |
| RF WX Stations      |
| All Mobile Stations |
| RF Mobile Stations  |
| All Objects         |
| RF Objects          |
| Information         |
| Node Pages          |

#### N0SZ-14's BPQ32 APRS Web Server

1

२☆ =

#### **RF** Stations

(This page will automatically refresh every five minutes)

The following is a list of all the stations heard on RF in the past 120 minutes.

'\*' after a callsign means that it was heard via a digi

The list only includes callsigns heard on RF, direct or via digipeaters. It does not include callsigns heard on the internet, or heard as third-party RF traffic via IGATEs.

There are 8 callsigns in the list, click a callsign to get an information page for that station.

| Callsign       | Symbol     | Location               | Miles | Bearing | Last heard |  |  |
|----------------|------------|------------------------|-------|---------|------------|--|--|
| KC0D           | No. Digi   | 39°22.20'N 104°40.76'W | 37.2  | 106     | 02:17:57   |  |  |
| KC0D-6*        | WX Station | 39°18.13'N 104°41.32'W | 38.3  | 113     | 02:20:18   |  |  |
| KD0SQA-4*      | Digi       | 39°40.14'N 104°55.46'W | 25.0  | 65      | 02:16:58   |  |  |
| NOEB           | XAPRS      | 39°53.56'N 104°58.15'W | 32.9  | 38      | 02:21:22   |  |  |
| <u>N0SZ-2*</u> | Car        | 40°07.90'N 104°55.73'W | 47.9  | 28      | 02:19:20   |  |  |
| N0WGM-3*       | WX Station | 40°48.92'N 104°47.64'W | 94.3  | 18      | 02:20:59   |  |  |
| NIGEP-1*       | Rover      | 39°40.36'N 104°45.90'W | 32.9  | 71      | 02:18:02   |  |  |
| <u>N7GN-5*</u> | WX Station | 40°32.73'N 105°05.53'W | 72.3  | 11      | 02:19:50   |  |  |

#### **APRS Station Map**

🕒 💿 🛛 N0SZ-14's BPQ32 Web Server - Chromium

<sup>₽</sup> N0SZ-14's BPQ32 W ×

192.168.11.114:8080/aprs/find.cgi?call=N0SZ-2

| Home                      |
|---------------------------|
| All Stations              |
| RF Stations               |
| All WX Stations           |
| RF WX Stations            |
| All Mobile Stations       |
| <b>RF Mobile Stations</b> |
| All Objects               |
| RF Objects                |
| <b>Information</b>        |
| Node Pages                |

#### N0SZ-14's BPQ32 APRS Web Server

1

요☆ =

(This page will automatically refresh every five minutes)

Information about <u>N0SZ-2</u> Click the callsign to look it up on qrz.com Location: 40°07.90'N 104°55.73'W The bearing from N0SZ-14 to N0SZ-2 is 028 degrees, the distance is 47.9 Miles

Last posit: TPPWYP,W0UPS-5,WIDE1,KC0D,WIDE2\*

Status: Last heard 00:05:11 ago

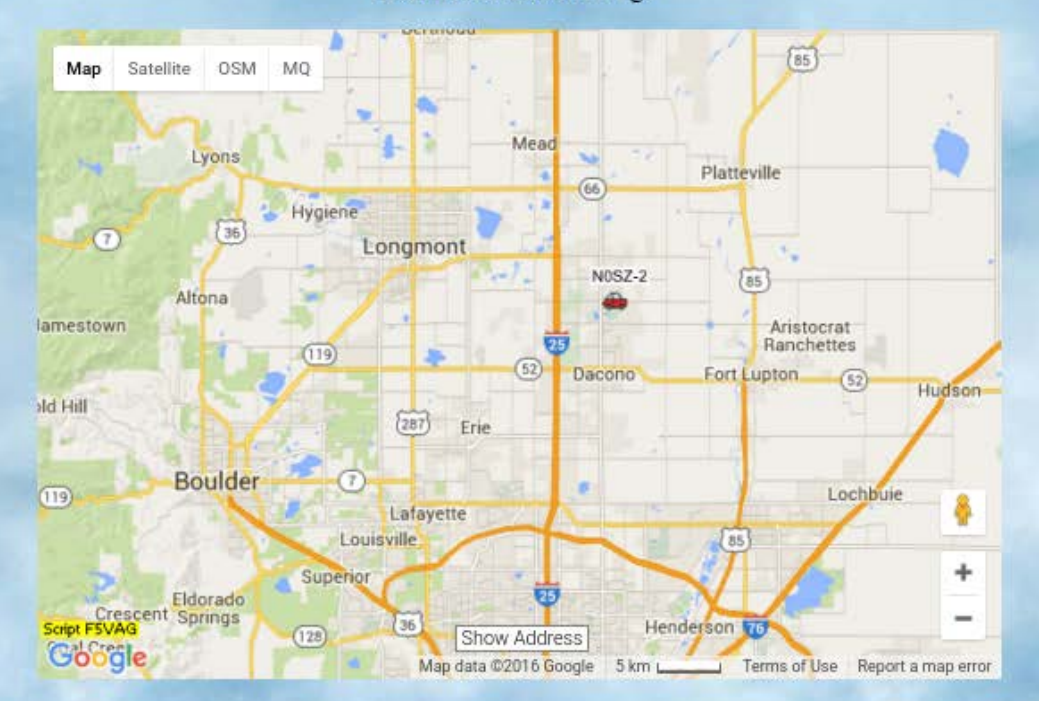

#### **Report on aprs.fi**

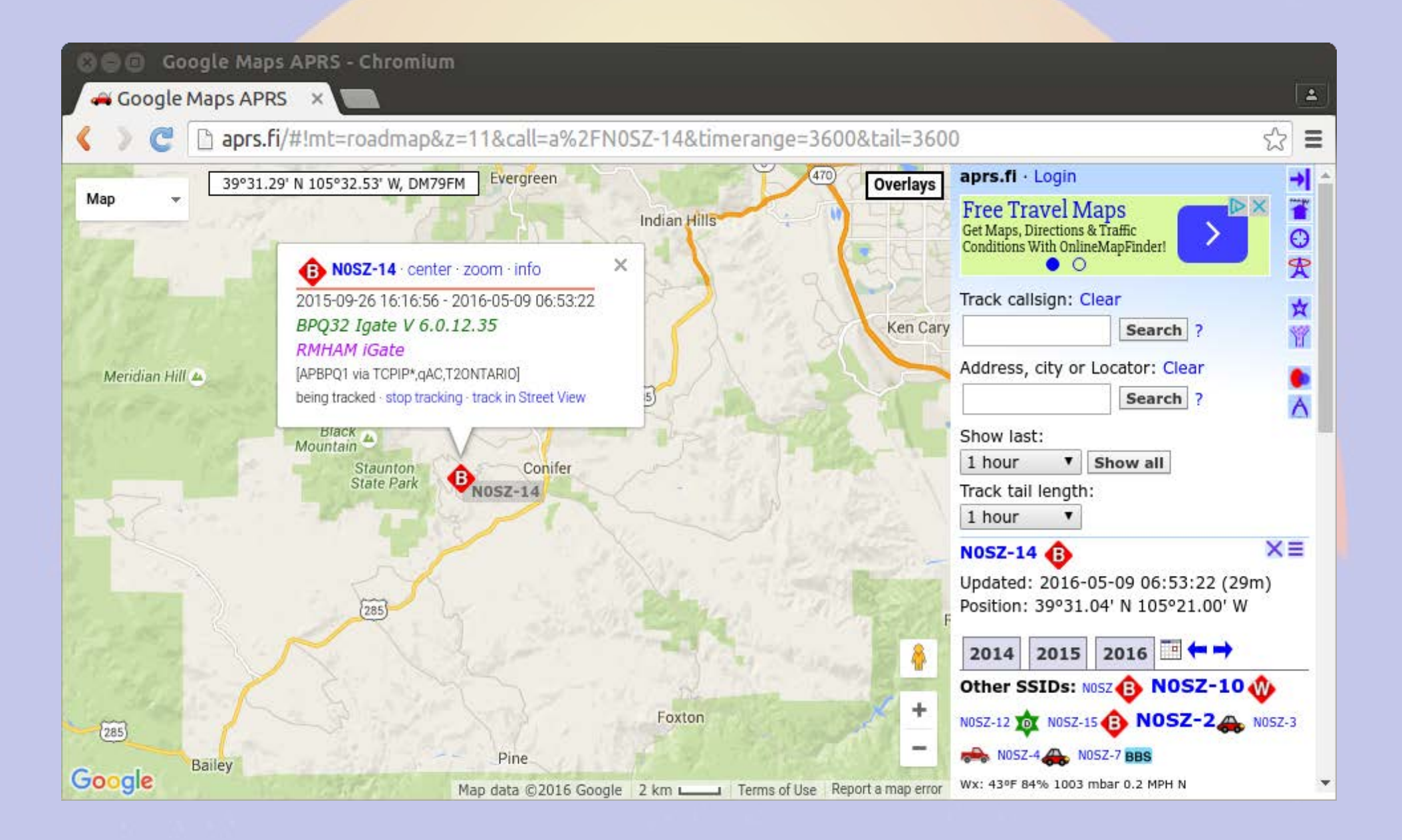

### Data graph on aprs.fi

| See Station                                                  | ation statistics for I  | NOSZ-14 – Google Ma       | aps APRS - Chromium         |                        |                     | ( <b>±</b> ) |
|--------------------------------------------------------------|-------------------------|---------------------------|-----------------------------|------------------------|---------------------|--------------|
| <>C                                                          | 🗋 aprs.fi/info/gra      | phs/a/N0SZ-14             |                             |                        |                     | ☆ =          |
| Station info -                                               | map view · info · telem | etry · weather · raw · st | atus • beacons • messages • | bulletins · browse · i | moving · my account |              |
| Callsign or sh                                               | ip name: N0SZ-14        | Search Clear              | Completed generating        | statistics (took 0.0   | 064 s).             |              |
|                                                              | ▶ AdChoices             | ► Satellite               | Google Maps                 | ► ISS                  | Space Station       |              |
| Station sta                                                  | tistics for NOSZ-14 🧃   | - info                    |                             |                        |                     |              |
| Packets tran<br>packets / hour<br>12.5<br>10.0<br>7.5<br>5.0 | smitted by N0SZ-14: 2   | 016-05-07 07:00:00 ->     | 2016-05-09 07:24:43 MDT     |                        |                     |              |
| 2.5                                                          |                         |                           |                             |                        |                     |              |
| May 7 8:00                                                   | May 7 16:00             | May 8 0:00 May            | 8 8:00 May 8 16:00          | May 9 0:00             |                     |              |

New positions for N0SZ-14: 2016-05-07 07:00:00 -> 2016-05-09 07:24:43 MDT

## **Adding device ports**

- Beaglebone has 5 serial ports
  - Stack 4 TNC-Blacks
  - Attach external devices via headers
- Raspberry Pi has 1 serial port
  - Access TNC-Pi via I2C bus
  - Requires reprogramming of TNC-Pi

#### **Reprogramming TNC**

- Disable BPQ to have exclusive access to the TNC device
  - systemctl disable bpq.service
  - systemctl stop bpq.service
- Turn off power between steps
- Enable BPQ when done
  - systemctl enable bpq.service
  - systemctl start bpq.service

#### **Enable I2C kernel modules**

⊗● willem@aid2: ~

File Edit View Search Terminal Help

| A1 Overscan     | You may need to configure oversca 1 |
|-----------------|-------------------------------------|
| A2 Hostname     | Set the visible name for this Pi    |
| A3 Memory Split | Change the amount of memory made    |
| A4 SSH          | Enable/Disable remote command lin   |
| A5 Device Tree  | Enable/Disable the use of Device    |
| A6 SPI          | Enable/Disable automatic loading    |
| A7 I2C          | Enable/Disable automatic loading    |
| A8 Serial       | Enable/Disable shell and kernel m   |
| A9 Audio        | Force audio out through HDMI or 3   |
| AA GL Driver    | Enable/Disable experimental deskt ↓ |

<Select>

<Back>

#### **Check current parameters**

🖸 🗐 🗊 willem@aid2: ~/BPQ File Edit View Search Terminal Help willem@aid2:~/BPQ sudo ./pitnc\_getparams 0 0 Using Serial port /dev/ttyAMA0 PIC Software Version 1 01 TXDelay - Zero means use ADC 40 02 Persistance 64 03 Slottime (in 10 mS) 10 04 TXTail 0 05 Full Duplex - Not used 0 06 Our Channel (Hex) 00 07 I2C Address (0 = async) Hex 00 ADC Value 69 8 1 28 40 a 0 0 0 0 45 2e c0 sum 0 willem@aid2:~/BPO \$

#### Set I2C address to 16 (0x10)

| 🕲 🖨 🔲 willem@aid2: ~/BPQ                    |                     |  |
|---------------------------------------------|---------------------|--|
| File Edit View Search Terminal Help         |                     |  |
| <pre>willem@aid2:~/@0 \$ sudo ./pitnc</pre> | _setparams 0 0 7 16 |  |
| PIC Software Version                        | 1                   |  |
| 01 TXDelay - Zero means use ADC             | 40                  |  |
| 02 Persistance                              | 64                  |  |
| 03 Slottime (in 10 mS)                      | 10                  |  |
| 04 TXTail                                   | 0                   |  |
| 05 Full Duplex - Not used                   | 0                   |  |
| 06 Our Channel (Hex)                        | 00                  |  |
| 07 I2C Address (0 = async) Hex              | 10                  |  |
| ADC Value                                   | 69                  |  |
| 8 1 28 40 a 0 0 0 10_45 3e c0 su            | m O                 |  |
| willem@aid2:~/BPQ \$                        |                     |  |
|                                             |                     |  |
|                                             |                     |  |

#### **Power off&on and check**

| 🗙 🖨 🔲 willem@aid2: ~ |      |     |      |      |      |      |      |      |      |     |   |   |   |   |   |   |  |  |  |  |  |
|----------------------|------|-----|------|------|------|------|------|------|------|-----|---|---|---|---|---|---|--|--|--|--|--|
| File                 | Edi  | tν  | 'iew | Sea  | arch | Ter  | min  | al F | Ielp |     |   |   |   |   |   |   |  |  |  |  |  |
| will                 | lem( | jai | d2:  | ~\$  | suc  | lo i | i2co | dete | ect  | - y | 1 |   |   |   |   |   |  |  |  |  |  |
|                      | 0    | 1   | 2    | 3    | 4    | 5    | 6    | 7    | 8    | 9   | а | ь | С | d | e | f |  |  |  |  |  |
| 00:                  |      |     |      |      |      |      |      |      |      |     |   |   |   |   |   |   |  |  |  |  |  |
| 10:                  | 10   |     |      |      |      |      |      |      |      |     |   |   |   |   |   |   |  |  |  |  |  |
| 20:                  |      |     |      |      |      |      |      |      |      |     |   |   |   |   |   |   |  |  |  |  |  |
| 30:                  |      |     |      |      |      |      |      |      |      |     |   |   |   |   |   |   |  |  |  |  |  |
| 40:                  |      |     |      |      |      |      |      |      |      |     |   |   |   |   |   |   |  |  |  |  |  |
| 50:                  |      |     |      |      |      |      |      |      |      |     |   |   |   |   |   |   |  |  |  |  |  |
| 60:                  |      |     |      |      |      |      |      |      |      |     |   |   |   |   |   |   |  |  |  |  |  |
| 70:                  |      |     |      |      |      |      |      |      |      |     |   |   |   |   |   |   |  |  |  |  |  |
| will                 | lem( | ai  | d2:  | ~ \$ |      |      |      |      |      |     |   |   |   |   |   |   |  |  |  |  |  |
|                      |      |     |      |      |      |      |      |      |      |     |   |   |   |   |   |   |  |  |  |  |  |

#### **Check parameters**

| params 1 16 |                                                                                                    |
|-------------|----------------------------------------------------------------------------------------------------|
| 1           |                                                                                                    |
| 40          |                                                                                                    |
| 64          |                                                                                                    |
| 10          |                                                                                                    |
| 0           |                                                                                                    |
| 0           |                                                                                                    |
| 00          |                                                                                                    |
| 10          |                                                                                                    |
| 69          |                                                                                                    |
| m 0         |                                                                                                    |
|             | params 1 16<br>1<br>40<br>64<br>10<br>0<br>0<br>0<br>0<br>0<br>0<br>0<br>0<br>0<br>0<br>0<br>0<br>0<br>0<br>0<br>0<br>0<br>0 |

## Adding a Second RF Port

- Must use I2C since rPi has only one serial port
- Convert first TNC to I2C before mounting second TNC
- Test it to make sure it works
- Add second TNC
- Power down between steps

## Set I2C addres for 2<sup>nd</sup> TNC

| 😢 🕒 willem@aid2: ~                       |                 |
|------------------------------------------|-----------------|
| File Edit View Search Terminal Help      |                 |
| <pre>willem@aid2: sudo ./pitnc_set</pre> | params 0 0 7 17 |
| DIG Goffware Warden                      |                 |
| PIC Software Version                     | 1               |
| 01 TXDelay - Zero means use ADC          | 40              |
| 02 Persistance                           | 64              |
| 03 Slottime (in 10 mS)                   | 10              |
| 04 TXTail                                | 0               |
| 05 Full Duplex - Not used                | 0               |
| 06 Our Channel (Hex)                     | 00              |
| 07 I2C Address (0 = async) Hex           | 11              |
| ADC Value                                | 62              |
| 8 1 28 40 a 0 0 <u>0</u> 11 3e 44 c0 su  | m O             |
| willem@aid2:~ \$                         |                 |
|                                          |                 |

#### **Reboot and check**

| 8    | ••   | w   | ille | m@a  | aid2  | : ~/B | BPQ |      |      |      |       |     |   |   |   |   |  |  |  |  |
|------|------|-----|------|------|-------|-------|-----|------|------|------|-------|-----|---|---|---|---|--|--|--|--|
| File | Edi  | t V | iew  | Sea  | arch  | Ter   | min | al H | Help |      |       |     |   |   |   |   |  |  |  |  |
| wil  | lem( | aid | 2:   | ~/BF | PQ (  | sı    | obu | i20  | cdet | tect | t - 1 | y 1 | > |   |   |   |  |  |  |  |
|      | 0    | 1   | 2    | 3    | 4     | 5     | 6   | 1    | 8    | 9    | а     | Ь   | C | d | e | f |  |  |  |  |
| 00:  |      |     |      |      |       |       |     |      |      |      |       |     |   |   |   |   |  |  |  |  |
| 10:  | 10   | 11  |      |      |       |       |     |      |      |      |       |     |   |   |   |   |  |  |  |  |
| 20:  |      |     |      |      |       |       |     |      |      |      |       |     |   |   |   |   |  |  |  |  |
| 30:  |      |     |      |      |       |       |     |      |      |      |       |     |   |   |   |   |  |  |  |  |
| 40:  |      |     |      |      |       |       |     |      |      |      |       |     |   |   |   |   |  |  |  |  |
| 50:  |      |     |      |      |       |       |     |      |      |      |       |     |   |   |   |   |  |  |  |  |
| 60:  |      |     |      |      |       |       |     |      |      |      |       |     |   |   |   |   |  |  |  |  |
| 70:  |      |     |      |      |       |       |     |      |      |      |       |     |   |   |   |   |  |  |  |  |
| wil  | lem@ | aid | 2:   | ~/B  | PQ \$ | 5     |     |      |      |      |       |     |   |   |   |   |  |  |  |  |
|      |      |     |      |      |       |       |     |      |      |      |       |     |   |   |   |   |  |  |  |  |

#### **BPQ Port 1**

File Edit View Search Terminal Help AC0KQ bpq-config version 1.0 Port Configuration Select port to 1 Add port 2 Delete port 3 Port 1 4 Port 2 <Select> <Finish>

#### **Port 1 is for BBS/RMS**

| File Edit View Search Terminal Hel | P             |                   |  |
|------------------------------------|---------------|-------------------|--|
| AC0KQ bpq-config version 1.0       |               |                   |  |
|                                    |               |                   |  |
|                                    |               |                   |  |
|                                    | Configure     |                   |  |
| Set Parameter                      | ,             |                   |  |
|                                    |               |                   |  |
|                                    | Туре          | Packet            |  |
|                                    | Device Type   | Serial            |  |
|                                    | Device Number | 1                 |  |
|                                    | Frequency     | 145050            |  |
|                                    |               | 10                |  |
|                                    | Height        | 50                |  |
|                                    | Gain          | 6                 |  |
|                                    |               |                   |  |
|                                    |               |                   |  |
| <set></set>                        |               | <finish></finish> |  |
|                                    |               |                   |  |
|                                    |               |                   |  |
|                                    |               |                   |  |

#### **BPQ Port 2**

File Edit View Search Terminal Help AC0KQ bpq-config version 1.0 Port Configuration Select port to 1 Add port 2 Delete port 3 Port 1 4 Port 2 <Select> <Finish>

#### **Port 2 is for APRS**

| File Edit View Search Terminal<br>AC0KQ bpq-config version 1. | Help<br>.0                                                                               |                                                       |  |
|---------------------------------------------------------------|------------------------------------------------------------------------------------------|-------------------------------------------------------|--|
| Set Parameter                                                 | Configure                                                                                | port                                                  |  |
|                                                               | Type<br>Device Type<br>Device Number<br>Frequency<br>Digipeat<br>Power<br>Height<br>Gain | APRS<br>Serial<br>2<br>144390<br>Yes<br>50<br>50<br>6 |  |
| <                                                             | Set>                                                                                     | <finish></finish>                                     |  |
|                                                               |                                                                                          |                                                       |  |

#### **BPQ Ports Page**

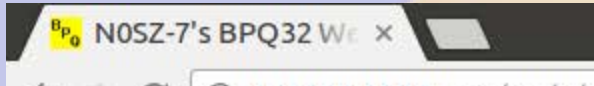

← → C ① 192.168.11.88:8008/Node/Ports.html

#### **BPQ32** Node N0SZ-7

☆

÷

Routes Nodes Ports Links Users Stats Terminal Driver Windows Stream Status APRS Pages Mail Server Pages SYSOP Signin Edit Config

Ports

| Port | Driver  | ID                   | Beacons |
|------|---------|----------------------|---------|
| 1    | ASYNC   | 145.050 MHz 1200 bps | Beacons |
| 2    | ASYNC   | 144.390 MHz 1200 bps | Beacons |
| 3    | TELNET  | Telnet Server        |         |
| 4    | BPQAXIP | AX/IP/UDP            | Beacons |

#### **Advanced Configuration**

|                                     |                                                                                                    |                                                                                                    |    | 1 |
|-------------------------------------|----------------------------------------------------------------------------------------------------|----------------------------------------------------------------------------------------------------|----|---|
| <sup>в</sup> ро 192.168             | 3.11.88:8008/ ×                                                                                                    |                                                                                                    |    | 4 |
| $\leftrightarrow$ $\Rightarrow$ C ( | ① 192.168.11.88:8008/Node/EditCfg.html                                                                                                    |                                                                                                    | \$ | : |
|                                     | ; RMH BBS & RMS & APRS iGate config File<br>SIMPLE<br>defaults<br>NODECALL=N0SZ-7<br>LOCATOR=DM79hm<br>LINMAIL<br>IDINTERVAL=10<br>IDMSG:<br>Rocky Mountain Ham Radio BBS & RMS & APRS iGate.<br>***                                                                 | <pre>; This set a whole load of paramters to reasonable<br/>; Default node callsign<br/>; Defailt node location<br/>; Enable BBS<br/>; UI broadcast interval (minutes)<br/>; UI broadcast text<br/>Connect to N0SZ-1 &amp; N0SZ-10.<br/>; Connect Message</pre> | X  | • |
|                                     | Welcome to the Rocky Mountain Ham Radio BPQ32 Noo<br>NOSZ> BBS RMS CONNECT BYE INFO NODES ROUTES PORTS<br>***<br>BTINTERVAL=10<br>BTEXT:<br>Rocky Mountain Ham Radio BBS & RMS & APRS iGate.<br>***<br>INFOMSG:<br>This is the BPQ32 Node for the Rocky Mountain Ham | de.<br>5 USERS MHEARD<br>; Beacon interval (minutes)<br>; Beacon text<br>Connect to N0SZ-1 & N0SZ-10.<br>; Text for INFO command<br>m Radio.                                                                                                    |    |   |

Save Cancel

#### Adding a new service

- BPQ adds new services via TCP/IP
- BPQ connects to local port
- Received stream piped to stdin
- Transmits output from stdout
- First line is connected station call

#### **Monitor service**

- Written in Perl
- Interprets commands
- Used to get system time and disk
- Bye to exit
- Mapped to N0SZ-2 and port 8004

#### **Command Port**

| C 192.168.11.114:8080/Node/EditCfg.ht                                                                                                    | ml                                                                                                    | Q th |
|----------------------------------------------------------------------------------------------------|----------------------------------------------------------------------------------------------------|------|
| ENDPORT                                                                                                    |                                                                                                    | •    |
| PORT<br>ID=Telnet Server<br>DRIVER=TELNET<br>CONFIG<br>LOGGING=1<br>DisconnectOnClose=1<br>TCPPORT=8010<br>FBBPORT=8011<br>HTTPPORT=8080<br>CMDPORT=8080<br>CMDPORT=8080<br>CMDPORT=8080<br>CMDPORT=source<br>LOCALECHO=N0<br>MAXSESSIONS=10<br>CTEXT=AID2 BPQ32 Telnet Server\nEnf<br>USER=chris,XYZ123,KD0ZYF,,SYSOP<br>USER=willem,ABC123,AC0KQ<br>USER=john,ABC789,W0VG<br>CMS=1<br>CMSCALL=N0SZ<br>CMSPASS=secret<br>ENDPORT | PORTS command text<br>TCP/IP connection<br>Driver specific configuration from here to ENDPORT<br>Log all connections<br>Disconnect on close<br>Port for telnet connections<br>Port for FBB protocol BBS connections<br>Port for monitor<br>Telnet login prompt<br>Telnet login prompt<br>Telnet login prompt<br>Do not echo input<br>Maxmimum simultaneous connections<br>ter ? for list of commands\n\n ; Telnet connect message<br>Telnet user<br>Telnet user<br>Telnet user<br>Enable WinLink CMS connection<br>Callsign for WinLink<br>Password for WinLink |      |

## Application

| 192 168 11 114:8080/Node/Edit                                                                                                    | Fa btml                                                                                                    | Θ.2 | 5 = |
|----------------------------------------------------------------------------------------------------|----------------------------------------------------------------------------------------------------|-----|-----|
| 7 C 192.100.11.114.8080/140de/Edic                                                                                                    | crg.num                                                                                                    | 42  | 5 = |
| PORT<br>ID=AX/IP/UDP<br>DRIVER=BPQAXIP<br>QUALITY=220<br>MINQUAL=165<br>MAXFRAME=5<br>FRACK=3000<br>RESPTIME=1000<br>RETRIES=5<br>PACLEN=236<br>CONFIG<br>MHEARD<br>UDP 10093<br>AUTOADDMAP<br>BROADCAST NODES<br>MAP K0NTS argon.schreuder.us<br>MAP N4ATA n4ata.dyndns.org<br>MAP KD0DPX 192.168.11.88<br>ENDPORT<br>APPLICATION 1,BBS,,N0SZ-1,AID2BB<br>APPLICATION 2,RMS.C 3 CMS.N0SZ-1<br>APPLICATION 3,MON,C 3 HOST 0,N0S<br>APPLICATION 32,TALK,,N0SZ | <pre>; Displayed by PORTS command<br/>; Uses BPQAXIP<br/>; Quality factor applied to node broadcasts heard on<br/>; Entries in the nodes table with qualities greater or<br/>; Max outstanding frames (1 thru 7)<br/>; Level 2 timeout in milliseconds<br/>; Level 2 delayed ack timer in milliseconds<br/>; Level 2 delayed ack timer in milliseconds<br/>; Level 2 maximum retry value<br/>; Maximum packet length<br/>; Driver specific configuration from here to ENDPORT<br/>; Keep heard stats<br/>; UDP port<br/>; Automatically add new connections<br/>; Broadcast<br/>UDP 10093 B ; AXIP to KONTS<br/>UDP 10093 B ; AXIP to N4ATA<br/>UDP 10093 B ; AXIP to KDODPX<br/>S,255 ; BBS Application<br/>0.AID2RMS.255 ; CMS Application<br/>; INC Application<br/>; INC Application</pre> |     |     |

Save Cancel

#### systemd Socket Service

#### /lib/system/systemd/mon.socket /lib/system/systemd/mon@.service

[Unit] Description=MON socket

[Socket] ListenStream=8004 Accept=yes

[Install] WantedBy=sockets.targ et [Unit] Description=MON server

[Service] ExecStart=/home/willem/BPQ/mon. pl StandardInput=socket

## mon.pl

```
#!/usr/bin/perl -w -T
# Monitor server
# Willem ACOKO
use strict;
SENV{PATH} = '/bin';
# Set autoflush
my Sold fh = select(STDOUT);
| = 1;
select($old fh);
# Read callsign of connecting station
my $call = <STDIN>;
$call =~ s/^\s*//;
$call =~ s/\s*$//;
#
   Match command
#
sub match
{
   my ($cmd,$pat) = @_;
   $pat = substr($pat,0,length($cmd));
   return (Spat eq Scmd);
}
# Welcome message
print "NOSZ Monitor\nConnect from 'Scall'\n> ";
```

```
# Read lines
while(my $line = <STDIN>)
   # Split on whitespace
  my (Scmd,@line) = split(' ',Sline);
   $cmd = defined($cmd) ? lc $cmd : '';
   # Do nothing
   if (Scmd eq '')
   {
   }
   # Help
   elsif(Scmd eq '?')
   £
      print "Commands: time disk bye\n";
   }
   # Bye
   elsif (match($cmd, 'bye'))
   {
      die "73 $call\n";
   }
   # Print time
   elsif (match($cmd, 'time'))
   {
      print "Time ".localtime(),"\n";
   }
   # Print disk usage
   elsif (match($cmd,'disk'))
   {
     my @disk = `df -kh /`;
     my (undef, $size, $used, $avail, $pct) = split(' ', $disk[1]);
      print "Disk size=$size used=$used ($pct) available=$avail\n";
   }
   else
   # Unknown command
   {
      print "Unknown command $cmd args @line\n";
   }
   # Print command prompt
   print "NOSZ> ";
```

#### **Enable the service**

#### Enable and start the service

- sudo systemctl enable mon.socket
- sudo systemctl start mon.socket

```
🕄 🗐 🕕 willem@bashful: ~
File Edit View Search Terminal Help
cmd c NOSZ-2
cmd:*** CONNECTED to NOSZ-2
Connected to
NOSZ Monitor
Connect from 'ACOKQ'
> ?
Commands: time disk bye
NOSZ> t
Time Sun May 8 17:48:49 2016
NOSZ> d
Disk size=15G used=3.5G (26%) available=11G
NOSZ> b
73 ACOKO
*** DISCONNECTED
cmd:
```

#### Time

- rPi and BBB does not have a real time clock, sets time using NTP
- If network does not recover after power failure, messages may be purged
- Add DS1307 RTC from Adafruit or similar device

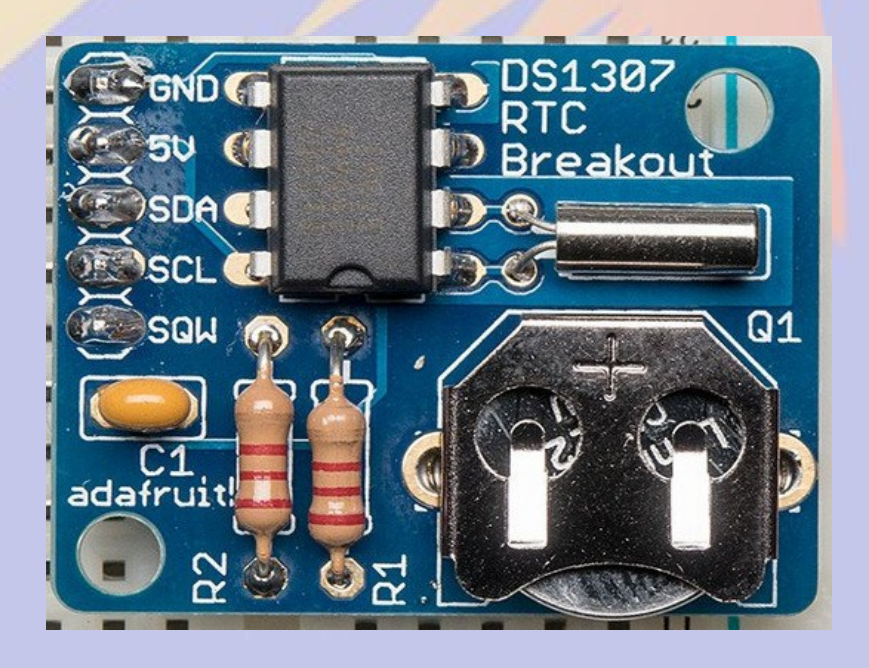

#### **Power Backup**

- With a 6600 mAh LiPo battery the PowerCape will run a BB and TNC for more than a day
- Controlled shutdown on low battery

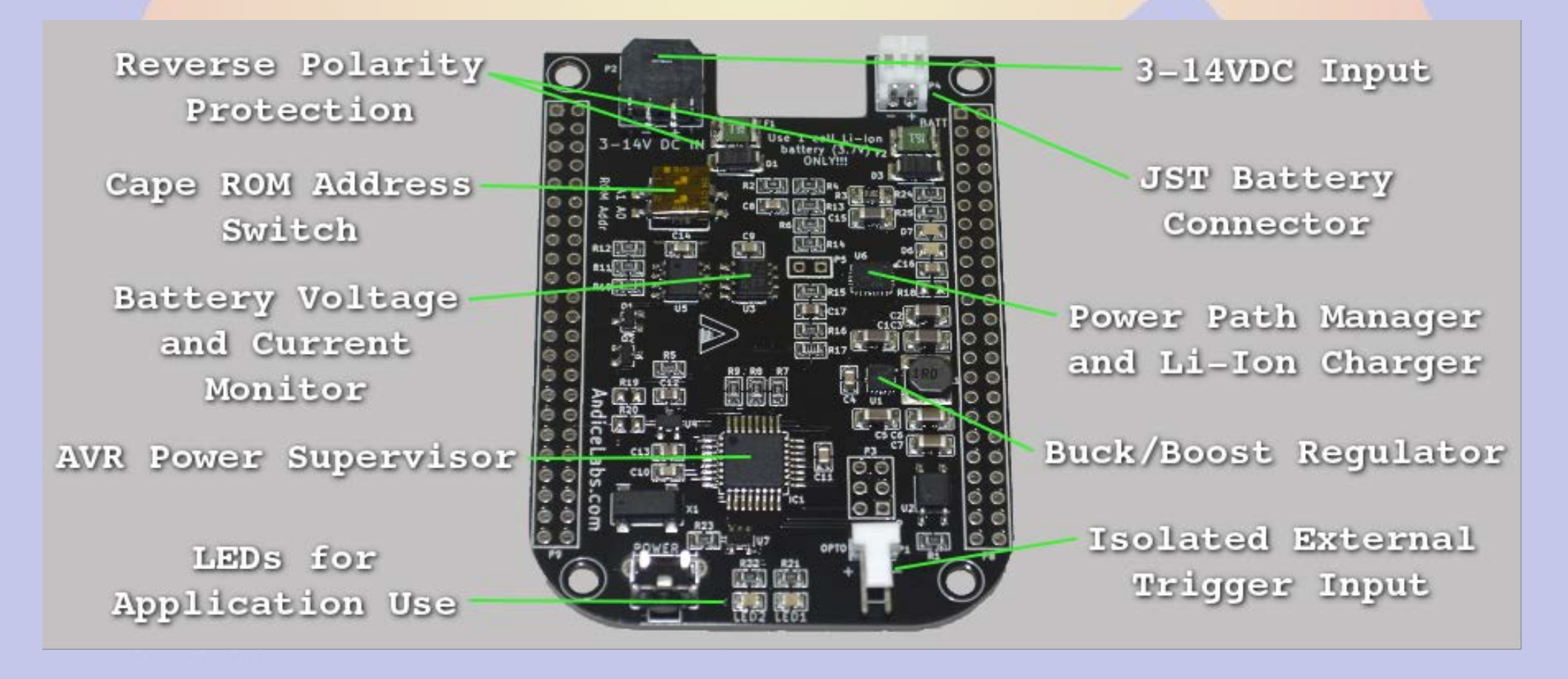

#### **Beaglebone Notes**

- The BB configuration is similar except that up to 4 TNC can be run as /dev/ttyO1 -/dev/ttyO5
- *mkbpq* puts web configuration on port 8008 since 8080 is used

#### What breaks BPQ

- Things that mess with serial and I2C
  - Raspberry Pi 3 (bluetooth, CPU freq)
  - getty on rPi
  - Debian 8 on Beaglebone
- Use Isof and i2c-tools to debug
  - If BPQ receives (stations in *mh*) but no transmit, a device clash is likely
- Run sudo ./pilinbpq from command line

# **Updating BPQ**

- BPQ is updated regularly
- bpq-config Download will dowload the latest version of executables and the matching HTML pages
- After downloading restart BPQ

### **BPQ with external TNC**

- BPQ supports Pactor modems including channel steering
- Attach via serial port
- Configure in BPQ
  - DRIVER=SCSpactor
  - **RIGCONTROL** to steer

## **About bpq-config**

- bpq-config is designed to get you started
  - It covers most installations, but not all
- It keeps its on configuration file .bpqconfig
  - Easier to parse
  - Hand edits are lost when using bpq-config
  - Version 1.1 may parse bpq32.cfg instead
- This is new software
  - Bug reports and improvements are welcome
  - Patches are even more welcome
# Part 3 AllStarLink Repeater

# What is AllStarLink?

- Asterisk VOIP software for radio
- Interfaces with radio via URIx
  - CM119 USB audio chip
  - DB25 connector
- Can roll your own with equivalent fob

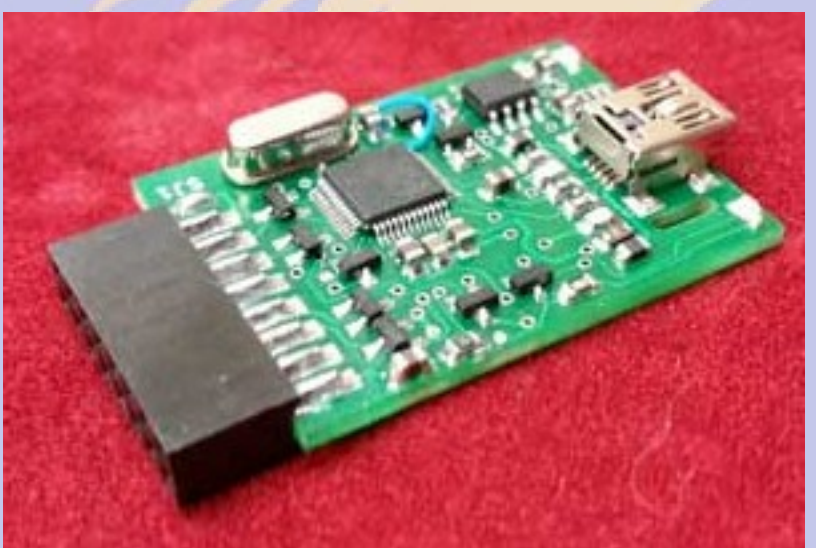

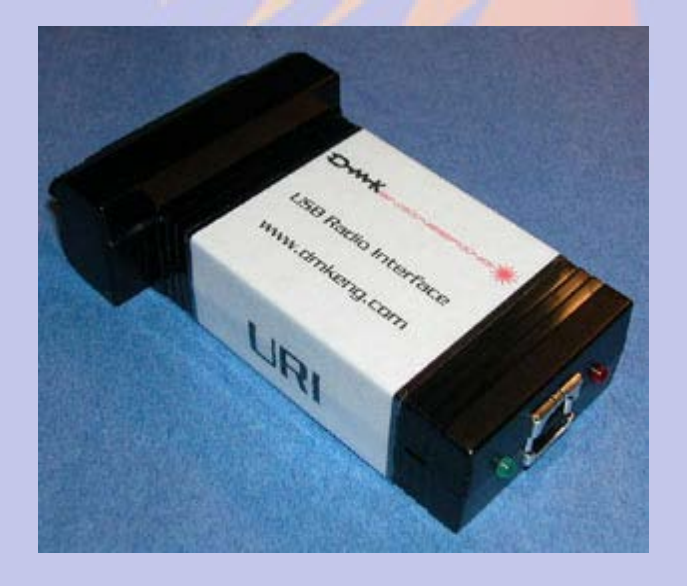

# Installing AllStarLink

- Download from www.hamviop.com
  - Burn image to SD card
- Program your radio/repeater
  - Set radio to encode/decode CTCSS
  - On Motorola set accessories to output COS & PL on pin 8
- Tune a receiver to to the radio frequency
- Power up rPi
  - Allison will announce the IP address

# Initial Login (password is root)

🛚 🕒 🔲 🖉 willem@bashful: ~

File Edit View Search Terminal Help

willem@bashful:~\$ ssh -p 222 root@192.168.100.237 root@192.168.100.237's password: RPi2-3 Version 1.02beta Allstar - March 26, 2016 - WA3DSP, KB4FXC, W0AMN

It appears that this is the first time this system has been booted. It would be prudent to change a few key settings now for the sake of security and convenience. Once this information is entered, the system will reboot and the next time the system boots, this message will not re-appear.

Enter new UNIX password: Retype new UNIX password: passwd: password updated successfully Enter Node Number: 40552

#### **Set Time Zone 1**

🛚 🕒 🔲 willem@bashful: ~

File Edit View Search Terminal Help

Time Zone Configuration

By default, the time zone is set to:

Time zone: American/Eastern

A correct time zone entry will allow the system clock to report the correct time.

Do you want to change the default time zone (American/Eastern) ([y],n) ? 🗌

#### **CW or Voice ID**

🛚 🕒 🔲 willem@bashful: ~

File Edit View Search Terminal Help

Asterisk can use either voice or CW id for FCC identfication. If you select voice id a simple gsm voice ID audio file will be generated. This file is located at "/etc/asterisk/local/" and is called "node\_id.gsm".

If you select "y" to voice id, then a voice id will be created. If you select "n", then the default CW id will be used.

Do you want to use voice id ([n],y): ?

#### **Network Port**

🛚 🕒 🔲 willem@bashful: ~

File Edit View Search Terminal Help

Port 4569 is the default iax protocol port. If you are using just one server on your public IP address, then you can skip this step by hitting return to select the default value.

Enter Bind Port [4569]:

#### Duplex

🗴 🗖 🔲 willem@bashful: ~

File Edit View Search Terminal Help

#### Duplex setting

This setting setups up the different duplex modes for your allstar node. Here are the values and their meaning:

- 0 = half duplex (telemetry and courtesy tones do not transmit)
- 1 = semi-half duplex (telemetry and courtesy tones transmit, but not repeated audio (Default)
- 2 = normal full-duplex mode)
- 3 = full-duplex mode, without repeated audio from main input source
- 4 Normal except no main repeat audio during autopatch only

Normally for a simplex node, you would choose "1". For a repeater, you would choose "2".

If you want a "silent" simplex node (no courtesy tones or telemetry), you would choose "0".

Enter the desired duplex mode [1]:

#### **Node Password**

🛚 🕒 🔲 willem@bashful: ~

File Edit View Search Terminal Help

The node password is the password that is assigned with your node number. If you don't have this handy it can be retrieved by logging into your account at allstarlink.org and checking node 40552 password. The password is a 6 digit number.

Enter Node password for node 40552 []:

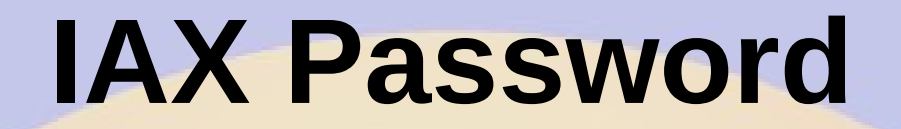

🛚 🗖 🔲 willem@bashful: ~

File Edit View Search Terminal Help

Asterisk Allstar has the capability to receive connections from a Windows computer using a program called iaxRpt. In order to do this you need to specify a password which will be used to confirm connections from that program. You would then use this same password to configure a iaxRpt account on a Windows computer. Information on how to configure iaxRpt can be found at the hamvoip.org website.

Do you want to configure the password for an iaxrpt connection ([y],n): ? n

# **Simple USB Configuration 1**

🗴 🗖 🔲 willem@bashful: ~

File Edit View Search Terminal Help

You now will need to review and configure simpleusb.conf. In particular the 'carrier from' needs to be set to match your radios COS polarity. See the configuration howto on the hamvoip.org web page for more info on configuring simpleusb and setting audio levels.

Do you want to configure Simple USB settings now: ([n],y): 🛛 y

# **Simple USB Configuration 2**

🗴 🗖 🔲 willem@bashful: ~

File Edit View Search Terminal Help

[Introduction of script] This script will create the configuration file for the simple usb device.

During each setting, you will see the currently defined setting followed by a description of the values. You will be prompted with a simple yes or no question.

NOTE, you can run this script as many times as required. It will remember the last setting used. If it's run for the first time, you will be prompted for a radio selection which will load its default settings. Please review these settings when you are prompted and change if necessary.

```
Do you wish to continue: ([n],y): ? y
```

#### **Select Radio**

| 800                                                                              | willem@bashful: ~                                                                                                    |
|----------------------------------------------------------------------------------|----------------------------------------------------------------------------------------------------|
| File Edit                                                                        | View Search Terminal Help                                                                                                    |
| 0 - GM30<br>1 - GM30<br>2 - Dorg<br>3 - Alin<br>4 - Baon<br>5 - defa<br>If radio | 00_cos_invert<br>00_cos_noninvert<br>ji_Transceiver_Module<br>nco_DRx35<br>feng_ba-666<br>ault<br>o type is not shown above, select 'default' |
| Enter nu                                                                         | umber from above to select radio type: 5                                                                                                    |

#### **EEPROM on URI**

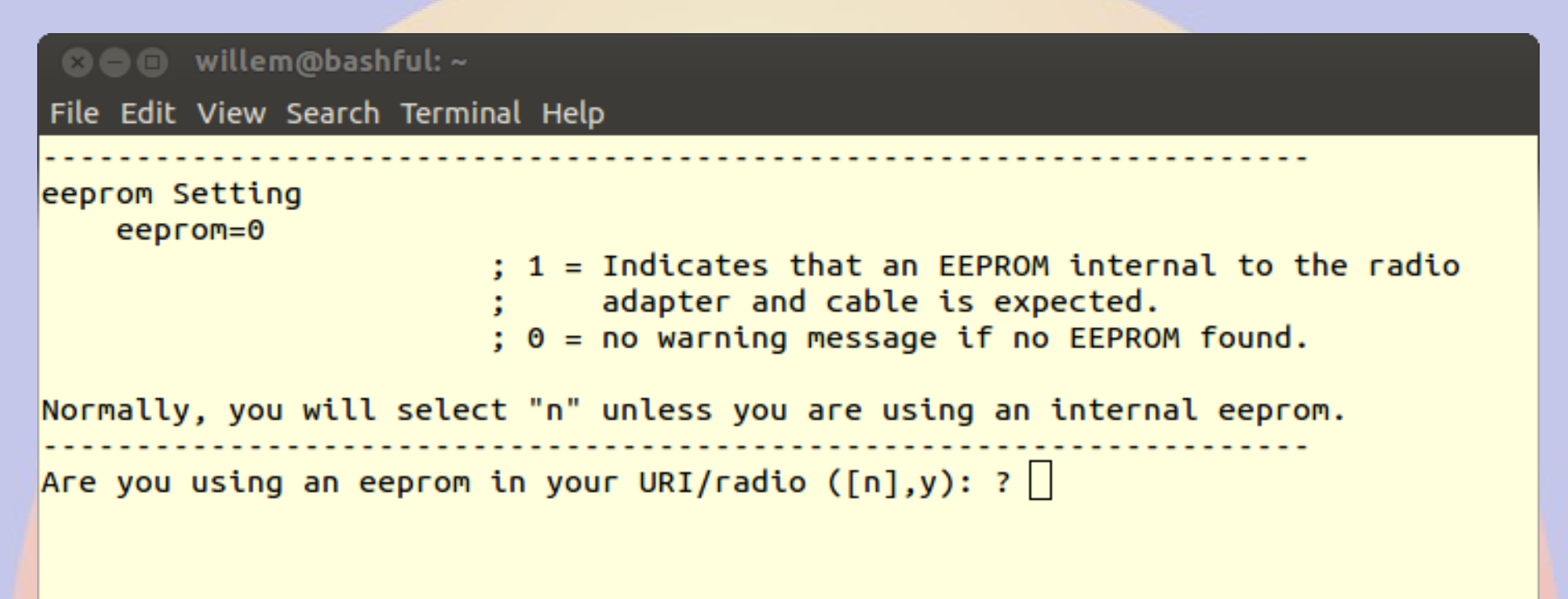

# **URI** Type

Willem@bashful:~
File Edit View Search Terminal Help
Hardware Type setting
hdwtype=0
; USB Sound Adapter Hardware Type
; Set to 0 for DMK Eng. URI, or USB sound adapaters
; modified using the instructions from usbfob.pdf.
; Set to 1 for DingTel/W9SH modified usb adapters.
(To be removed, use default hdwtype=0, only option for bbb is hdwtype=0)
Answer "n" to this question, if using a URI or modified FOB.
Are you using a Dingotel/Shp interface ([n],y): ? []

#### **Audio Boost**

Willem@bashful: ~
File Edit View Search Terminal Help
Reciever Audio Boost
rxboost=1
; Rx Audio Boost
; 0 = 20db attenuator inserted,
; 1= 20db attenuator removed
; Set to 1 for additonal gain if using a low-level
; receiver output.
Answer "y" if you are using a low-level receiver output.
Should the receive audio be boosted (attenuator removed) ([y],n): ? []

# **Carrier Detect (COR or COS)**

🗴 🗖 🔲 willem@bashful: ~

File Edit View Search Terminal Help

Carrier Detection carrierfrom=usbinvert

> ; Options - no,usb,usbinvert ; no - no carrier detection at all ; usb - via USB radio adapter COR connection ; usbinvert - same as above but inverted polarity.

Normally, you will be using this option. This is the COS (carrier detection) which indicates that a carrier is present. This signal comes for the radio to the modified FOB or URI. This supports the option to invert the detected signal which depends on the radio.

Do you want to use carrier detection ([y],n): ?

Does the COR line need to be inverted ([y],n): ?

#### **CTCSS** Decode

🗴 🗖 🔲 willem@bashful: ~

File Edit View Search Terminal Help

CTCSS Decoding ctcssfrom=no

> ; CTCSS Decoder Source ; Options = no,usb,dsp ; no - CTCSS decoding, system will be carrier squelch ; usb - CTCSS decoding using input from USB adapter ; usbinvert - same as above but inverted polarity.

> > . . . . . . . . . . . . . . . . . .

Some radios use the CTCSS signal to indicate that a CTCSS signale is preset, like COS, it provides a method of signal detection and indicates that a carrier is present. This signal comes for the radio to the modified FOB or URI. This supports the option to invert the detected signal which depends on the radio.

Do you want to use CTCSS decoding ([n],y): ?

# **Transmit Left Channel**

🗴 🗖 🔲 willem@bashful: ~

File Edit View Search Terminal Help

TX Mixer A

txmixa=voice

; Tx Mix Output Channel A (Left) Output Type ; Options = no,voice,tone,composite,auxvoice ; no - Do not output anything ; voice - output voice only ; tone - CTCSS tone only ; tone - CTCSS tone only ; composite - voice and tone ; auxvoice - voice output for monitoring ; Left channel output: no,voice,tone,composite,auxvoice

; no - Do not output anything

; voice - output voice only

The current value for this parameter is: voice. Nomally, this is set for "composite".

Do you want to change the TX Mix A setting ([n],y): ? 🗌

# **Transmit Right Channel**

🗴 🗖 🗉 🛛 willem@bashful: ~

File Edit View Search Terminal Help

```
Transmit Mixer B
txmixb=no
```

; Tx Mix Output Channel B (Left) Output Type ; Options = no,voice,tone,composite,auxvoice ; no - Do not output anything ; voice - output voice only ; tone - CTCSS tone only ; composite - voice and tone ; auxvoice - voice output for monitoring

The current value for this parameter is: no. Nomally, this is set for "no".

Do you want to change the TX Mix B setting ([n],y): ?

| PTT                                                                                                    |
|----------------------------------------------------------------------------------------------------|
| SOO willem@bashful:~<br>File Edit View Search Terminal Help                                                                                 |
| PTT Setting<br>invertptt=0                                                                                                    |
| ; Invert PTT 0 = ground to transmit, 1 = open to transmit<br>; This is the collector lead of the 2n4401 on the modified<br>; usb sound fob. |
| Please refer to the howto for the procedure to do this.                                                                                     |
| Should the PTT be grounded to transmit ([y],n): ? []                                                                                        |

### **Filter CTCSS**

| 🗴 🗖 🗊 willem@bashful: ~                                                                                                    |
|----------------------------------------------------------------------------------------------------|
| File Edit View Search Terminal Help                                                                                                    |
| PL Filter Setting<br>plfilter=yes<br>; enable PL filter<br>; yes, enabled<br>; no, disabled                                                                             |
| **Only use if necessary for your installation**<br>Some radios require addtional filtering the the PL tones, this will help<br>attenuate this signal from the receiver. |
| Should the plfilter be enabled ([y],n): ? []                                                                                                    |

# **Flat or Speaker Audio**

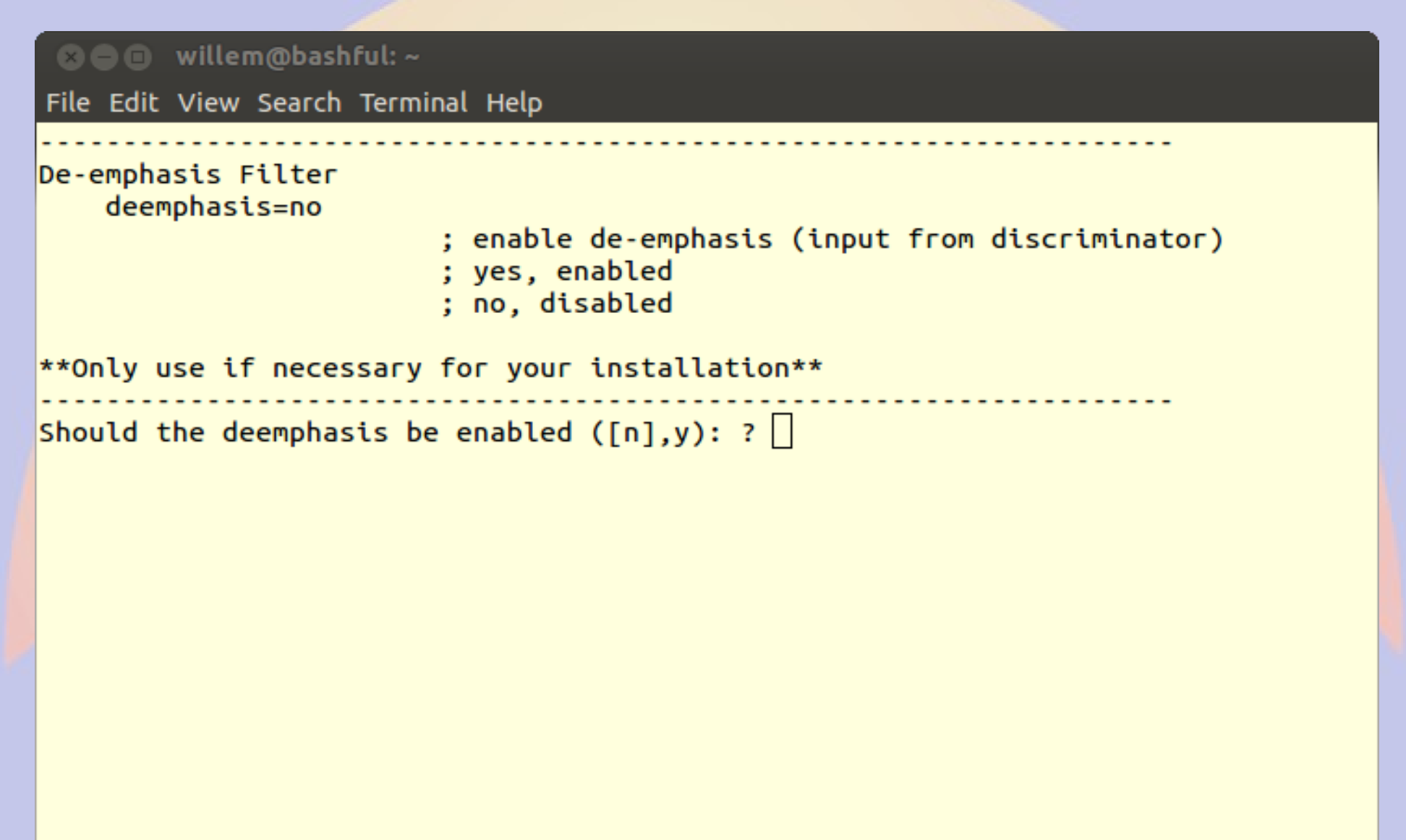

#### **Flat or Mic Audio**

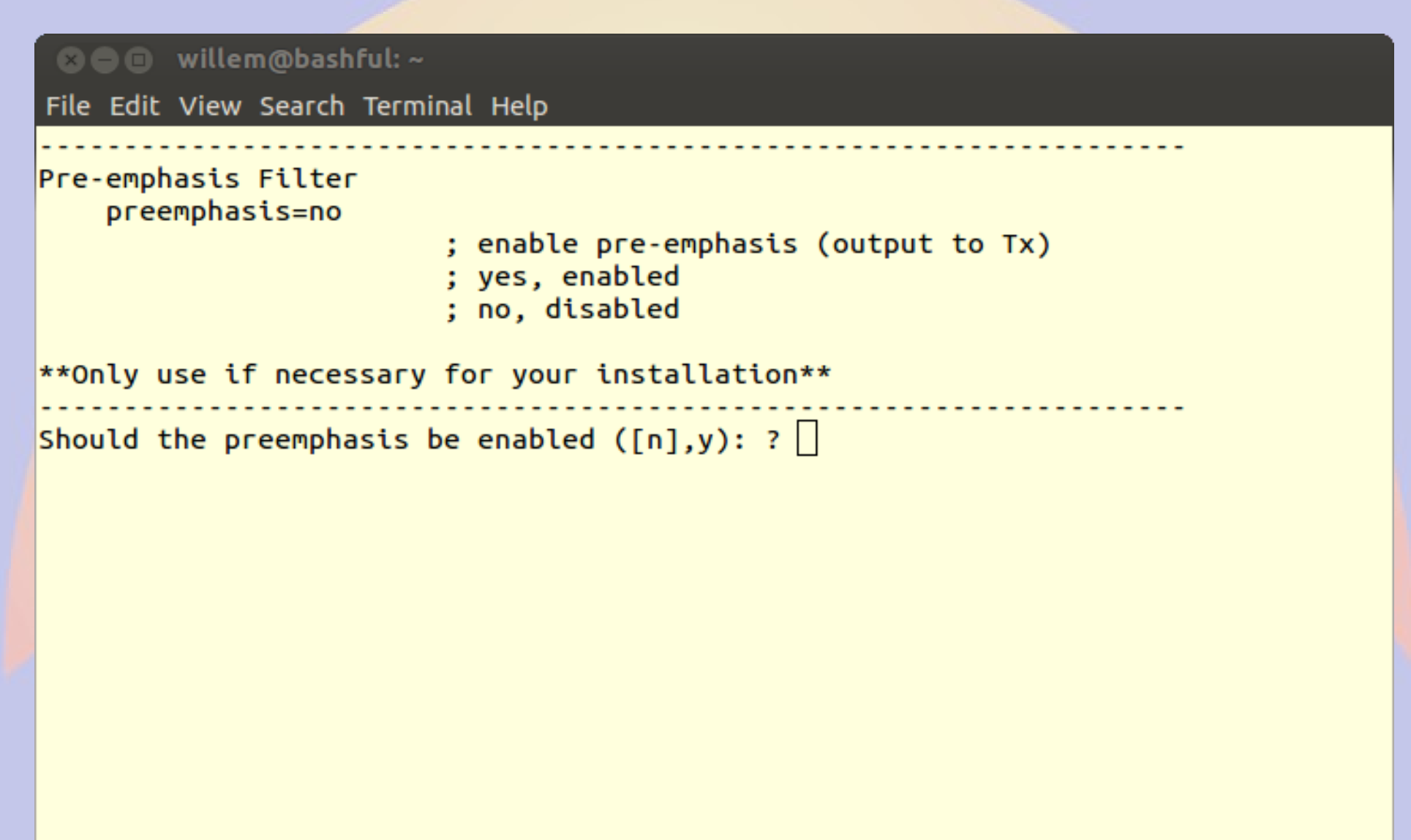

#### **Audio Delay**

| 🗴 🗖 🗊 willem@bashful: ~                                                                                                    |
|----------------------------------------------------------------------------------------------------|
| File Edit View Search Terminal Help                                                                                                    |
| rxaudiodelay parameter<br>rxaudiodelay=0<br>; default value is 0<br>; Squelch tail delay in 20ms frames. Values are 0<br>; (no delay) to 24 (480ms delay)<br>; Typical values would range from 3-12 (60-240ms) |
| Please refer to the documentation prior to changing from the default value.                                                                                                    |
| Enter the value of rxaudiodelay [0] :                                                                                                    |
|                                                                                                    |
|                                                                                                    |
|                                                                                                    |
|                                                                                                    |

#### **Set Audio Levels**

😮 🗖 🔲 willem@bashful: ~

File Edit View Search Terminal Help

Audio Levels

If you know the audio values for your node setup, you can modify them now. If not, please run "simpleusb-tune-menu" program at the Linux prompt to properly set your sound levels.

Do you want to set your audio levels for your node now ([n],y): ? y

#### **Receive Audio Levels**

🛚 🕒 🔲 willem@bashful: ~

File Edit View Search Terminal Help

RX Mixer Value rxmixerset=500

This value sets the Receiver Audio Levels or incoming audio levels "from" the node radio.

Enter the new value for the RX Mixer Level [500]:

# **Transmit Left Audio Levels**

🛚 🕒 🔲 willem@bashful: ~

File Edit View Search Terminal Help

TX Mixer A Value txmixaset=500

This value sets the Transmit Audio Levels or outgoing audio on the A output side "to" the node radio.

Enter the new value for the TX Mixer A Level [500]:

# **Transmit Right Audio Levels**

😕 🗖 🔲 🛛 willem@bashful: ~

File Edit View Search Terminal Help

TX Mixer B Value txmixbset=500

This value sets the Transmit Audio Levels or outgoing audio on the B output side "to" the node radio.

Enter the new value for the TX Mixer B Level [500]:

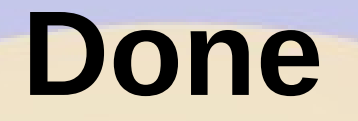

File Edit View Search Terminal Help
(final info)
After any simpleusb.conf changes you should do an Asterisk restart. This
will restart and reload the Asterisk modules. These simpleusb changes will
not take effect until Asterisk is restarted.
If needed, please run "simpleusb-tune-menu" program at the Linux prompt to set
your sound levels.
Do you want to restart Asterisk to enable selections: ([y],n): ?
Restarting Asterisk..
[root@pi40552 ~]# ]

# **Make it Transmit**

🗴 🗖 🗊 root@pi40552:~

File Edit View Search Terminal Help

- -- <DAHDI/pseudo-917589702> Playing 'digits/2' (language 'en')
- -- <DAHDI/pseudo-917589702> Playing 'digits/20' (language 'en')
- -- <DAHDI/pseudo-917589702> Playing 'digits/p-m' (language 'en')
- -- Hungup\_'DAHDI/pseudo-917589702'

pi40552\*CLI>

#### **Set Levels**

| 🗴 🗖 🗊 root@pi40552:/etc/asterisk                                                                                                    |  |  |
|----------------------------------------------------------------------------------------------------|--|--|
| File Edit View Search Terminal Help                                                                                                    |  |  |
| [root@pi40552 asterisk]# simpleusb-tune-menu                                                                                                    |  |  |
| active (command) USB Radio device is [usb]<br>1) Select USB device<br>2) Set Rx Voice Level (using display)<br>3) Set Transmit A Level                                                                                                    |  |  |
| <ul> <li>4) Set Transmit B Level</li> <li>E) Toggle Echo Mode (currently Disabled)</li> <li>F) Flash (Toggle PTT and Tone output several times)</li> <li>P) Print Current Parameter Values</li> <li>S) Swap Current USB device with another USB device</li> <li>T) Toggle Transmit Test Tone/Keying (currently Disabled)</li> <li>W) Write (Save) Current Parameter Values</li> </ul> |  |  |
| 0) Exit Menu<br>Please enter your selection now:                                                                                                    |  |  |

#### **Set Receive Levels**

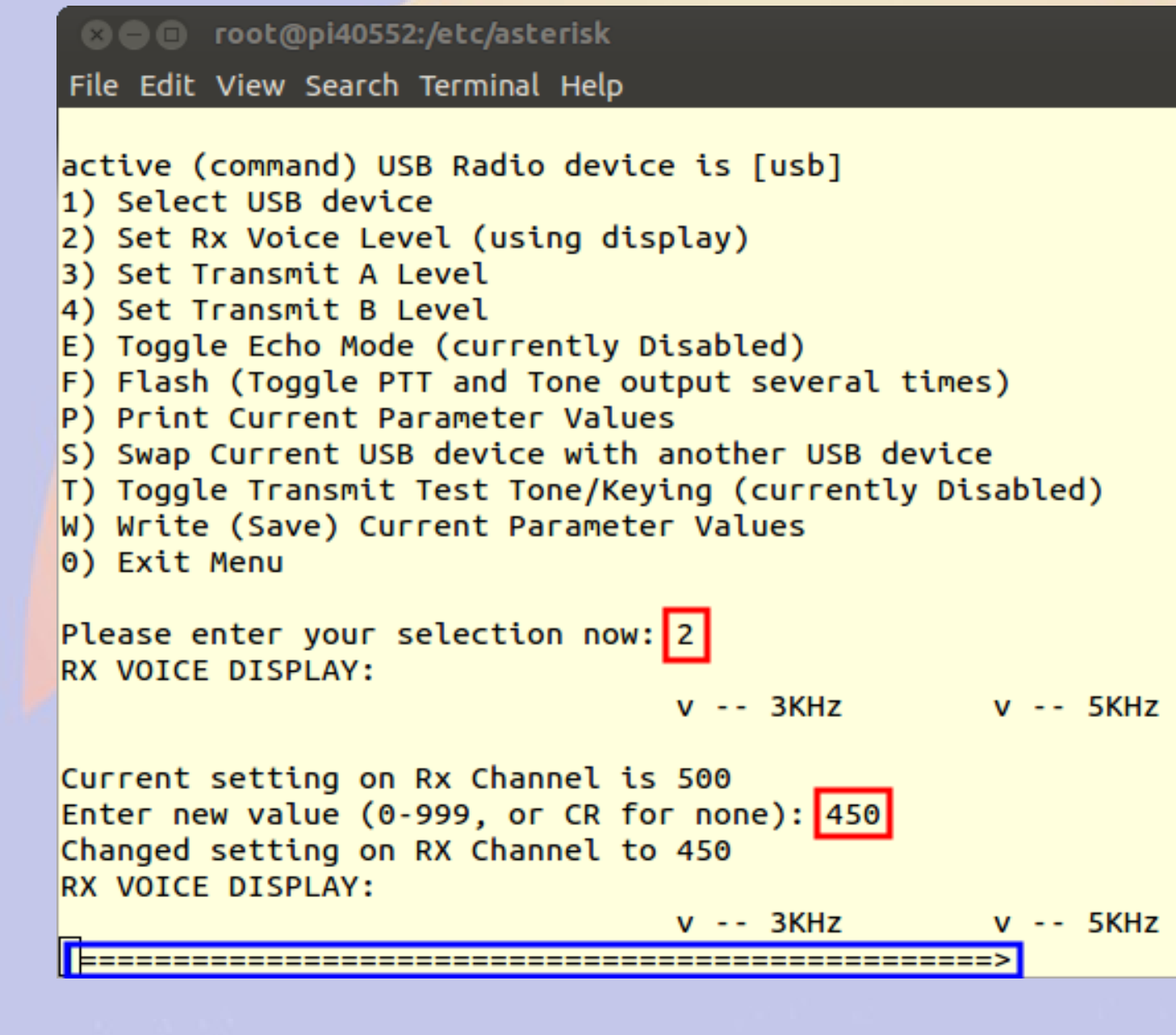

### /etc/asterisk/simpleusb.conf

Configuration for Motorola SM50

[usb] eeprom=0 hdwtype=0 rxboost=1 carrierfrom=usb ctcssfrom=usb txmixa=voice txmixb=no invertptt=0 duplex=0 plfilter=yes deemphasis=no preemphasis=yes rxaudiodelay=0

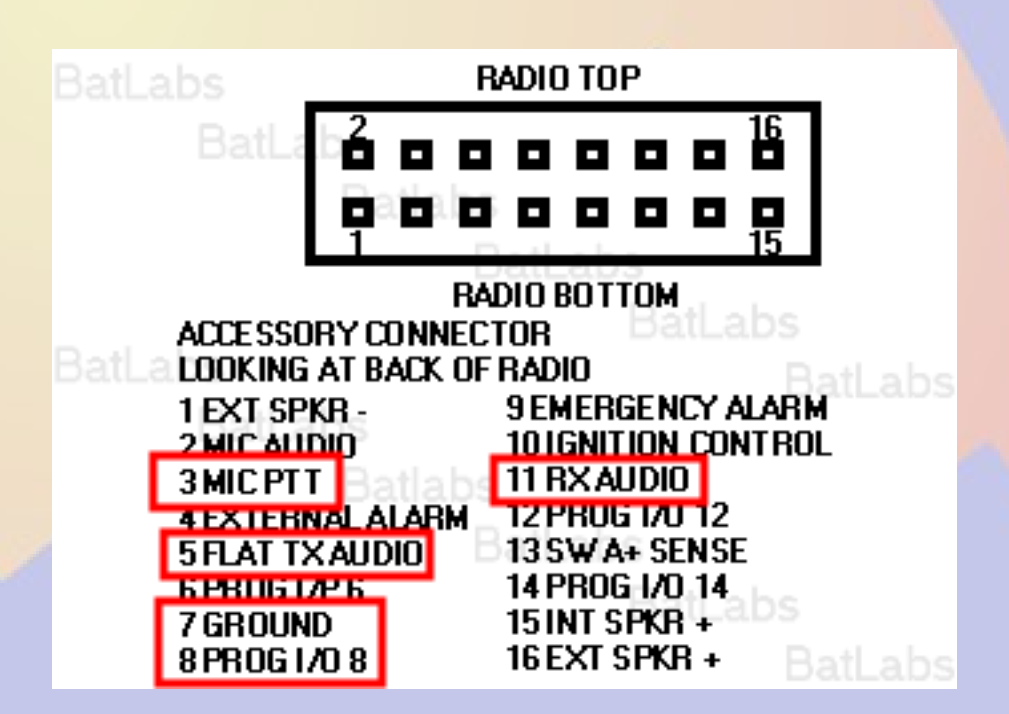

# **Update /srv/httpd/index.html**

<html> <head> <title>40552</title> </head> <body> <b>Node 40552</b> <br><a href=allmon2/link.php?nodes=40552>AllMon</a> <br><a href=cgi-bin/lsnodes</a> web?node=40552>lsnodes</a> </body> </html>

# **Edit AllMon Files**

- Edit /srv/httpd/allmon2/allmon.ini.php
  - Change XXXXX to node number
  - Change passwd
- Edit /etc/asterisk/manager.conf
  - Add the same password to secret =
- Restart allstar
  - astres.sh
#### AllMon2

| Allmon   40552 - Chromiu             | m                                                                                                    |                                                                                                    |                                                                                                    |                                                                                                    |                                                                                                    |
|--------------------------------------|----------------------------------------------------------------------------------------------------|----------------------------------------------------------------------------------------------------|----------------------------------------------------------------------------------------------------|----------------------------------------------------------------------------------------------------|----------------------------------------------------------------------------------------------------|
| Pi40552/allmon2/link.php?nodes=40552 |                                                                                                    |                                                                                                    |                                                                                                    |                                                                                                    | <b>위</b> ☆ I                                                                                                    |
| • Monitor<br>World One Node at a     | <b>II</b><br>Time                                                                                     |                                                                                                    | 2                                                                                                    | AIIS                                                                                                    | tar<br>nk                                                                                                    |
| 52 Login                             |                                                                                                    |                                                                                                    |                                                                                                    |                                                                                                    |                                                                                                    |
| No                                   | de <u>40552</u> -                                                                                     | ubble Chart                                                                                                    |                                                                                                    |                                                                                                    |                                                                                                    |
|                                      |                                                                                                    | 100010000                                                                                                    | Contraction of the second                                                                                                    |                                                                                                    | Constant Constant Constant                                                                                                    |
|                                      | Allmon   40552 - Chromit<br>on   40 ×<br>10552/allmon2/link.php?r<br>Morid One Node at a<br>552 Login | Allmon   40552 - Chromium<br>on   40 ×<br>10552/allmon2/link.php?nodes=40552<br><b>Monitor II</b><br>World One Node at a Time<br>552 Login<br>Node <u>40552</u> - | Allmon   40552 - Chromium<br>on   40 ×<br>10552/allmon2/link.php?nodes=40552<br>• Monitor II<br>World One Node at a Time<br>552 Login<br>Node <u>40552</u> - <u>Bubble Chart</u> | Allmon   40552 - Chromium<br>on   40 ×<br>10552/allmon2/link.php?nodes=40552<br>Monitor II<br>World One Node at a Time<br>552 Login<br>Node <u>40552</u> - <u>Bubble chart</u> | Allmon   40552 - Chromium<br>on   40 ×<br>10552/allmon2/link.php?nodes=40552<br>Monitor II<br>World One Node at a Time<br>552 Login<br>Node <u>40552</u> - <u>Bubble Chart</u> |

# Set AllMon Login

- Set AllMon2 user name(s) and password(s)
  - cd /srv/http/allmon2
  - htpasswd -cd .htpasswd admin
  - htpasswd -d .htpasswd <userid>
- Password can only contain A-Z a-z 0-9
  - If you want to use aditional characters change login.php line 28 from if(!ctype\_alnum(\$pass)){

if(preg\_match("[^A-Za-z0-9\.\!\\$]",\$pass)){ including all the characters you want to allow

#### **Base Access**

| 🛞 🗐 🗊 40552 - Chromium |
|------------------------|
| □ 40552 ×              |
|                        |
| Node 40552<br>AllMon   |
| Isnodes                |
|                        |
|                        |
|                        |
|                        |
|                        |
|                        |
|                        |
|                        |
|                        |
|                        |
|                        |

#### Isnode

#### 🙉 🖨 🗊 🛛 Allstar Connected Nodes and Status - Chromium

Allstar Connected N ×

C pi40552/cgi-bin/lsnodes\_web?node=40552

#### Status for AC0KQ - Node 40552 Last update - 05/11/2016 20:04:14 My IP - 66.109.219.132

View this Node Graphically Search/Command another Node

| Selected system state                     | 0           |
|-------------------------------------------|-------------|
| Signal on Input                           | NO          |
| System                                    | ENABLED     |
| Parrot Mode                               | DISABLED    |
| Scheduler                                 | ENABLED     |
| Tail Time                                 | STANDARD    |
| Time out timer                            | ENABLED     |
| Incoming connections                      | ENABLED     |
| Time out timer state                      | RESET       |
| Time outs since system initialization     | 0           |
| Identifier state                          | CLEAN       |
| Kerchunks today                           | 7           |
| Kerchunks since system initialization     | 7           |
| Keyups today                              | 12          |
| Keyups since system initialization        | 12          |
| DTMF commands today                       | 1           |
| DTMF commands since system initialization | 1           |
| Last DTMF command executed                | 81          |
| TX time today                             | 00:00:44211 |
| TX time since system initialization       | 00:00:44211 |
| Uptime                                    | 01:25:06    |
| Nodes currently connected to us           |             |
| Autopatch                                 | ENABLED     |
| Autopatch state                           | DOWN        |
| Autopatch called number                   | N/A         |
| Reverse patch/IAXRPT connected            | DOWN        |
| User linking commands                     | ENABLED     |
| User functions                            | ENABLED     |

| Node<br>40552   | NodeCallDescription40552ACOKQ446.200 |            | Description<br>446.200 | on <u>Location</u><br>portable |               |  |
|-----------------|--------------------------------------|------------|------------------------|--------------------------------|---------------|--|
| Node            | Peer                                 | Reconnects | Direction              | Connect Time                   | Connect State |  |
| Host<br>67.215. | 233.178:4                            | 4569       | Node<br>40552          | State<br>Registered            |               |  |

1

Ξ

53

#### AllMon2

| <ul> <li>PI40552   Allmon   4 ×</li> <li>← → C □ pi40552/allmon2/link.php?nodes=40552</li> <li>Allstar Monitor II<br/>Monitoring the World One Node at a Time</li> <li>About 40552 Logout</li> </ul> | r☆ :<br>ar  |
|----------------------------------------------------------------------------------------------------|-------------|
| <ul> <li>← → C □ pi40552/allmon2/link.php?nodes=40552</li> <li>Allstar Monitor II<br/>Monitoring the World One Node at a Time</li> <li>About 40552 Logout</li> </ul>                                 | r ☆ :<br>ar |
| Allstar Monitor II<br>Monitoring the World One Node at a Time<br>About 40552 Logout                                                                                                    | ar          |
|                                                                                                    | K           |
| 29571 Permanent                                                                                                    |             |
| Connect Disconnect Monitor Local Monitor Control Panel                                                                                                    |             |
| Node 40552 - ACOKQ 446.200 portable Bubble Chart                                                                                                    |             |
| Node         Node Information         Received         Link         Direction         Connected         Mode                                                                                         |             |
| No connections.                                                                                                    |             |

#### **Connect to node 29571**

| 800                      | PI40552   Al                  | llmon   40552 - Chromiur            | n             |          |           |           |      |                |
|--------------------------|-------------------------------|-------------------------------------|---------------|----------|-----------|-----------|------|----------------|
| D PI                     | 40552   Allmon                | 4 ×                                 |               |          |           |           |      | <u> </u>       |
| $\leftarrow \Rightarrow$ | C 🗅 pi4055                    | 2/allmon2/link.php?nodes=           | 40552         |          |           |           |      | ┦☆ :           |
| Al                       | <b>Istar</b><br>toring the Wo | Monitor ]<br>orld One Node at a Tin | ne            |          |           |           | 2Å   | IIStar<br>Link |
|                          | About 40552                   | Logout                              |               |          |           |           |      |                |
| 29571                    |                               | Permanent 🗆                         |               |          |           |           |      |                |
| Connec                   | ct Disconnect                 | Monitor Local Monitor C             | Control Panel |          |           |           |      |                |
|                          | N                             | ode <u>40552</u> - AC               | 0KQ 446.      | 200 port | able Bubb | ole Chart |      |                |
|                          |                               |                                     | Received      | Link     | Direction | Connected | Mode |                |
| Node                     | N                             | ode Information                     |               |          | (C)       |           |      |                |

# **Incoming Audio**

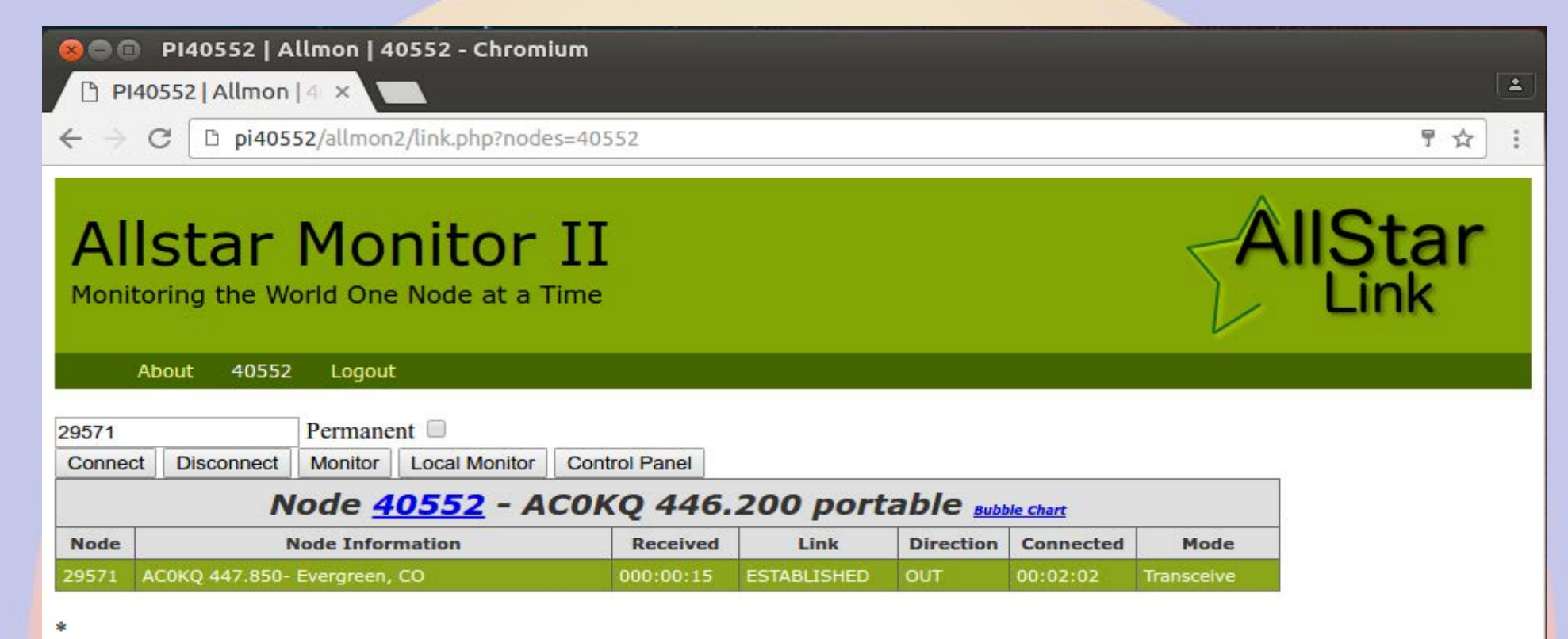

## **Example Control Panel Display**

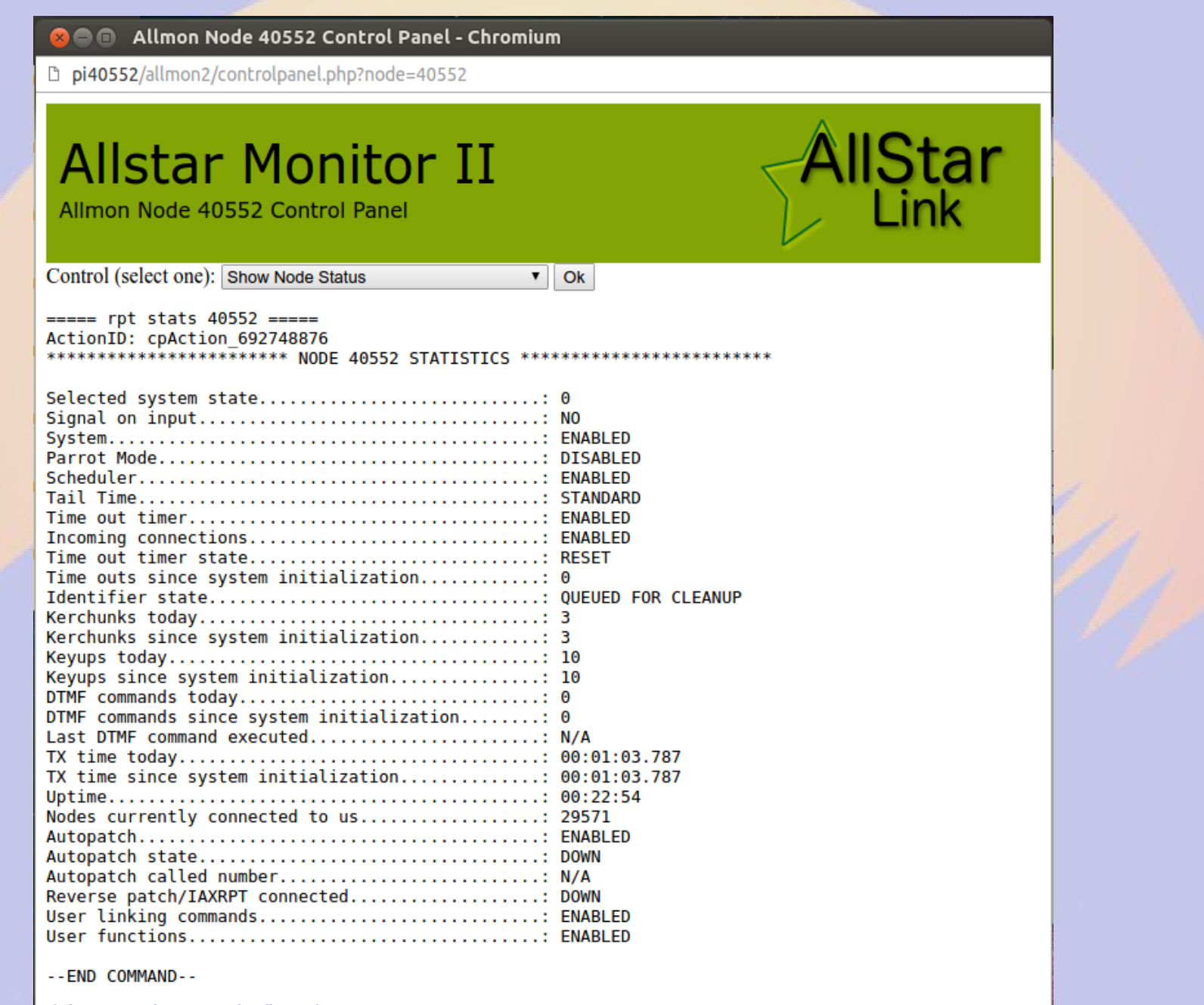

### **Observations**

- By default the node list is updated daily via a cron job
- The rPi uses simpleusb due to limited CPU performance
- AllStar uses ArchLinux
- There is no need to expand the OS to fill the SD card (image size 4GB)

# Part 4 Control and Monitoring

#### **Raspberry Pi Header**

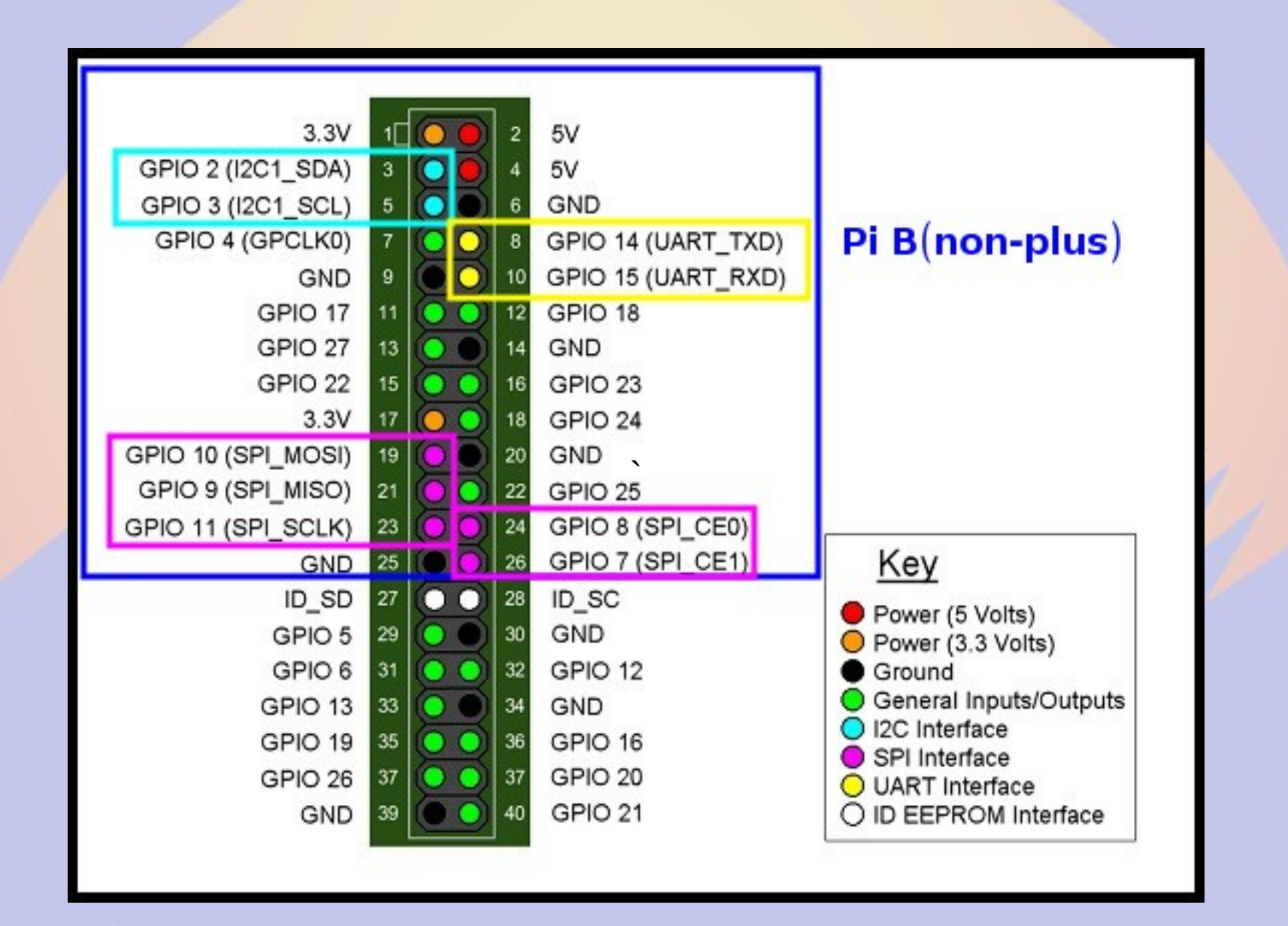

#### **Pins are multiplexed**

- Pins configured for different uses
- GPIO 14&15 <=> UART TxD/RxD
- GPIO 2&3 <=> I<sup>2</sup>C SDA&SCL
- GPIO 7&8&9&10&11 <=> SPI MOSI&MISO&SCL&CE0&CE1
- GPIO 18&19 <=> PWM 0&1
- 16-26 GPIO pins

## **Raspberry Pi Serial**

- Single serial port
  - /dev/ttyAMA0
- Speeds up to 115200 bps
- TTL level signals
- By default connected to getty

# **Raspberry Pi I<sup>2</sup>C**

- Inter-Integrated Circuit
  - Serial bus (a.k.a SMBus)
- Default speed 400,000 bps
- rPi has single external I<sup>2</sup>C bus
  - 127 devices
- Control lines
  - SDA (data)
  - SCL (clock)

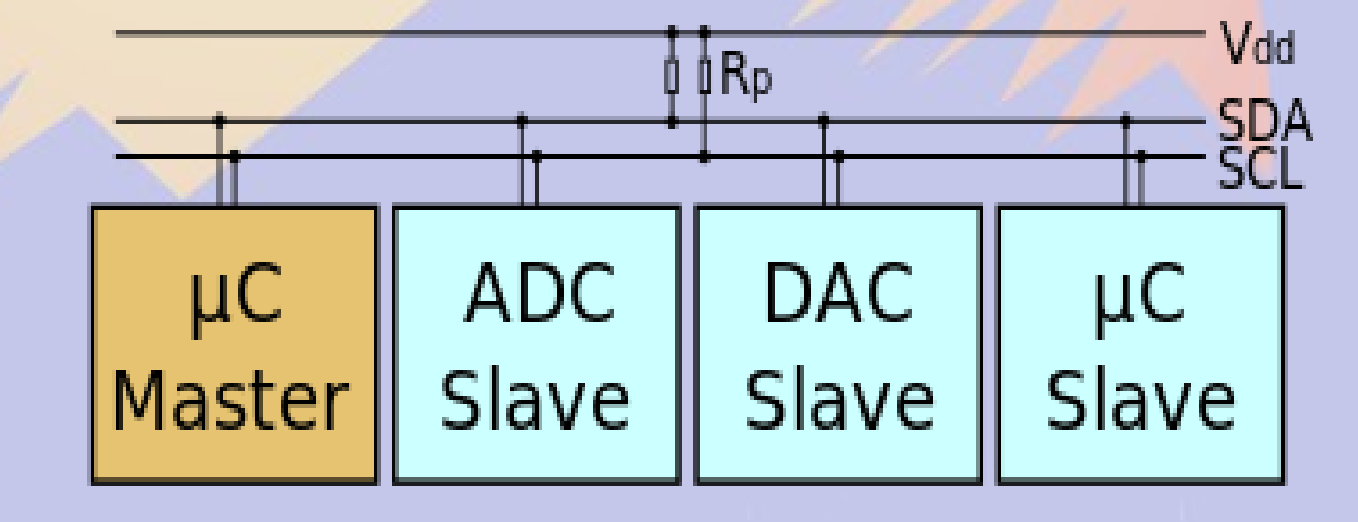

# Enable I<sup>2</sup>C with raspi-config 1

pi@raspberrypi: ~

- 🗆 🗙

File Edit View Search Terminal Help

| Raspberry Pi Software Co       | nfiguration Tool (raspi-config)   |
|--------------------------------|-----------------------------------|
| 1 Expand Filesystem            | Ensures that all of the SD card s |
| 2 Change User Password         | Change password for the default u |
| 3 Boot Options                 | Choose whether to boot into a des |
| 4 Wait for Network at Boot     | Choose whether to wait for networ |
| 5 Internationalisation Options | Set up language and regional sett |
| 6 Enable Camera                | Enable this Pi to work with the R |
| 7 Add to Rastrack              | Add this Pi to the online Raspber |
| 8 Overclock                    | Configure overclocking for your P |
| 9 Advanced Options             | Configure advanced settings       |
| 0 About raspi-config           | Information about this configurat |

<Select>

<Finish>

# Enable I<sup>2</sup>C with raspi-config 2

⊗● willem@aid2: ~

File Edit View Search Terminal Help

Raspberry Pi Software Configuration Tool (raspi-config)

| A1 Overscan     | You may need to configure oversca 1 |
|-----------------|-------------------------------------|
| A2 Hostname     | Set the visible name for this Pi    |
| A3 Memory Split | Change the amount of memory made    |
| A4 SSH          | Enable/Disable remote command lin   |
| A5 Device Tree  | Enable/Disable the use of Device    |
| A6 SPI          | Enable/Disable automatic loading    |
| A7 I2C          | Enable/Disable automatic loading    |
| A8 Serial       | Enable/Disable shell and kernel m   |
| A9 Audio        | Force audio out through HDMI or 3   |
| AA GL Driver    | Enable/Disable experimental deskt ↓ |

<Select>

<Back>

# **Viewing the Bus**

| 🗴 🗖 🔲 willem@aid2: ~                                           |
|----------------------------------------------------------------|
| File Edit View Search Terminal Help                            |
| willem@aid2:< \$ sudo apt-get install i2c-tools                |
| Reading package lists Done                                     |
| Building dependency tree                                       |
| Reading state information Done                                 |
| i2c-tools is already the newest version.                       |
| 0 upgraded, 0 newly installed. 0 to remove and 2 not upgraded. |
| willem@aid2: 🥿 sudo i2cdetect -y 1 📂                           |
| 0123456789abcdef                                               |
| 00:                                                            |
| 10:                                                            |
| 20:                                                            |
| 30:                                                            |
| 40:                                                            |
| 50:                                                            |
| 60:                                                            |
| 70:                                                            |
| willem@aid2:~ \$                                               |

#### i2cdetect outputs

- Scans bus looking for devices
  - No Device answered
  - **UU** Device in use by a driver
  - dd Slave found (dd hex adress)
- Watch for devices in use from user space (e.g. BPQ)
  - can corrupt data

# I<sup>2</sup>C devices

- TNC-Pi
- INA219 current sensor
- Temperature/pressure/RH sensors
- LCD displays
- Accelerometers
- Digitial I/O pins
- Analog<>Digital I/P pins

## **SPI** bus

- Serial Peripheral Interface
- Signals (supports 2 slaves)
  - MasterOutSlaveIn
  - MasterInSlaveOut
  - Clock
  - CE0 (SS1)
  - CE1 (SS2)
- Speeds up to 250 MHz

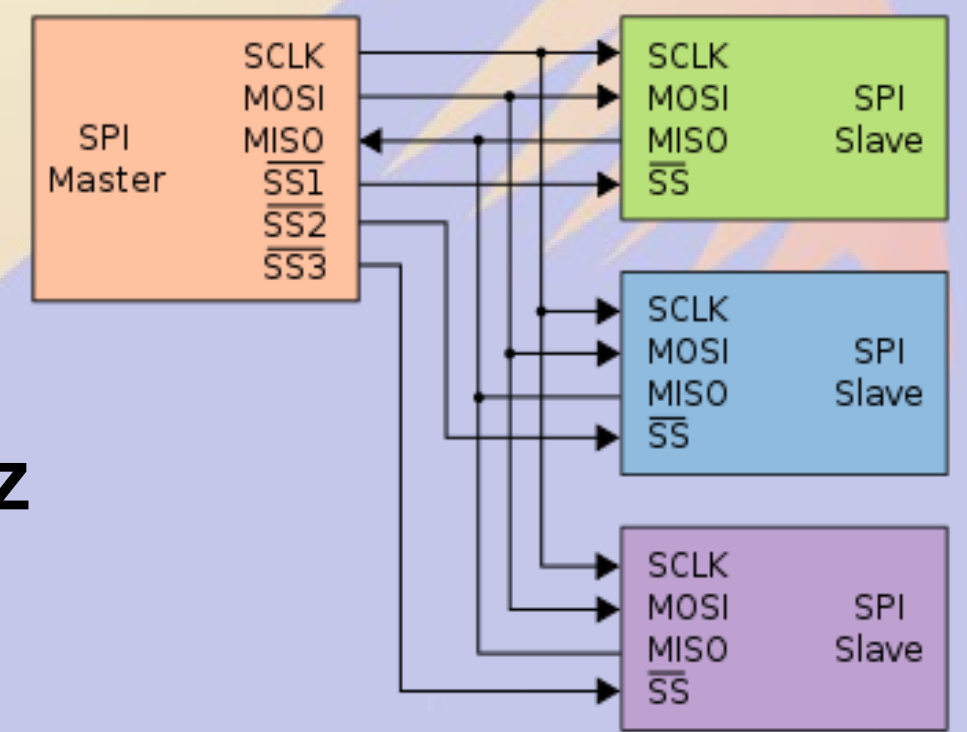

# raspi-config enable SPI

🛚 🖨 🔲 willem@aid2: /sys/bus/i2c/drivers/stmpe-i2c

File Edit View Search Terminal Help

Raspberry Pi Software Configuration Tool (raspi-config)

| A2 Hostname Set the visible name for this Pi     |   |
|--------------------------------------------------|---|
| A3 Memory Split Change the amount of memory made |   |
| A4 SSH Enable/Disable remote command lin         |   |
| A5 Device Tree Enable/Disable the use of Device  |   |
| A6 SPI Enable/Disable automatic loading          |   |
| A7 I2C Enable/Disable automatic loading          |   |
| A8 Serial Enable/Disable shell and kernel m      |   |
| A9 Audio Force audio out through HDMI or 3       |   |
| AA GL Driver Enable/Disable experimental deskt   | Ť |

<Select>

<Back>

#### **SPI Devices**

- Faster than I<sup>2</sup>C, but uses more pins
- Same devices as I<sup>2</sup>C, but adds
  - GPS
  - Ethernet/WiFi/Bluetooth/RFID
  - Memory
- Full duplex

#### **Beagle Bone Black**

# **Cape Expansion Headers**

|           | 1  | 5  |            |
|-----------|----|----|------------|
| DGND      | 1  | 2  | DGND       |
| VDD_3V3   | з  | 4  | VDD_3V3    |
| VDD_5V    | 5  | 6  | VDD_5V     |
| SYS_5V    | 7  | 8  | SYS_5V     |
| PWR_BUT   | 9  | 10 | SYS_RESETN |
| UART4_RXD | 11 | 12 | GPIO_60    |
| UART4_TXD | 13 | 14 | EHRPWM1A   |
| GPIO_48   | 15 | 16 | EHRPWM1B   |
| SPI0_CS0  | 17 | 18 | SPIO_D1    |
| I2C2_SCL  | 19 | 20 | I2C2_SDA   |
| SPI0_DO   | 21 | 22 | SPI0_SCLK  |
| GPIO_49   | 23 | 24 | UART1_TXD  |
| GPIO_117  | 25 | 26 | UART1_RXD  |
| GPIO_115  | 27 | 28 | SPI1_CS0   |
| SPI1_D0   | 29 | 30 | GPIO_112   |
| SPI1_SCLK | 31 | 32 | VDD_ADC    |
| AIN4      | 33 | 34 | GNDA_ADC   |
| AIN6      | 35 | 36 | AIN5       |
| AIN2      | 37 | 38 | AIN3       |
| AINO      | 39 | 40 | AIN1       |
| GPIO_20   | 41 | 42 | ECAPPWMO   |
| DGND      | 43 | 44 | DGND       |
| DGND      | 45 | 46 | DGND       |

DQ

|    | 5V             | Ĩ               | 24               | 9M.000  |             |          |      |
|----|----------------|-----------------|------------------|---------|-------------|----------|------|
|    | 1001           |                 | dd-)             | 13886   | 10          |          | 1991 |
|    | 00:<br>#-      | - in the second | 107180 E         | theroat | E COMPANY   |          |      |
| 8  |                | ar at           |                  |         |             |          |      |
|    | 514<br>715 917 | ಜಾ<br>ಚಾರ್ಚ್ಯ   | 165              |         |             | .        |      |
|    | ीं=<br>  स     | ::              |                  |         | [二]<br>則.e. |          |      |
|    | rer<br>Lu      |                 |                  | 222     | See.        |          |      |
|    | <u>.</u> 0     |                 | dS12000          |         |             | (Lapite) |      |
| Ę. |                | е ака           | P ains :         |         |             |          |      |
|    |                |                 | ¶.<br>₩          |         |             |          |      |
|    | 4              | 11              | ž o <sup>i</sup> | Misres  | Care        | 2        |      |
|    |                |                 |                  |         |             |          |      |

| LEGEND                 |
|------------------------|
| Power/Ground/Reset     |
| AVAILABLE DIGITAL      |
| AVAILABLE PWM          |
| SHARED I2C BUS         |
| RECONFIGURABLE DIGITAL |
| ANALOG INPUTS (1.8V)   |
|                        |

|            | -  | -  |             |
|------------|----|----|-------------|
| DGND       | 1  | 2  | DGND        |
| MMC1_DAT6  | з  | 4  | MMC1_DAT7   |
| MMC1_DAT2  | 5  | 6  | MMC1_DAT3   |
| GPIO_66    | 7  | 8  | GPIO_67     |
| GPIO_69    | 9  | 10 | GPIO_68     |
| GPIO_45    | 11 | 12 | GPIO_44     |
| EHRPWM2B   | 13 | 14 | GPIO_26     |
| GPIO_47    | 15 | 16 | GPIO_46     |
| GPIO_27    | 17 | 18 | GPIO_65     |
| EHRPWM2A   | 19 | 20 | MMC1_CMD    |
| MMC1_CLK   | 21 | 22 | MMC1_DAT5   |
| MMC1_DAT4  | 23 | 24 | MMC1_DAT1   |
| MMC1_DATO  | 25 | 26 | GPIO_61     |
| LCD_VSYNC  | 27 | 28 | LCD_PCLK    |
| LCD_HSYNC  | 29 | 30 | LCD_AC_BIAS |
| LCD_DATA14 | 31 | 32 | LCD_DATA15  |
| LCD_DATA13 | 33 | 34 | LCD_DATA11  |
| LCD_DATA12 | 35 | 36 | LCD_DATA10  |
| LCD_DATA8  | 37 | 38 | LCD_DATA9   |
| LCD_DATA6  | 39 | 40 | LCD_DATA7   |
| LCD_DATA4  | 41 | 42 | LCD_DATA5   |
| LCD_DATA2  | 43 | 44 | LCD_DATA3   |
| LCD DATAO  | 45 | 46 | LCD DATA1   |

**P8** 

#### **Pins are multiplexed**

- Default configuration
  - Power&Reset Buttons
  - 4 serial ports
  - 8 analog inputs (1.8V max)
  - 1 external I<sup>2</sup>C bus (127 devices)
  - 19-128 GPIO pins
  - Switched 5V/3.3V DC

#### Limitations

- Pins connect directly to CPU
  - Long wires are CPU antennas!
- rPi & BBB GPIO Pins are 3.3 V
  - Max current 16 mA in or out
  - Max combined output current 50 mA
- BB Analog In Pins are 1.8V

#### **Device Tree**

- Unix: Everything is a File
- Isys maps to hardware
  - In kernel virtual file system
- Get status by reading
- Set status by writing

# **Reading analog pins on BBB**

- Enable analog pins in device tree echo cape-boneiio>/sys/devices/bone\_capemgr.\*/slots
- Read value of pin AIN0 in mV cat /sys/devices/ocp.\*/helper.\*/AIN0 580
- Voltage on pin AIN0 is 0.580V

# **Show pin voltages in Python 1**

#!/usr/bin/python

#### for i in range(0,8):

- # Snarf file
- fd = open("/sys/devices/ocp.3/helper.16/AIN%d" % i)
  text = fd.read()
- fd.close()
- # Decode voltage
- V = float(text)/1000
- # Print voltage
- print "AIN%d = %5.3fV" % (i,V)

# Show pin voltages in Python 2

.laread AINO = 1.740VAIN1 = 1.481VAIN2 = 1.645VAIN3 = 0.867VAIN4 = 0.589VAIN5 = 0.709VAIN6 = 0.852VAIN7 = 1.678V

## Limitations

- Maximum voltage is 1.8V
- Use a voltage divider to increase
  - Use 1% or better resistors
  - Max 1 kohm for lower leg
- No analog in on rPi
  - use MCP3008 or similar and SPI

# **Assigning pins to GPIO**

- /sys/class/gpio/export
  - Maps pin to GPIO
  - echo 18 > /sys/class/gpio/export
- /sys/class/gpio/unexport
  - Removes pin from GPIO map
  - echo 18 > /sys/class/gpio/unexport
- Root access required

# **Manipulating GPIO**

- When mapped to GPIO, a new directory is created for that pin
  - /sys/class/gpio/gpioXX
- Files in this directory controls pin
  - direction = in or out
  - value = 0 or 1

# **Checking pin value**

- In or out?
  - cat /sys/class/gpio/gpio18/direction
- High or low?
  - cat /sys/class/gpio/gpio18/value

# **Changing the GPIO direction**

- Set pin for input
  - echo in > /sys/class/gpio/gpio18/direction
- Set pin for output

– echo out > /sys/class/gpio/gpio18/direction

# **Changing the GPIO value**

- Set pin voltage high
  - echo 1 > /sys/class/gpio/gpio18/value
- Set pin for output

- echo 0 > /sys/class/gpio/gpio18/value

# Setting pins at boot

- Edit /etc/rc.local
  - Runs at boot time as root
  - Enable pin 18 for output and set high echo 18 > /sys/class/gpio/export echo out > /sys/class/gpio/gpio18/direction echo 1 > /sys/class/gpio18/value
  - Before this runs, values are unpredictable
#### Setting many pins at boot

Edit /etc/rc.local

 Set ping 18, 23, 24 and 25 for output and high **# Set GPIO ports to out** for n in 18 23 24 25; do echo \$n > /sys/class/gpio/export echo "out" > /sys/class/gpio/gpio\$n/direction echo 1 > /sys/class/gpio/gpio\$n/value done

#### Turn on pin 5 minutes per hour

#### Edit /etc/crontab

- # This line turns on pin 18 at \*:0
- 0 \* \* \* \* root echo 1 > /sys/class/gpio/gpio18/value
- # This line turns off pin 18 at \*:5
- 5 \* \* \* \* root echo 0 > /sys/class/gpio/gpio18/value

#### python access to pins

- Import the GPIO package import Rpi.GPIO as GPIO
- Name the pins by their GPIO# GPIO.setmode(GPIO.BCM)
- Name pins by their board number GPIO.setmode(GPIO.BOARD)

#### python set pins for in/out

- Set pin 18 for output GPIO.setup(18,GPIO.OUT)
- Set pins 18,23,24&25 for output GPIO.setup([18,23,24,25],GPIO.OUT)
- Set ping 18 for input GPIO.setup(18,GPIO.IN)

#### python set/get pin value

- Set pin 18 high GPIO.output(18,1)
- Set pin 18 low
   GPIO.output(18,0)
- Read ping 18 value
   p18 = GPIO.input(18)

#### Input pin status

- Set ping 23 to input with pull up
- GPIO.setup(24,GPIO.IN,pull\_up\_down=GPIO.PUD\_UP)
  - ground to activate
- Set pin 24 to input with pull down
- GPIO.setup(24,GPIO.IN,pull\_up\_down=GPIO.PUD\_DOWN)
   Pull up to 3.3V
- A 1k series resistor is typically a good idea

#### **Important Limitations**

- GPIO pins are 3.3 V
- Current limited to 16mA
- Opto-isolate relays

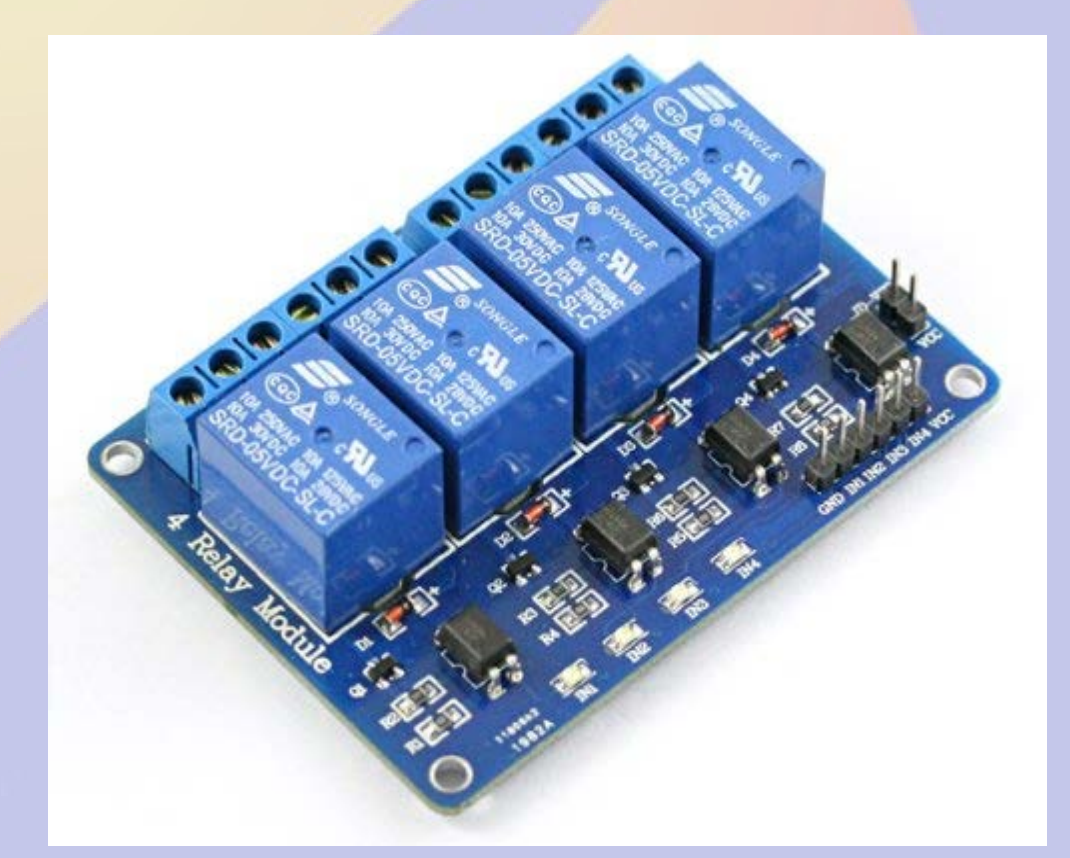

## I<sup>2</sup>C Example: Voltage&Current

- TI INA219 I<sup>2</sup>C high side monitor
- Max 26V
- Current Sense 40-320mV shunt
- Chip \$2.50
- Adafruit \$10

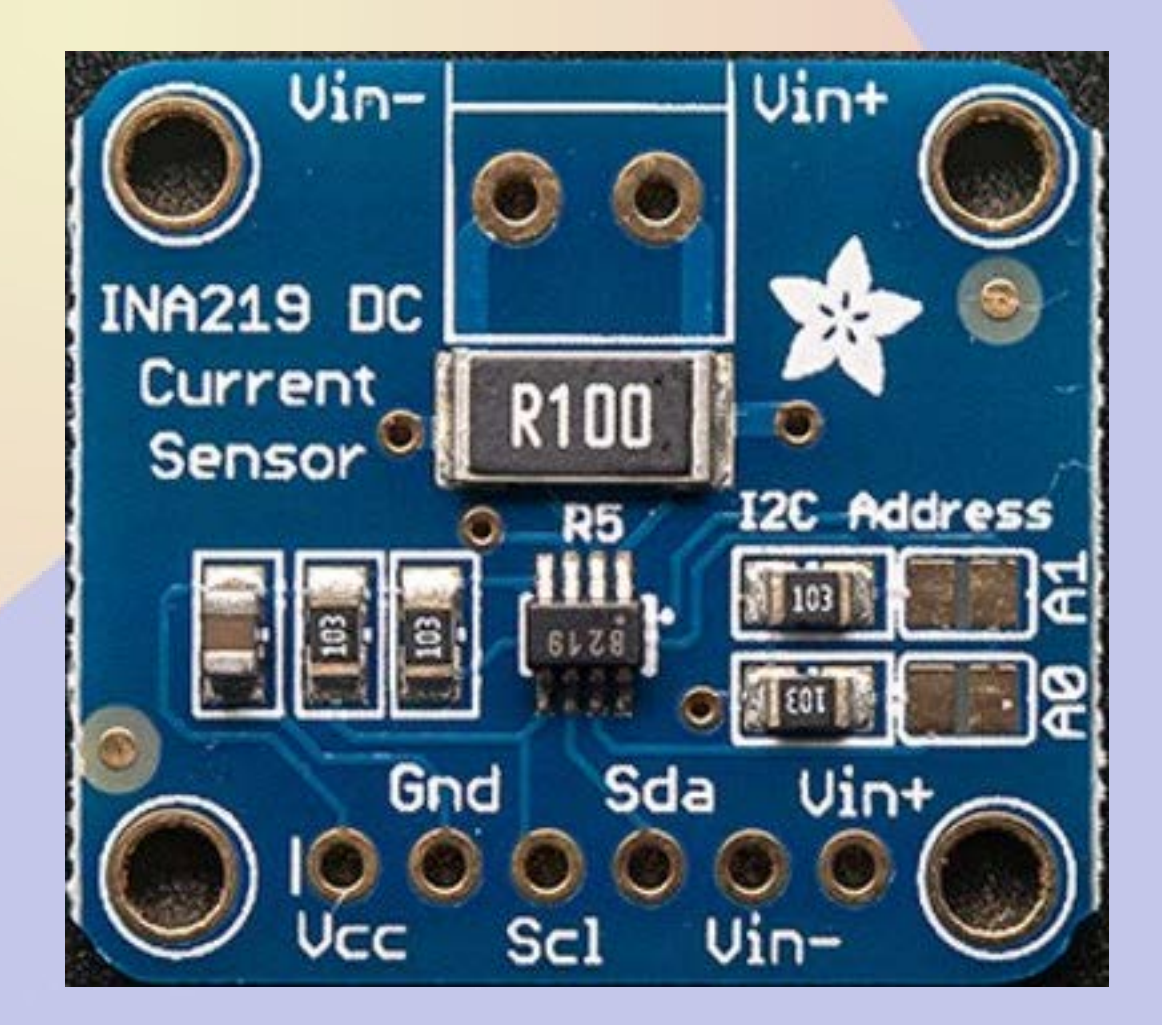

#### **Adafruit Breakout**

- I<sup>2</sup>C address 0x40 0x41 0x42 0x43
  - solder jumpers
- 0.1 ohm shunt reads to 3.2A

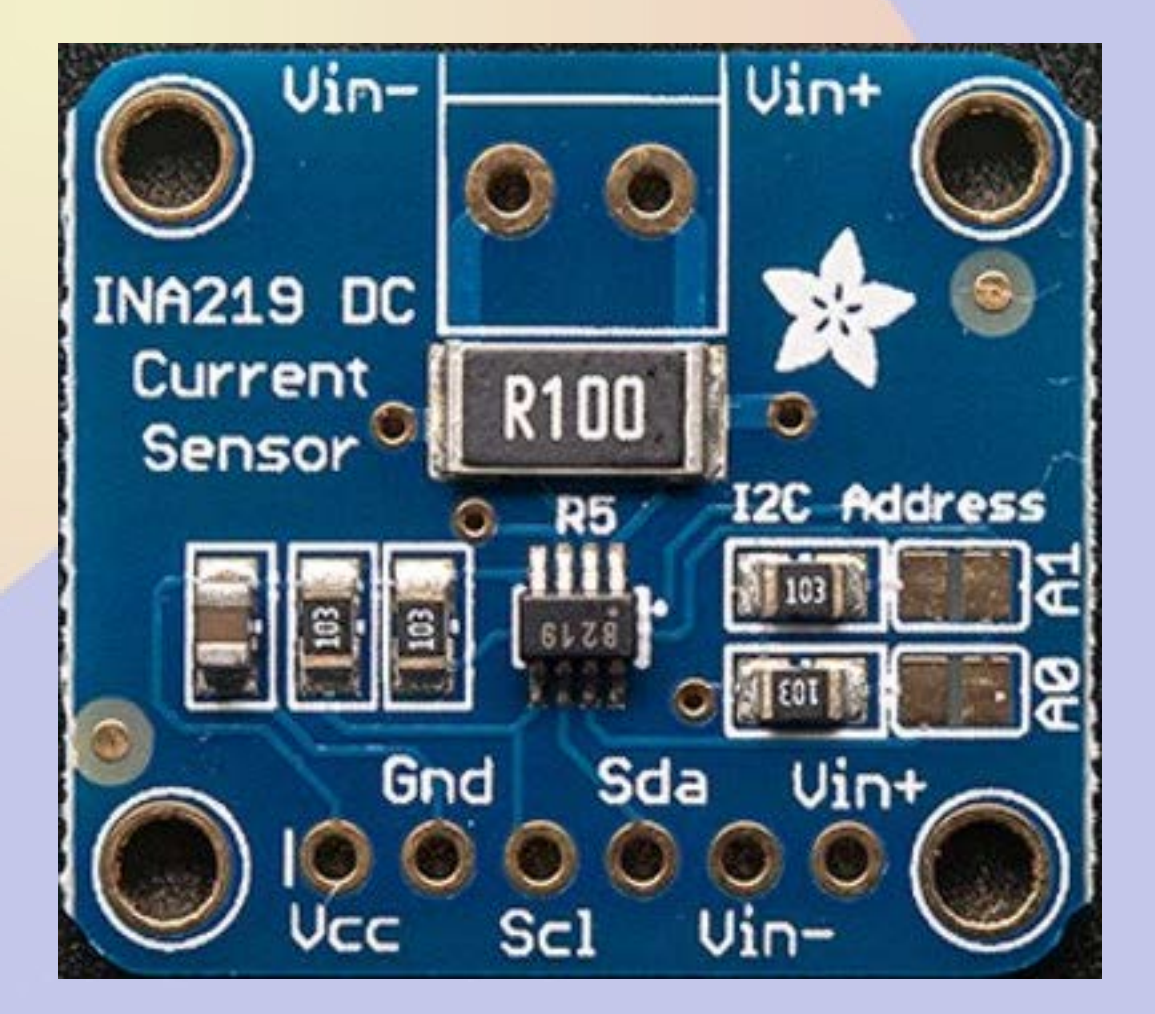

#### **Python Usage**

import Subfact\_INA219 as INA219
ina = INA219()
V = ina.getBusVoltage\_V()
mA = ina.getCurrent\_mA()

#### **Digging deeper**

- Subfact\_INA219 imports Adafruit\_I2C
- Adafruit\_I2C imports smbus

#### **Reading 1wire Temperatures**

- 1wire uses a single data bus
- Each device has unique address
- DS18S20 is a TO-92 temperature sensor with 0.5C resolution for \$2.50
- Can use parasite power (but not on rPi) Use 4k7 pullup

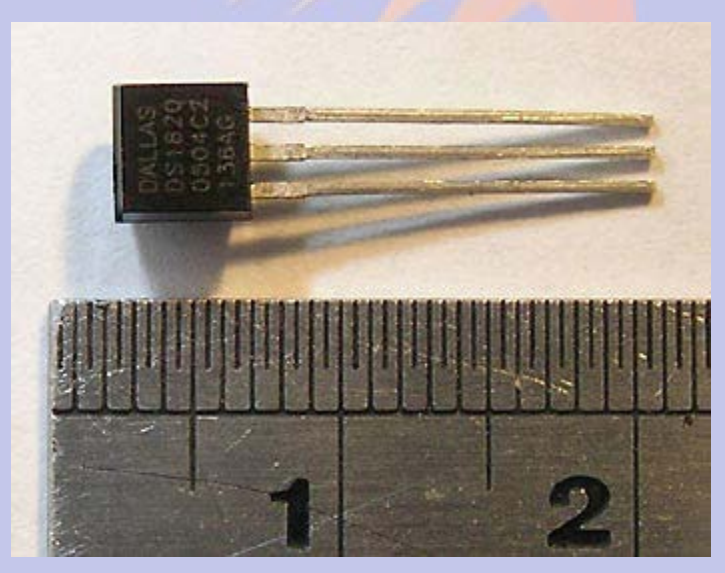

#### **Building the Device Tree 1**

/dts-v1/; /plugin/;

```
/ {
    compatible = "ti,beaglebone", "ti,beaglebone-black", "ti,beaglebone-green";
    part-number = "BB-W1";
    version = "00A0";
```

```
exclusive-use = "P9.23";
```

```
fragment@0
```

```
target = <&am33xx_pinmux>;
____overlay___
```

```
bb_w1_pins: pinmux_bb_w1_pins
```

```
pinctrl-single,pins = <0x68 0x37>; /* gpio1_17,
OMAP_PIN_INPUT_PULLUP|OMAP_MUX_MODE7 */
```

};

#### **Building the Device Tree 2**

gpios = <&gpio2 17 0>;
};
};

};

#### **Building the Device Tree 3**

- Edit w1.dts as shown above
- Compile with device tree compiler dtc -O dtb -o w1-00A0.dtbo -b 0 -@ w1.dts mv w1-00A0.dtbo /lib/firmware
- Enable

echo w1 > /sys/devices/bone\_capemgr.9/slots

#### **Getting 1wire output**

#### Is /sys/bus/w1/devices

10-000802fba50d 10-000802fbe2f6 10-000802fbf0f9 w1\_bus\_master1

 10 means it is a DS18S20 temp, the test is a unique serial number

#### **Getting the Data**

cat /sys/bus/w1/devices/w1\_bus\_master1/w1\_master\_slaves

- **10-000802fbe2f6**
- **10-000802fbf0f9**
- 10-000802fba50d

cat /sys/bus/w1/devices/10-000802fbe2f6/w1\_slave

- 2c 00 4b 46 ff ff 0e 10 17 : crc=17 YES
- 2c 00 4b 46 ff ff 0e 10 17 t=21875

**Temperature of first sensor is 21.875 °C** 

#### **Reading Temps in Python 1**

# Snarf the slave list file fd=open("/sys/bus/w1/devices/w1\_bus\_master1/w1\_master\_slaves") text = fd.read() fd.close() # Split text on line breaks slaves = filter(None,text.split("\n")) # Sort so that order is predictable slaves.sort()

#### **Reading Temps in Python 2**

# Blank dictionary temps =  $\{\}$ **# Loop over devices** for slave in slaves: if slave=="": continue # Snarf device file fd = open("/sys/bus/w1/devices/"+slave+"/w1 slave") text = fd.read() fd.close() **#** Split lines lines = text.split("\n") words = lines[1].split(" ") # Get temperature C = float(words[9][2:])/1000F = 9\*C/5+32# Add result to dictionary temps[slave] = "%.1fF" % F

#### **Observations**

- Temperature conversion occurs when you cat the file
  - About 700mS per device
- Temperature reads are best done using a separate thread
- rPi 1wire support in raspi-config

#### Part 5 Software Defined Receiver

#### **ADSB SDR Receiver**

- Receiver based on RTL2832 USB
- About \$20 on Amazon
- Also used in many ham related SDR projects

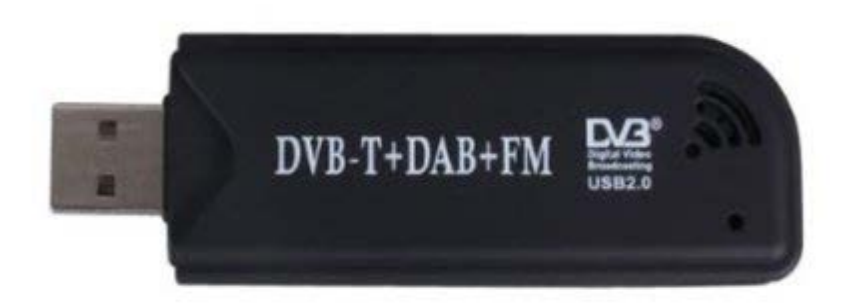

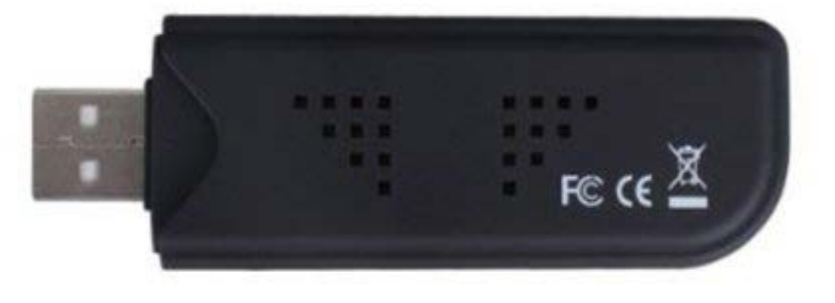

#### **Software Build**

# Build and install rtl-sdr module and software

git clone git://git.osmocom.org/rtl-sdr.git cd rtl-sdr mkdir build cd build cmake ../ -DINSTALL\_UDEV\_RULES=ON make

cd ..

# /usr/local/bin/rtl\_tcp is a TCP server for remote monitoring

#### dump1090 Build

## Build and install dump1090 and related software

git clone git://github.com/MalcolmRobb/dump1090.git cd dump1090 make cd ..

#### **Command line interface**

./view1019

| 🛚 🕒 🔲 willem@adsb: /usr/local/bin |        |        |            |       |     |     |        |          |     |      |     |
|-----------------------------------|--------|--------|------------|-------|-----|-----|--------|----------|-----|------|-----|
| File Edit                         | : View | Search | Terminal H | Ielp  |     |     |        |          |     |      |     |
| Hex                               | Mode   | Sqwk   | Flight     | Alt   | Spd | Hdg | Lat    | Long     | Sig | Msgs | Ti/ |
| Δ1B3FF                            | 5      | 1455   | 740        | 18025 | 331 | 036 | 39,419 | -105.146 | 20  | 134  |     |
| ACF600                            | s      | 1455   | 740        | 33975 | 551 | 050 | 55.415 | 105.140  | 12  | 27   | 5   |
| A50119                            | S      | 2406   | UAL1881    | 34025 |     |     |        |          | 15  | 172  | 5   |

#### **Running web interface**

./dump1090 --net --lon -105 --lat 39
-net enables web interface port 8080
-lon and -lat sets location
Run at boot from rc.local

#### Running

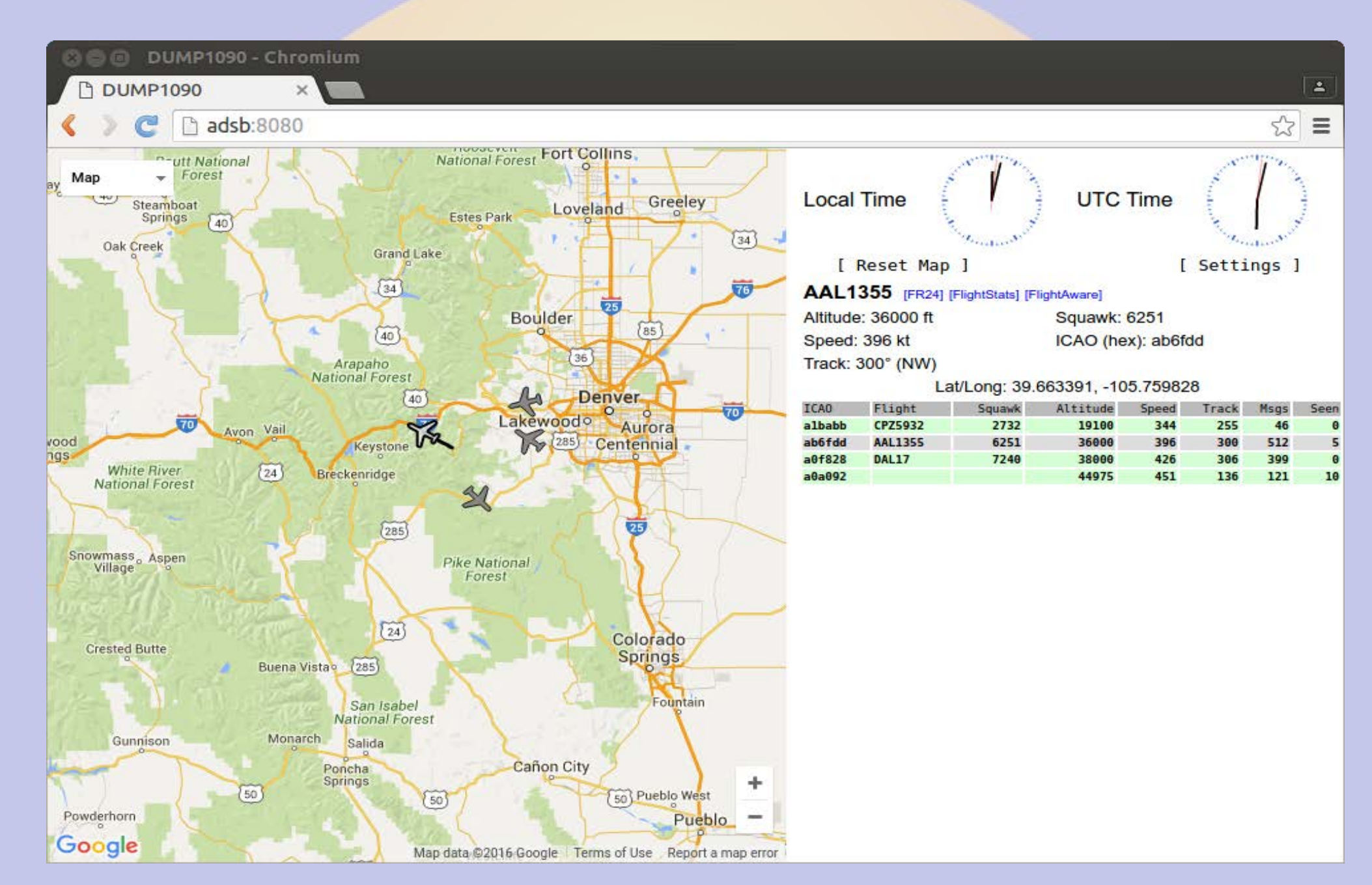

# Building a high gain antenna Colinear made from coax

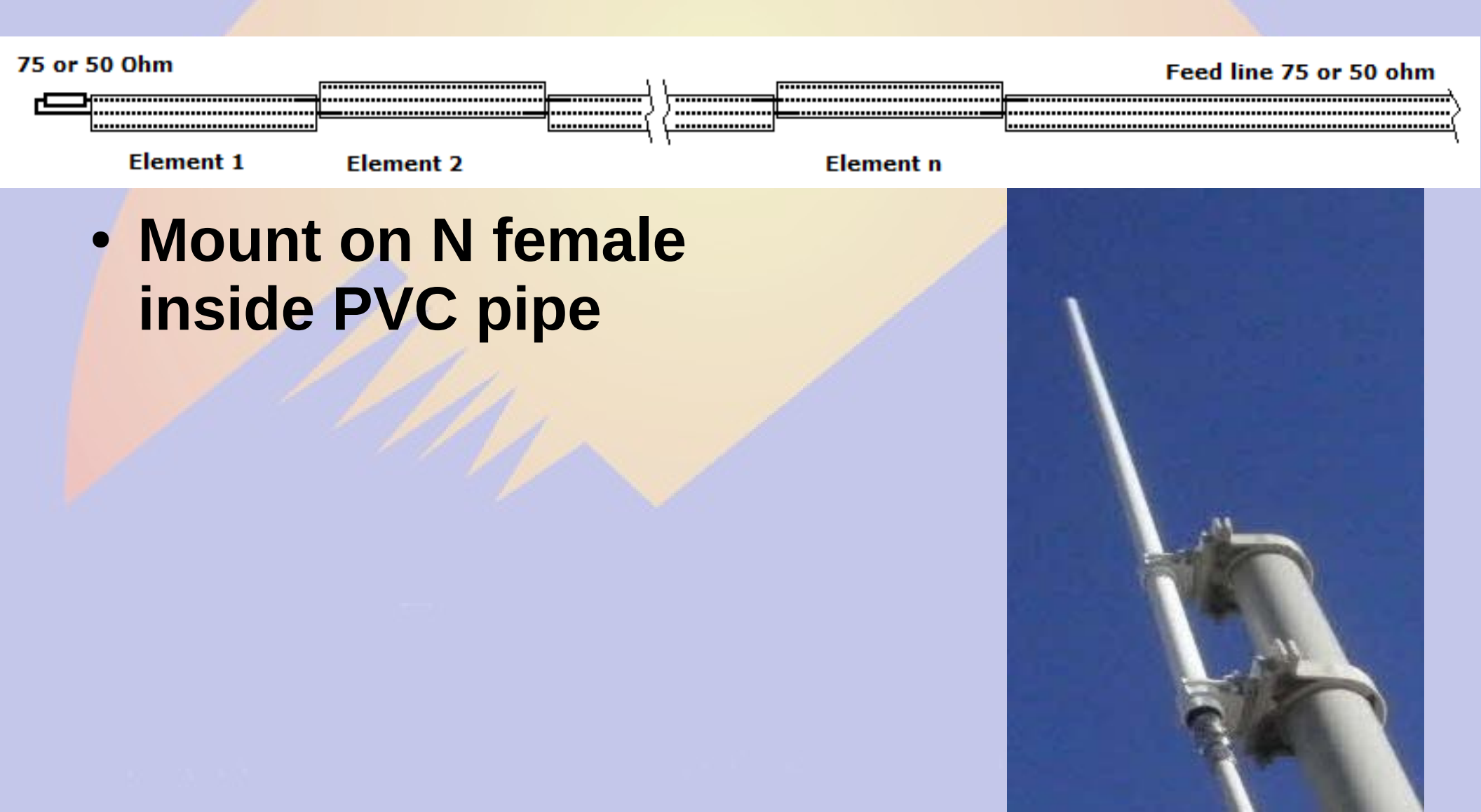

#### Installation

- Mount the receiver as close to the antenna as possible
  - RTL-SDR is not weather proof
  - 18" N to micro-UHF jumper
- Run long USB cable to rPi

#### **Other SDR Projects**

- The rPi 3 is a 1.2GHz 64 bit quad core machine with 1GB memory
  - Processing power to do cool stuff
- Adafruit
   Freq Show
- GNU radio Eric Schneider RMHAM U April 15, 2017

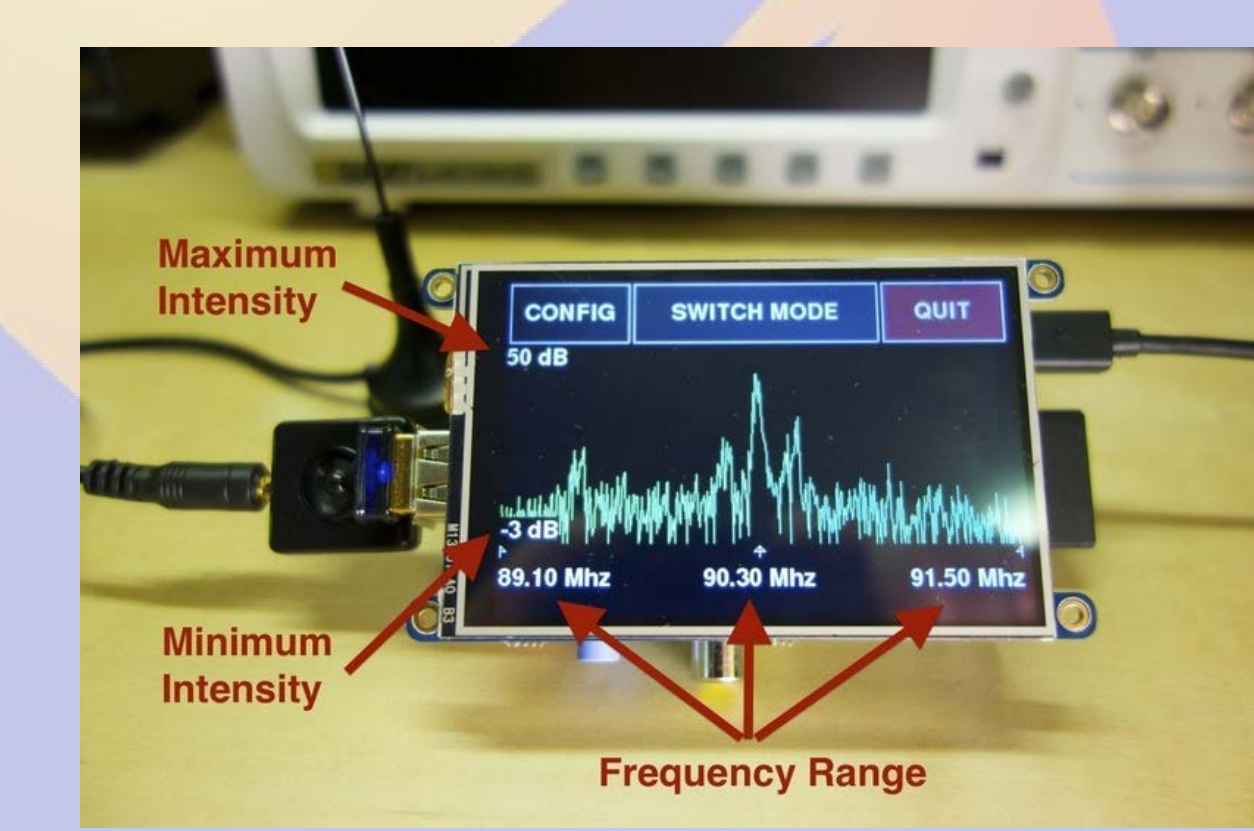

#### RasHAWK

#### **Custom User Interface** Spectrum Displays ACT 2014 11 1402 (2373 1406 CT WHERE BEEL TOWNER Command & Control (C2) without the state of the second ndwarm Hell (256000 Laptop 442 0115 105 Chr 2 sheeth For iPhone Hotspot (tether to GPS Internet) REDHAWK Location Mapping on Tablet Domain Manager Control & Streaming Data WiFi Router SSID: rashawk wlan

RasHawk Sensors

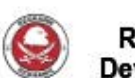

REDHAWK Device Nodes Raspberry Pi with Antenna Switch

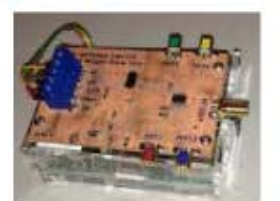

Transmitter Node

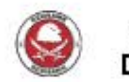

REDHAWK Device Node

#### **SDR TCP server**

- Start rtl\_tcp as root
  - rtl\_tcp -a <ipaddress>
  - Default port is 1234 (set with -p)
- Connect to it with an SDR program such as SDR# or GNU Radio on a device with enough power to process the data

#### **SDR# Screenshot**

SDR# v1.0.0.1331 - IQ Imbalance: Gain = 1.000 Phase = 0.000°

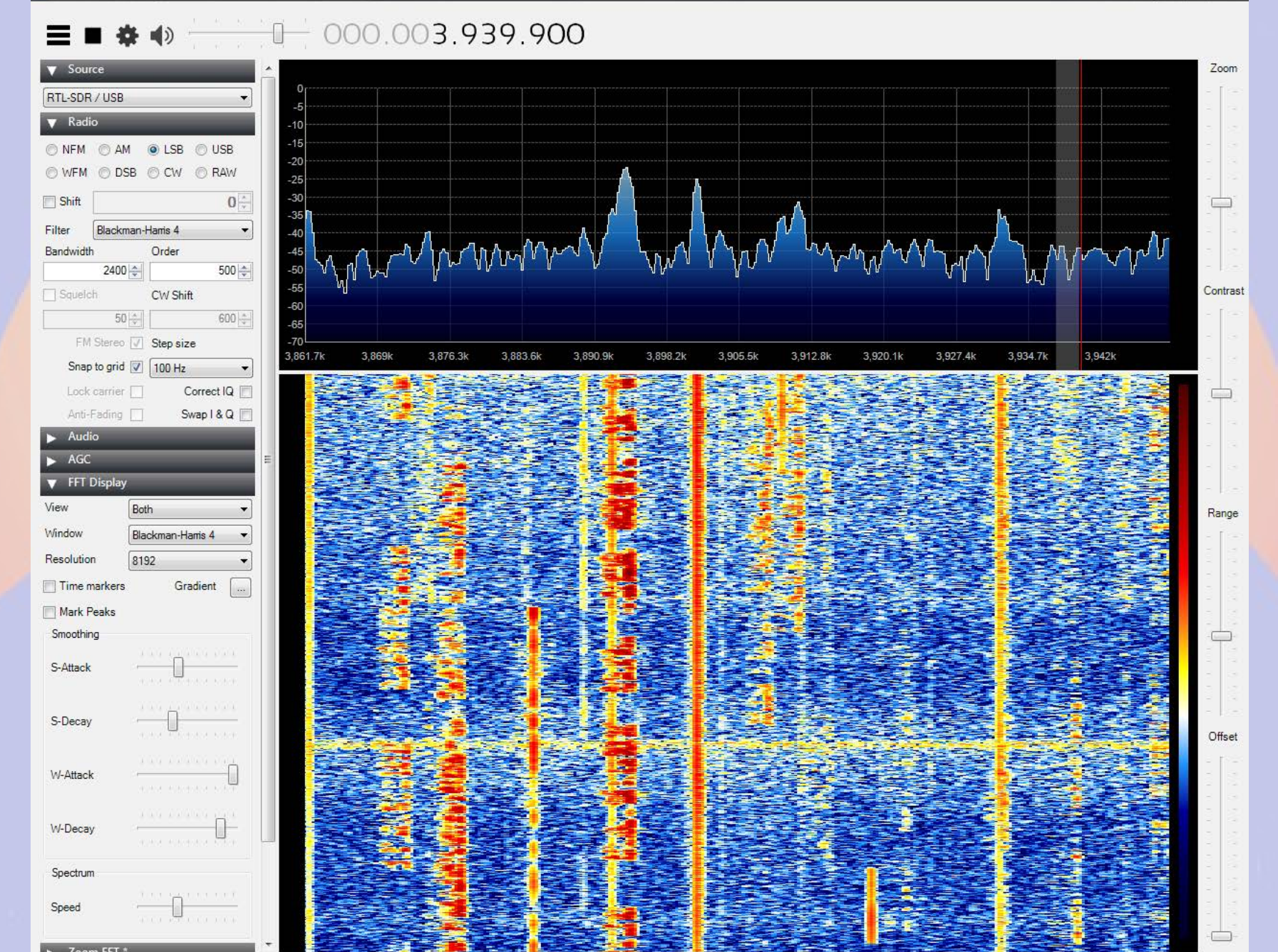

## Part 6 Other Projects

#### rPi / TNC-Pi / screen / xastir

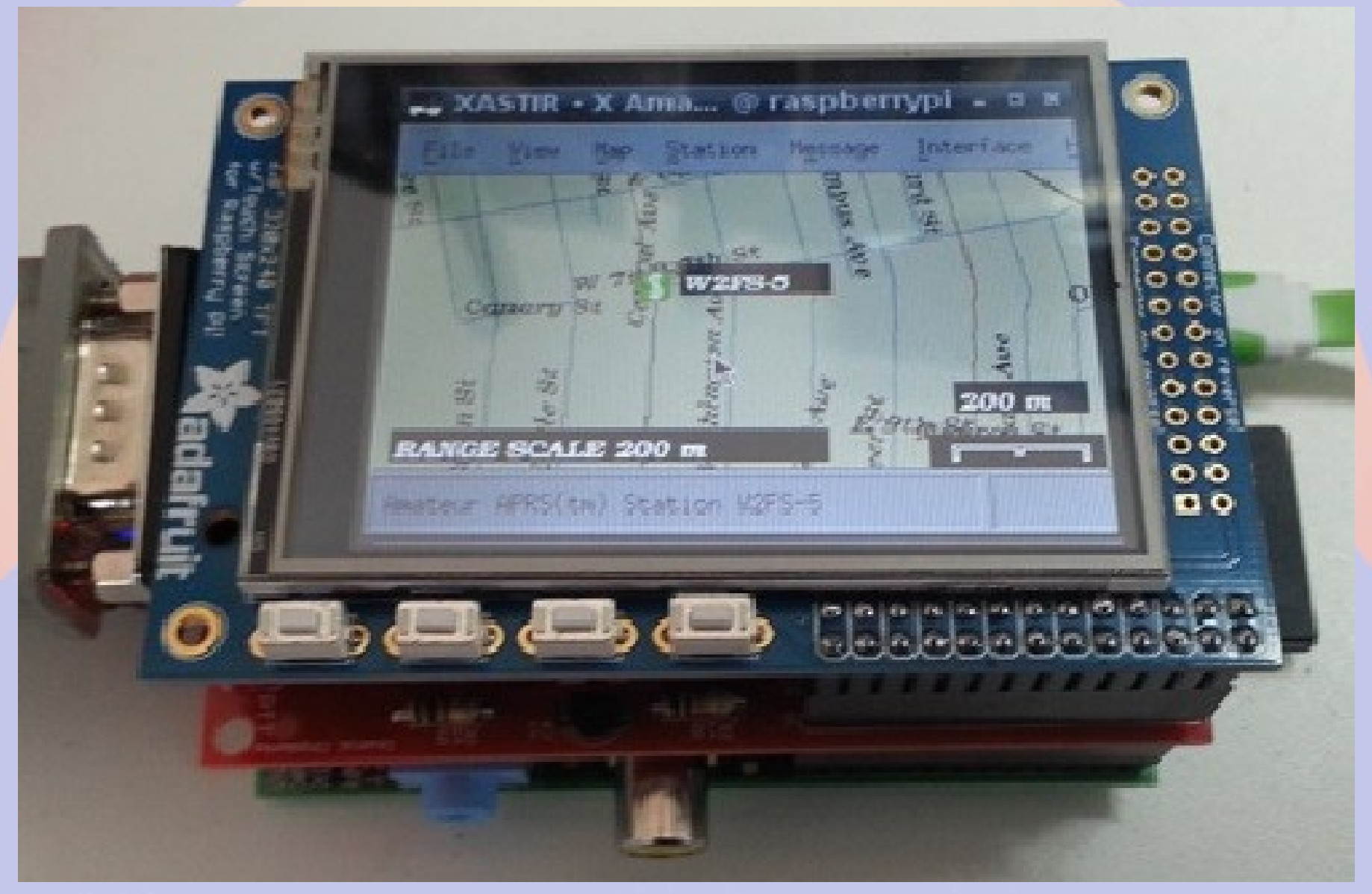

#### SmokePi (SmokePing rPi)

#### SmokePing Latency Page for - Chromium 1 SmokePing Latency | × radon.schreuder.us/smokeping/smokeping.fcgi?hierarchy=sites;target=Conifer 52 Ξ Logged in as Conifer AllStar 147.225 Bridge Guest 30 Seconds 20 SmokePing 10 m Targets: 0 00:00 02:00 04:00 06:00 08:00 med RTT 27.5 ms av md 1.0 % av ls 1.6 ms av sd 17.1 am/as Hierarchy: Fri May 13 08:22:09 2016 CRA Sites ۳ Conifer Router Filter: 30 m Seconds 20 m 10 m 0 - ACOKQ 00:00 02:00 04:00 06:00 08:00 - Cheyeni med RTT 27.7 ms av md 0.5 % av ls 1.5 ms av sd 18.4 am/as Conifer AllSta Fri May 13 08:22:09 2016 Conifer Router - Skybeam - W0CRA Skybeam Conifer Principia - Squaw - WA1JHK Seconds 10 0 00:00 02:00 04:00 06:00 08:00 med RTT 10.8 ms av md 0.9 % av ls 3.9 ms av sd 2.8 am/as Fri May 13 08:22:09 2016 Maintained by Willem AC0KO WOCRA Web Server Seconds Running on 10 m SmokePing-2.6.11 by Tobi Oetiker and 0 00:00 02:00 04:00 06:00 08:00 Niko Tyni 3.7 ms av sd med RTT 10.8 ms av md 0.5 % av ls 2.9 am/as Fri May 13 08:22:09 2016 smoke

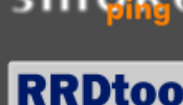

logging & graphir
## SmokePi = Bad Idea

- SD storage not suitable for database applications
  - Lots of writes wears out flash
- SmokePi generates lots of graphs
  - SD slow compared to disk
  - Lots of writes wears out flash
- USB-mSATA hat allows adding a hard disk
  - With a SSD drive this becomes feasible

## Pizza!